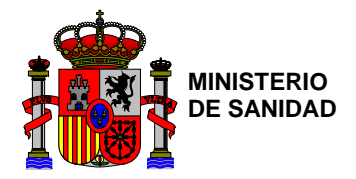

SUBSECRETARÍA

SUBDIRECCIÓN GENERAL DE TECNOLOGÍAS DE LA INFORMACIÓN

# *Herramienta web de Gestión de Planes Sanitarios del Agua*

# (GEPSA)

# Manual de Usuario Administrador

| Elaborado y revisado por: SGTI – Equipo de desarrollo | Aprobado por: SGTI |
|-------------------------------------------------------|--------------------|
| Fecha: 17/05/2016                                     | Fecha: 30/06/2016  |

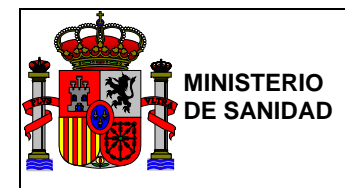

# **HISTORIAL DE REVISIONES**

| Versión | Fecha      | Descripción                                                     | Autor                       |
|---------|------------|-----------------------------------------------------------------|-----------------------------|
| 1.0     | 17/05/2016 | Creación del documento.                                         | SGTI – Equipo de desarrollo |
| 2.0     | 23/06/2016 | Inclusión apartado 2.3.                                         | SGTI – Equipo de desarrollo |
| 3.0     | 04/08/2016 | Modificaciones Reunión Grupo GEPSA 05/07/2016                   | SGTI – Equipo de desarrollo |
| 4.0     | 02/06/2017 | Modificaciones tras corrección incidencias pilotaje             | SGTI – Equipo de desarrollo |
| 5.0     | 22/06/2018 | Actualización de imágenes y Funcionalidad Tablas<br>Maestras    | SGTI – Equipo de desarrollo |
| 6.0     | 16/07/2018 | Inclusión de apartado de acceso y tipos de usuario del sistema. | SGTI – Equipo de desarrollo |
| 7.0     | 10/09/2018 | Revisión y mejoras del manual usuario.                          | SGTI – Equipo de desarrollo |
| 8.0     | 10/09/2020 | Revisión y mejoras del manual usuario.                          | SGTI – Equipo de desarrollo |

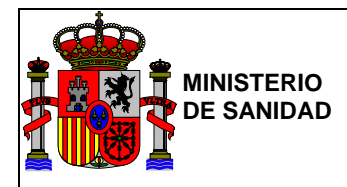

SUBDIRECCIÓN GENERAL DE TECNOLOGÍAS DE LA INFORMACIÓN

# ÍNDICE

| 1. | Intro | oducción                                                                                                    | 4      |
|----|-------|----------------------------------------------------------------------------------------------------|--------|
|    | 1.1.  | Objeto                                                                                                    | 4      |
| 2. | Acce  | so a la aplicación                                                                                                    | 5      |
|    | 2.1.  | Certificado Electrónico                                                                                                    | 6      |
|    | No te | engo certificado. ¿Cómo solicitarlo?                                                                                                    | 6      |
|    | Teng  | o certificado. ¿Cómo accedo?                                                                                                    | 7      |
|    | 2.2.  | Cl@ve                                                                                                    | 9      |
|    | ¿Cón  | no puedo registrarme?                                                                                                    | 9      |
|    | Acce  | so mediante Cl@ve. Métodos de identificación                                                                                                    | 10     |
|    | 2.3.  | Usuarios de otras nacionalidades                                                                                                    | 19     |
| 3. | Tipos | s de Usuarios en GEPSA                                                                                                    | 20     |
| 4. | Men   | ú Principal                                                                                                    | 21     |
|    | 4.1.  | Elaborar nuevo PSA                                                                                                    | 23     |
|    | 4.1.1 | . Zona de Abastecimiento                                                                                                    | 23     |
|    | 4.1.2 | 2. Visualización y exportación del PSA a documento PDF                                                                                                    | 29     |
|    | 4.1.3 | 8. Editar lista de usuarios                                                                                                    | 36     |
|    | 4.1.4 | I. Finalizar PSA                                                                                                    | 38     |
|    | 4.1.5 | 5. Etapas                                                                                                    | 38     |
|    | 4.1.6 | 5. Evaluación de puntos críticos                                                                                                    | 65     |
|    | 4.2.  | Elaborar PSA a partir de PSA existente                                                                                                    | 68     |
|    | 4.3.  | Mis PSA                                                                                                    | 69     |
|    | 4.3.1 | PSA en curso                                                                                                    | 69     |
|    | 4.3.2 | PSA finalizados                                                                                                    | 69     |
|    | 4.4.  | Estadísticas de uso                                                                                                    | 70     |
|    | 4.4.1 | I. Nº de PSA finalizados por CA/Prov/Zona de abastecimiento                                                                                                    | 70     |
|    | 4.4.2 | Nº de PSA finalizados con usuarios de distintos organismos gestores por mes/año y por CA/provi<br>Nº de PSA finalizados con usuarios de distintos organismos gestores por mes/año y por CA/provi | ncia71 |
|    | 4.4.3 | 8. № de ZA con un PSA finalizado por mes/año y por CA/Prov/organismo gestor                                                                                                    | 72     |
|    | 4.5.  | Auditoria de Acceso                                                                                                    | /3     |
| 5. | Man   | tenimiento: Tablas maestras                                                                                                    | 76     |
|    | 5.1.  | Eventos                                                                                                    | 76     |
|    | 5.2.  | Causas                                                                                                    | 80     |
|    | 5.3.  | Gravedades                                                                                                    | 82     |
|    | 5.4.  | Medidas Correctoras                                                                                                    | 85     |
|    | 5.5.  | Medidas Preventivas                                                                                                    | 88     |
|    | 5.6.  | Probabilidad                                                                                                    | 91     |
|    | 5.7.  | Riesgos                                                                                                    | 93     |

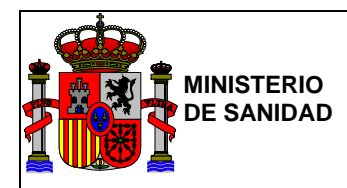

# 1. Introducción

# 1.1. Objeto

El presente documento describe la herramienta Web de Gestión de Planes Sanitarios de Agua (GEPSA) del Ministerio de Sanidad (MSAN) y conforma un manual de referencia que ayudará al usuario a manejar la aplicación.

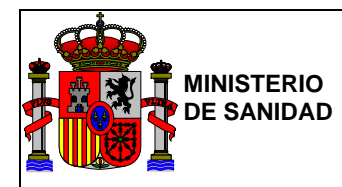

## 2. Acceso a la aplicación

La página de acceso a la aplicación muestra de forma resumida una explicación de las razones de su creación a nivel político y social, las condiciones de uso que deberán aceptar los futuros Usuarios de la misma si desean utilizarla, un enlace de descarga al manual del usuario de la aplicación, un enlace al correo de incidencias de la aplicación en caso de que se desease informar de errores o incidencias en la misma y dos botones en la parte inferior de la página representando las diferentes formas de acceso a la aplicación disponibles.

El acceso a la aplicación se realizará mediante certificado digital o mediante uno de los sistemas admitidos por Cl@ve.

Podrá acceder a la aplicación cualquier ciudadano que tenga uno de los mecanismos de identificación aceptados, pero sólo podrán acceder a ciertas partes aquellos que sean usuarios del Sistema de Información Nacional de Agua de Consumo (SINAC).

| GOBIERNO<br>DE ESPAÑA | GEPSA<br>Benesia social<br>Costión do Planos Sanitarios dol Agua                                                                                                    |
|-----------------------|----------------------------------------------------------------------------------------------------|
|                       |                                                                                                    |
|                       | Bienvenidos/as a la Herramienta Web de gestión de los Planes Sanitarios del Agua                                                                                                    |
|                       | Esta herramienta se pone a disposición de los operadores del suministro del agua de consumo a la población y<br>de las administraciones competentes para ayudar en la elaboración de los <b>Planes Sanitarios del Agua o PSA</b> .                       |
|                       | Estos PSA están basados en la evaluación y gestión del riesgo, propuesto por la Organización Mundial de la<br>Salud y la Unión Europea.                                                                                                    |
|                       | Por este motivo el Ministerio de Sanidad, Consumo y Bienestar Social (MSCBS) estudió en el seno de un<br>grupo de trabajo, la mejor manera de desarrollar una herramienta para la elaboración del PSA de una zona de<br>abastecimiento o partes de ésta. |
|                       | Este grupo de trabajo fue coordinado por el MSCBS y participaron expertos de la Asociación Española de<br>Abastecimiento y Saneamiento (AEAS) y del Ministerio de Transición Ecológica.                                                                  |
|                       | Condiciones:                                                                                                    |
|                       | Esta herramienta es de acceso público on line.                                                                                                    |
|                       | Se dispone de un manual del usuario donde podrá aprender cómo utilizar esta herramienta. Se puede<br>descargar en este enlace n                                                                                                    |
|                       | Cualquier incidencia que detecte puede remitirla al correo: aguas@msssi.es                                                                                                    |
|                       | De acuerdo con la legislación vigente, cualquier actividad realizada en la herramienta puede ser<br>registrada.                                                                                                    |
|                       | Si consiente en seguir usándola, usted acepta estas condiciones de uso.                                                                                                    |
|                       | Esta herramienta se encuentra en la fase de demostración.                                                                                                    |
|                       | Acceso mediante Cl@ve Acceso mediante certificado electrónico                                                                                                    |
|                       |                                                                                                    |
|                       |                                                                                                    |

Figura 1 – Menú de acceso

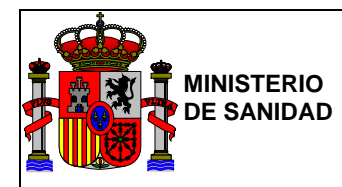

## 2.1. Certificado Electrónico

#### No tengo certificado. ¿Cómo solicitarlo?

El certificado de persona física es un documento digital que contiene sus datos identificativos. Le permitirá identificarse en Internet e intercambiar información con otras personas y organismos con la garantía de que sólo Ud. y su interlocutor pueden acceder a ella.

Este certificado, expedido por la FNMT-RCM (Fábrica Nacional de Moneda y Timbre - Real Casa de la Moneda), también es conocido como Certificado de Ciudadano o de Usuario, permite firmar y acreditar la identidad del suscriptor de forma segura en Internet.

Cualquier ciudadano español o extranjero, mayor de edad o menor emancipado que esté en posesión de su DNI o NIE, podrá solicitar y obtener su certificado digital de forma gratuita.

Para la obtención del certificado software (archivo descargable en su ordenador) de persona física deberá acceder a la siguiente url:

#### https://www.sede.fnmt.gob.es/certificados/persona-fisica/obtener-certificado-software

El proceso de obtención requiere realizar los siguientes pasos, que deben realizarse en el orden señalado, tal y como se indica a continuación:

- 1. <u>Consideraciones previas y configuración del navegador</u>. Para evitar problemas a la hora de solicitar/descargar el certificado, por favor consulte este apartado y siga las instrucciones indicadas.
- 2. <u>Solicitud vía internet de su Certificado</u>. Al finalizar el proceso de solicitud, usted recibirá en su cuenta de correo electrónico un Código de Solicitud que le será requerido en el momento de acreditar su identidad y posteriormente a la hora de descargar su certificado.
- 3. <u>Acreditación de la identidad en una Oficina de Registro</u>. Una vez completada la fase anterior y esté en posesión de su Código de Solicitud, para continuar con el proceso deberá Acreditar su Identidad en una de nuestras Oficinas de Registro.
- 4. <u>Descarga de su Certificado de Usuario</u>. Aproximadamente 1 hora después de que haya acreditado su identidad en una Oficina de Registro y haciendo uso de su Código de Solicitud, desde aquí podrá descargar e instalar su certificado.

**Nota**: La FNMT ha habilitado más de 2.400 Oficinas de Registro distribuidas por todo el territorio nacional. Entre las oficinas de Registro están disponibles las oficinas de la Seguridad Social y las Delegaciones y Administraciones de la AEAT (Agencia Estatal de Administración Tributaria).

Puede consultar las oficinas a través del siguiente enlace:

#### http://mapaoficinascert.appspot.com/

La página oficial de la FNMT-RCM dispone de diversos tutoriales/videotutoriales para la obtención de los diversos tipos de certificado; se puede acceder a los mismos a través del siguiente enlace:

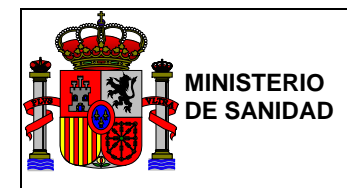

#### https://www.sede.fnmt.gob.es/

Asimismo, puede obtener la versión en formato PDF del Manual Solicitud de un certificado de persona física en el siguiente enlace:

https://www.sede.fnmt.gob.es/documents/10445900/10528353/solicitud\_certificado\_persona\_fisica.pdf

#### Tengo certificado. ¿Cómo accedo?

#### Configuración previa

A continuación aparecen los enlaces a la configuración necesaria de su equipo para hacer uso del certificado electrónico:

- Configuración necesaria para Internet Explorer (FAQ 1628)
- Configuración necesaria para Mozilla Firefox (FAQ 1680)

#### Instalación del certificado

Dependiendo del sistema operativo y del navegador a utilizar, la FNMT-RCM dispone de tutoriales que indican los pasos a realizar para instalación del certificado en su equipo, que se pueden consultar a través del siguiente enlace:

#### https://www.sede.fnmt.gob.es/preguntas-frecuentes/exp-imp-y-elim-de-certificados

#### Verificar el estado del certificado

Actualmente se puede comprobar el estado del certificado a través de las siguientes opciones:

- FNMT-RCM
  - o https://www.sede.fnmt.gob.es/certificados/persona-fisica/verificar-estado
- VALIDE (Apartado Validar Certificado)
  - o https://valide.redsara.es

#### Acceso mediante certificado

Una vez tenga configurado el navegador de su equipo e instalado su certificado electrónico, usted podrá acceder a GEPSA mediante certificado electrónico tal y como se indica en las siguientes pantallas:

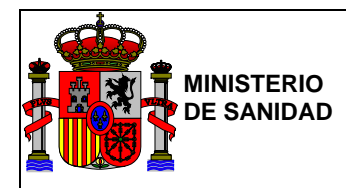

Haga clic en "Acceso mediante Certificado Electrónico":

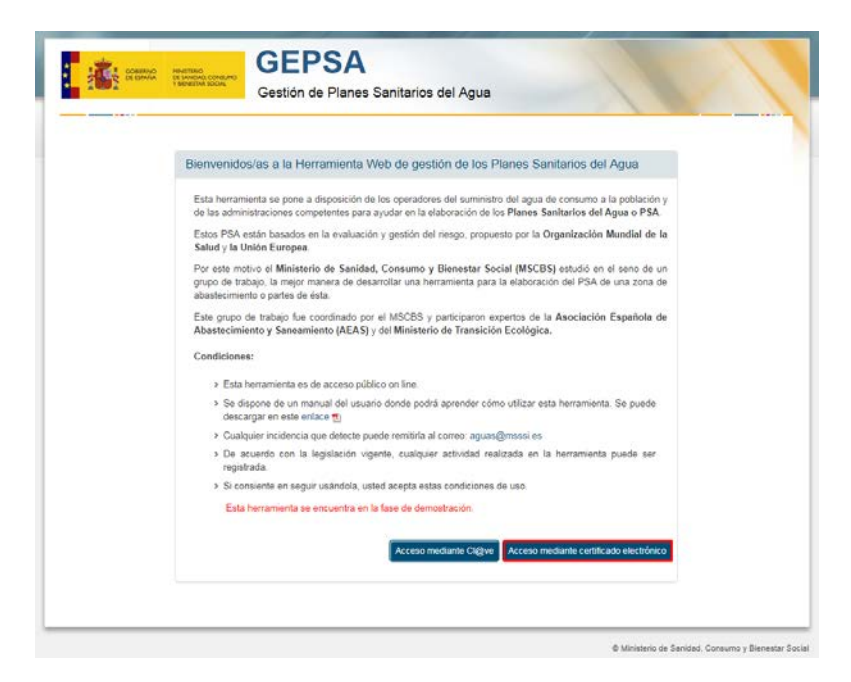

Figura 2 – Menú de acceso – Acceso mediante Certificado Electrónico

Si es la primera vez que accede, se le pedirá al usuario que seleccione el organismo al que pertenece:

| Gestión                   | de Planes Sanitarios del             | Agua                            |    |
|---------------------------|--------------------------------------|---------------------------------|----|
|                           |                                      |                                 |    |
| Bienvenidos/as a la H     | erramienta Web de gestión o          | le los Planes Sanitarios del Ag | ua |
| No se ha asociado un orgi | anismo. Por favor, seleccione uno pr | ira continuar                   |    |
| Organismo                 | Salacciona conaniamo                 |                                 |    |
|                           |                                      | Grabar                          |    |
|                           |                                      |                                 |    |
|                           |                                      |                                 |    |
|                           |                                      |                                 |    |
|                           |                                      |                                 |    |

Figura 3– Acceso mediante Certificado Electrónico – Menú de selección de organismo

Se muestra una lista de organismos existentes en España, en caso de no encontrar su organismo deberá seleccionar la opción genérica (mostrada en primer lugar) la cual se corresponde con: \* ORGANISMO RESPONSABLE DE ESTE PSA \*. Tras pulsar "Grabar" se accederá al sistema. Tras pulsar "Grabar" accederá al sistema.

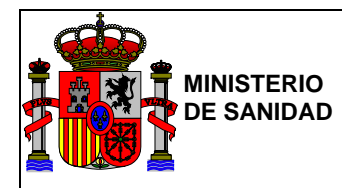

### 2.2. Cl@ve

Cl@ve es un sistema orientado a unificar y simplificar el acceso electrónico de los ciudadanos a los servicios públicos. Su objetivo principal es que el ciudadano pueda identificarse ante la Administración mediante claves concertadas (usuario más contraseña), sin tener que recordar claves diferentes para acceder a los distintos servicios.

En la siguiente dirección se puede obtener más información:

#### http://clave.gob.es/clave\_Home/clave/queEs.html

Para poder usar este sistema, el primer paso es registrarse aportando los datos de carácter personal necesarios.

#### ¿Cómo puedo registrarme?

El registro en Cl@ve puede hacerse por tres vías:

- A través de Internet sin certificado electrónico
- A través de Internet con certificado electrónico o DNIe
- Presencialmente en una Oficina de Registro

Si es la primera vez que accede a Cl@ve, será necesario darse de alta como usuario en el siguiente enlace:

#### http://clave.gob.es/clave\_Home/registro/Como-puedo-registrarme.html

El sistema le redirigirá a la siguiente pantalla donde se recogen las distintas vías de registro en Cl@ve así como el mensaje de bienvenida una vez registrado.

Para un mayor detalle haga clic sobre cualquiera de los desplegables.

| Castellano   Català   Euskera   Gallego   Valencià   E | nglish                                                      |                                                 |                                             |                                                                 |                                       |          |
|--------------------------------------------------------|-------------------------------------------------------------|-------------------------------------------------|---------------------------------------------|-----------------------------------------------------------------|---------------------------------------|----------|
|                                                        | Cl@ve                                                       | Registro                                        | CI@ve PIN                                   | Cl@ve Permane                                                   | Cl@ve Firm                            | na       |
|                                                        |                                                             |                                                 | -15                                         |                                                                 |                                       |          |
| Registro > ¿Cómo puedo registrarme?                    |                                                             |                                                 |                                             |                                                                 |                                       |          |
| Registro                                               | ¿Cómo puedo                                                 | registrarme                                     | ∋?                                          |                                                                 |                                       |          |
| ¿Cómo puedo registrarme?                               | Cl@ve es una plataforma de<br>ciudadanos. Nos permite ide   | verificación de ident<br>ntificarnos ante las A | tidades electrónicas<br>Administraciones Pú | para la identificación y auten<br>blicas con plenas garantías d | ticación de los<br>le seguridad. Para | 1        |
| Modificación de datos                                  | eilo tenemos que registrarno                                | s y puede hacerse p                             | OF 3 VIAS:                                  |                                                                 | (                                     | $\vdash$ |
| Renuncia                                               | A través de Intern                                          | et sin certifica                                | ado electrónic                              | :0                                                              | /~                                    | 1        |
| Preguntas frecuentes (FAQs)                            | A través de Interr                                          | et con certific                                 | ado electróni                               | co o DNIe                                                       | ~                                     |          |
|                                                        | Presencialmente                                             | en una Oficin                                   | a de Registro                               |                                                                 | ~                                     | ,        |
|                                                        | Debe tenerse en cuenta que<br>determinados servicios ni uti | el registro a través o<br>lizar Cl@ve Firma.    | de Internet sin certifi                     | cado electrónico no permitirá                                   | acceder a                             |          |
|                                                        | Mensaje de bienv                                            | renida al siste                                 | ma Cl@ve                                    |                                                                 | [~                                    | L        |

Figura 4 – Información de registro a través de Cl@ve

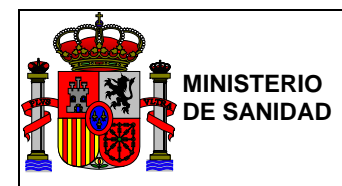

Al registrarse, se proporcionarán dos tipos de claves de acceso:

- Cl@ve ocasional (Cl@ve PIN): orientada a accesos esporádicos.
- Cl@ve permanente: orientada a accesos habituales y al uso de la firma en la nube.

#### Acceso mediante Cl@ve. Métodos de identificación

Una vez registrado, podrá acceder a GEPSA mediante Cl@ve, haciendo clic en "Acceso a la aplicación mediante Cl@ve" y el sistema le redirigirá a la plataforma de acceso:

| GOBIERNO<br>DE ESPAÑA | GEPSA<br>Gestión de Planes Sanitarios del Agua                                                                                                    |
|-----------------------|----------------------------------------------------------------------------------------------------|
|                       |                                                                                                    |
|                       | Bienvenidos/as a la Herramienta Web de gestión de los Planes Sanitarios del Agua                                                                                                    |
|                       | Esta herramienta se pone a disposición de los operadores del suministro del agua de consumo a la población y<br>de las administraciones competentes para ayudar en la elaboración de los <b>Planes Sanitarios del Agua o PSA</b> .                                                                                                    |
|                       | Estos PSA están basados en la evaluación y gestión del riesgo, propuesto por la Organización Mundial de la Salud y la Unión Europea.                                                                                                    |
|                       | Por este motivo el <b>Ministerio de Sanidad, Consumo y Bienestar Social (MSCBS)</b> estudió en el seno de un<br>grupo de trabajo, la mejor manera de desarrollar una herramienta para la elaboración del PSA de una zona de<br>abastecimiento o partes de ésta.                                                                                                    |
|                       | Este grupo de trabajo fue coordinado por el MSCBS y participaron expertos de la Asociación Española de Abastecimiento y Saneamiento (AEAS) y del Ministerio de Transición Ecológica.                                                                                                    |
|                       | Condiciones:                                                                                                    |
|                       | Esta herramienta es de acceso público on line.                                                                                                    |
|                       | Se dispone de un manual del usuario donde podrá aprender cómo utilizar esta herramienta. Se puede descargar en este enlace na este enlace se este enlace se este este este este este este este |
|                       | Cualquier incidencia que detecte puede remitirla al correo: aguas@msssi.es                                                                                                    |
|                       | De acuerdo con la legislación vigente, cualquier actividad realizada en la herramienta puede ser<br>registrada.                                                                                                    |
|                       | Si consiente en seguir usándola, usted acepta estas condiciones de uso.                                                                                                    |
|                       | Esta herramienta se encuentra en la fase de demostración.                                                                                                    |
|                       | Acceso mediante Cl@ve Acceso mediante certificado electrónico                                                                                                    |
|                       |                                                                                                    |
|                       |                                                                                                    |

© Ministerio de Sanidad, Consumo y Bienestar Social

Figura 5 – Menú de acceso – Acceso mediante Cl@ve

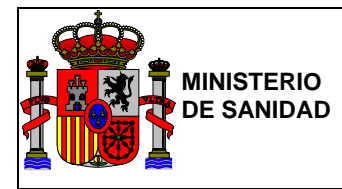

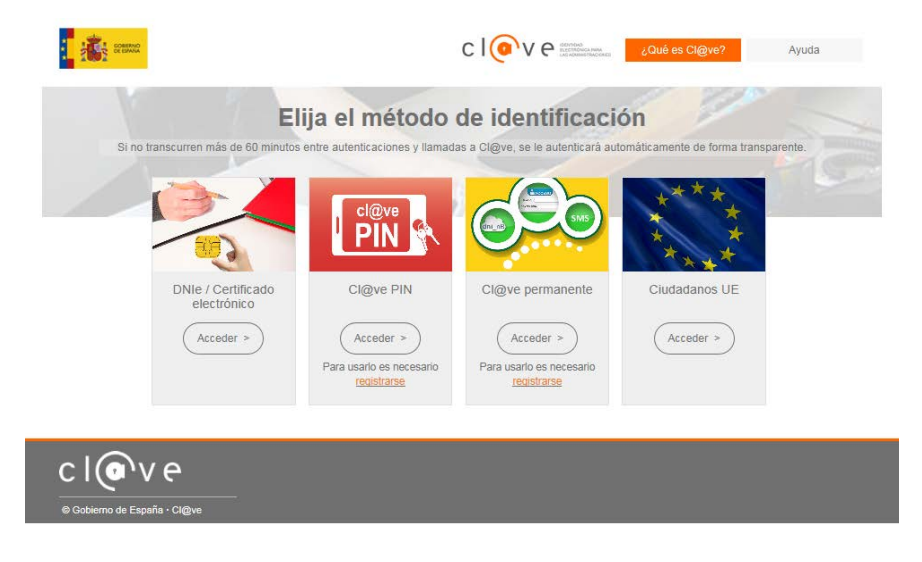

Figura 6 – Acceso mediante Cl@ve – Método de Identificación

Dependiendo del método de identificación de acceso, haga clic en:

- Cl@ve PIN
- Cl@ve permanente

#### Cl@ve PIN

Este sistema de identificación electrónica está basado en el uso de una clave elegida por el usuario y un PIN comunicado mediante SMS.

Es un sistema de contraseña de validez muy limitado en el tiempo, orientado a usuarios que acceden esporádicamente a los servicios.

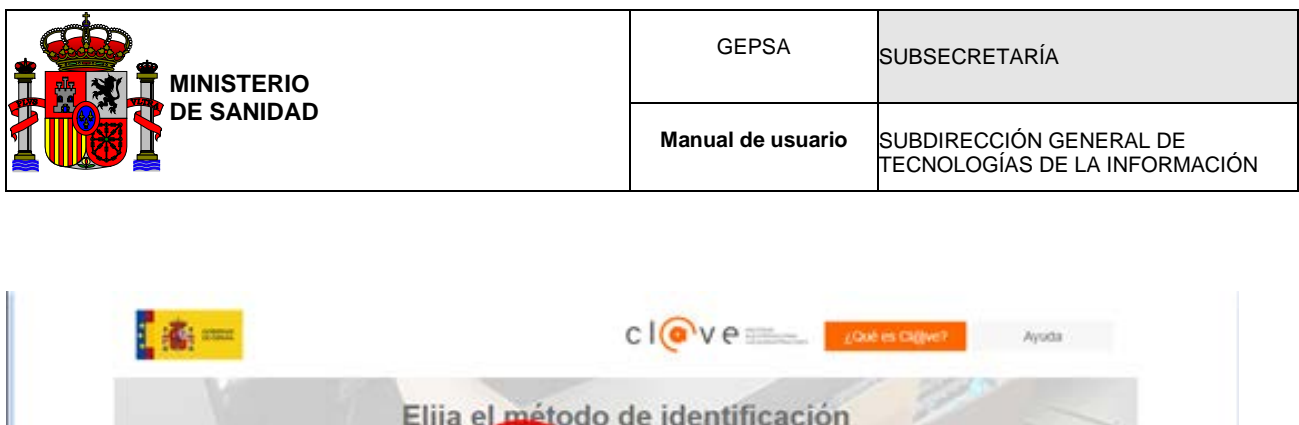

| Elij<br>Si no transcurren más de 60 mentos e | ja el método                                          | de identificació                                      | ón<br>omátic amente de forma transparer | * |
|----------------------------------------------|-------------------------------------------------------|-------------------------------------------------------|-----------------------------------------|---|
|                                              |                                                       | 690                                                   | ****                                    |   |
| DNie / Certificado<br>electrónico            | Ci@ve PIN                                             | Ci@ve permanente                                      | Ciudadanos UE                           |   |
| Acceder >                                    | Acceder ><br>Para usarlo es necesario<br>Itopititicar | Acceder ><br>Para usarto en necesario<br>Implifizzati | Acceder >                               |   |
|                                              |                                                       | The second second                                     | _                                       |   |
| c l 💽 v e                                    |                                                       |                                                       |                                         |   |

Figura 7 – Acceso mediante Cl@ve – Método de Identificación – Cl@ve PIN

## Cl@ve PIN. ¿Cómo usarlo?

Recuerde que para poder hacer uso de Cl@ve PIN, es necesario haberse registrado como usuario de Cl@ve.

A continuación se describen los pasos a seguir para acceder mediante Cl@ve PIN a la plataforma informática GEPSA:

- 1. En la pantalla "Elija el método de identificación" haga clic en el enlace "Acceder" en la sección Cl@ve PIN.
- 2. Para rellenar los campos Código y PIN haga clic en el botón "No tengo PIN".

| Autenticación                                      | c l 💿 v e                                             | DENTINDO<br>ELECTRICONCATARAA<br>LAS ADMINISTRACIONES ADMINISTRACIONES ADMINISTRACIONES |        | Nivel sustancial                                      |
|----------------------------------------------------|-------------------------------------------------------|-----------------------------------------------------------------------------------------|--------|-------------------------------------------------------|
| El asterisco * indica que                          | es imprescindible completar este dato                 |                                                                                         |        |                                                       |
|                                                    | * <u>DNI/NIE</u><br>* Código<br>* <u>PIN</u>          | « Introduzca el <u>DNI/NIE</u> Acceder No tengo PIN No estoy registrado                 |        |                                                       |
| Accesibilidad<br>Aviso de seguridad<br>Aviso legal | Calendario, fecha y hora oficial<br>Mapa web<br>Ayuda |                                                                                         | Buscar | Castellano<br>Català<br>Galego<br>Valencià<br>English |

Figura 8 – Acceso mediante Cl@ve – Cl@ve PIN – No tengo PIN

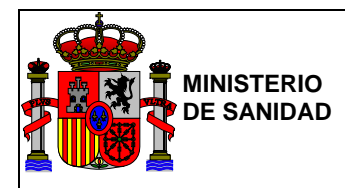

3. En la siguiente pantalla haga clic sobre la casilla "No deseo usar la aplicación para dispositivos móviles" en caso de obtención del PIN mediante navegador.

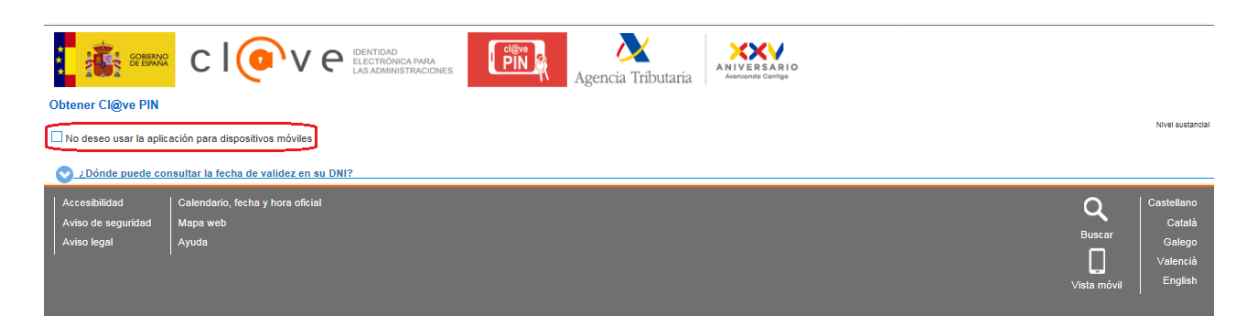

Figura 9 – Acceso mediante Cl@ve – Cl@ve PIN – PIN mediante navegador

4. Rellene los campos DNI/NIE, Fecha de validez DNI/NIE y Código (de 4 caracteres de su elección), y a continuación haga clic en el botón "Obtener PIN".

| Obtener Cl@ve PIN                                                                                                    |
|----------------------------------------------------------------------------------------------------|
| Nivel susancial No deseo usar la aplicación para dispositivos móviles                                                                                                    |
| Avisos:<br>El Código de custro caracteres que le presentamos tendrá que utilizado junto con el PIN que recibirá por SMS. Si usted lo desea puede modificarlo por un código de custro caracteres de su elección.<br>El PIN que va a recibir sóbo pueda ser utilizado una vez. Una vez que se ha identificado con el PIN y el Código usted podrá acceder a los servicios que permiten el sistema Cl@ve hasta que proceda a desconectarse de la Sede Electrónica que le<br>ofrezca el terrorito o cierre el navegador. |
| El asterisco * indica que es imprescindible completar este dato                                                                                                    |
| 2 Facha de validez DNINIE<br>3 * Código Cesep Rellenar con un código de cuatro caracteres de su elección                                                                                                    |
| Obtener PIN                                                                                                    |

#### Figura 10 – Acceso mediante Cl@ve – Cl@ve PIN – Formulario

5. Usted recibirá el PIN vía SMS al número de teléfono móvil que en su momento haya facilitado en el proceso de registro de usuario.

| Atención:                                                                                                    | × |
|----------------------------------------------------------------------------------------------------|---|
| Se ha enviado un SMS con el PIN<br>solicitado al número de teléfono móvil<br>acabado en ********* . Podrá utilizarlo<br>para autenticarse en los próximos 10<br>minutos. |   |
| Cerrar                                                                                                    |   |

Figura 11 – Acceso mediante Cl@ve – Cl@ve PIN – Confirmación movil

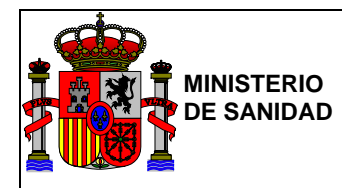

6. A continuación el sistema le redirigirá a la página inicial. Complete el campo PIN y a continuación haga clic al botón "Acceder".

| Autenticación                                                                            | ELENTROLOGA PARA<br>LAS ADMINISTRACIONES PINA Agencia Tributaria                                                                                                    | Nivel sustancial |
|------------------------------------------------------------------------------------------|----------------------------------------------------------------------------------------------------|------------------|
| El asterisco * indica que es imprescindible completar este dato<br>* DNI/NIE<br>* Código | E         AUTORELLENADO           GMME         AUTORELLENADO            AUTORELLENADO            Introduzca el PIN que ha recibido en su teléfono móvil. Estará compuesto por letras (excluida la eñe) y/o dígitos (excluidos el cero, uno, ocho y nueve).            Acceder           No tengo PIN         No estoy registrado |                  |
| Accesibilidad Calendario, fecha y hora oficial                                           | Q                                                                                                    | Castellano       |

Figura 12 – Acceso mediante Cl@ve – Cl@ve PIN – Acceso mediante PIN

Finalmente, Cl@ve le redirigirá de nuevo a la plataforma informática GEPSA. Si es la primera vez que accede, se le pedirá al usuario que seleccione el organismo al que pertenece:

| COBERNO<br>CE ESPAÑA | MINISTERIO<br>DE MANERAL CONSUMO<br>VIBINISTAN SOCIAL | PSA<br>n de Planes Sanitarios del Agu                                            | a                          |  |
|----------------------|-------------------------------------------------------|----------------------------------------------------------------------------------|----------------------------|--|
|                      | Bienvenidos/as a la H                                 | lerramienta Web de gestión de los<br>janismo. Por favor, seleccione uno para con | Planes Sanitarios del Agua |  |
|                      | Organismo                                             | Seleccione organismo                                                             | Ibar                       |  |

Figura 13 – Acceso mediante Cl@ve – Cl@ve PIN – Menú de selección de organismo

Se muestra una lista de organismos existentes en España, en caso de no encontrar su organismo deberá seleccionar la opción genérica (mostrada en primer lugar) la cual se corresponde con: \* ORGANISMO RESPONSABLE DE ESTE PSA \*. Tras pulsar "Grabar" se accederá al sistema.

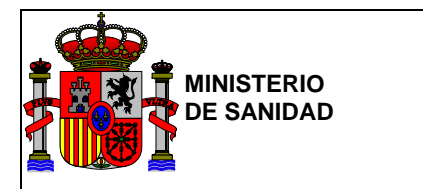

#### Cl@ve permanente

Es un sistema de autenticación diseñado para personas que necesitan acceder frecuentemente a los servicios electrónicos de la Administración. Se basa en el uso de un código de usuario, su DNI o NIE, y de una contraseña que se establece en el proceso de activación y que sólo debe ser conocida por ti.

Es un sistema de contraseña de validez duradera en el tiempo, pero no ilimitada, orientado a usuarios habituales.

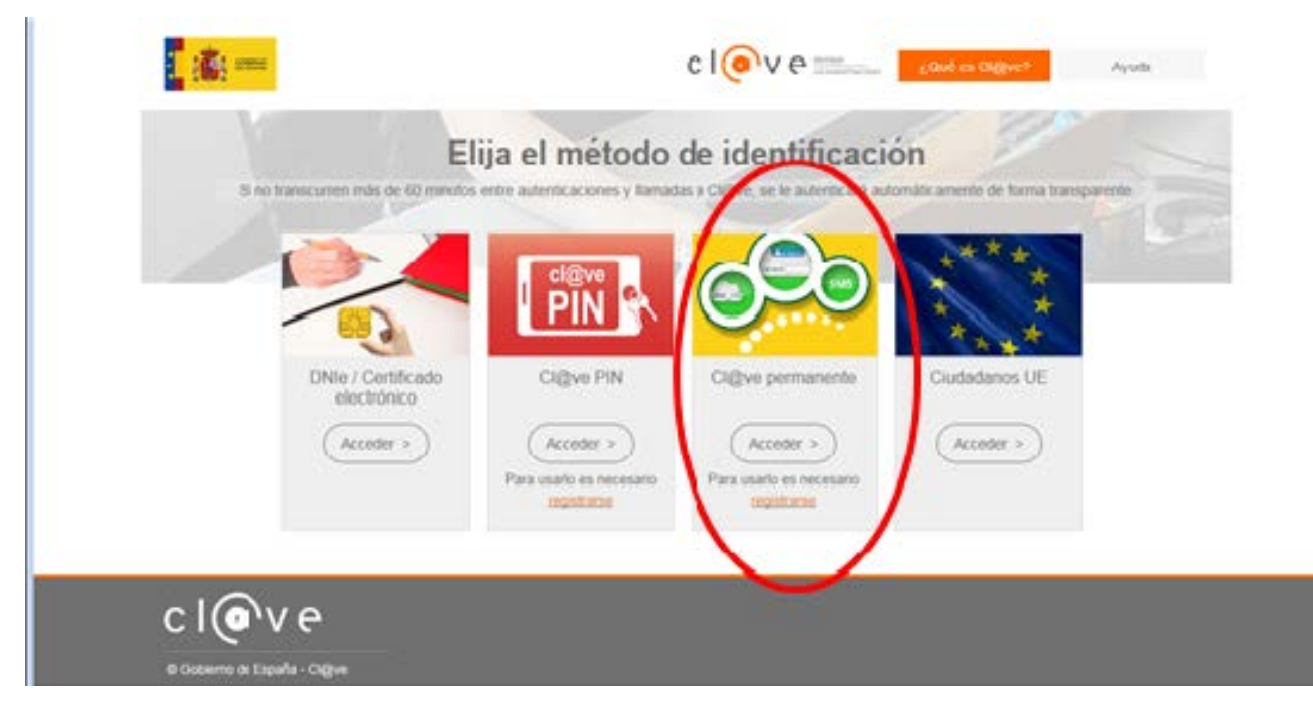

Figura 14 – Acceso mediante Cl@ve – Método de Identificación – Cl@ve Permanente

#### Activación del usuario de Cl@ve permanente

Recuerde que para poder proceder a la activación de su usuario Cl@ve permanente, es necesario haberse registrado como usuario de Cl@ve.

Para la activación de su usuario de Cl@ve Permanente debe acceder al servicio de activación donde se le pedirá introducir su usuario (DNI o NIE), dirección de correo electrónico (como dato adicional de contraste) y el código de activación que le suministraron en el acto de registro.

A continuación se describen detalladamente los pasos a seguir para activar su usuario Cl@ve permanente:

1. Haga clic sobre el enlace: http://clave.gob.es/clave\_Home/Clave-Permanente/Procedimientos.html

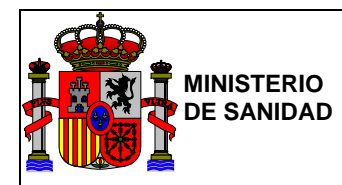

2. Para la activación de su usuario tendrá que hacer clic sobre el enlace "Accede al servicio".

| Castellano   Català   Euskera   Gallego   Valencià | English                                                                                                    |  |  |  |  |  |  |  |  |  |
|----------------------------------------------------|----------------------------------------------------------------------------------------------------|--|--|--|--|--|--|--|--|--|
|                                                    | Cl@ve PIN Cl@ve Pirmane Cl@ve Firma                                                                                                    |  |  |  |  |  |  |  |  |  |
|                                                    |                                                                                                    |  |  |  |  |  |  |  |  |  |
| Cl@ve Permanente > Procedimientos                  |                                                                                                    |  |  |  |  |  |  |  |  |  |
| Cl@ve                                              | Procedimientos                                                                                                    |  |  |  |  |  |  |  |  |  |
| Permanente                                         | Describimos a continuación los procedimientos relacionados con la activación, uso y gestión personal de Cl@ve<br>Permanente                                                                                                    |  |  |  |  |  |  |  |  |  |
| ¿Qué es?                                           | Activación de usuario                                                                                                    |  |  |  |  |  |  |  |  |  |
| ¿Cómo funciona?                                    | Mediante este servicio puedes activar tu usuario de Cl@ve Permanente y crear tu propia contraseña de acceso.                                                                                                    |  |  |  |  |  |  |  |  |  |
| Procedimientos                                     | Para la activación de tu usuario de Cl@ve Permanente debes acceder al servicio de activación donde se te pedirá que<br>introduzcas tu usuario (tu DNI o NIE), tu dirección de correo electrónico (como dato adicional de contraste) y el código<br>de activación que te suministraron en el acto de registro.                                                                                                    |  |  |  |  |  |  |  |  |  |
| Seguridad                                          | Accede al servicio @                                                                                                    |  |  |  |  |  |  |  |  |  |
| Preguntas frecuentes (FAQs)                        | Si son correctos, el sistema te enviará un SMS con un código numérico de un solo uso (One Time Password, OTP)<br>que deberás teclear en el campo del formulario correspondiente. Si es correcto, el sistema te permitirá establecer la<br>contraseña que prefieras, siempre que cumpla con unas características mínimas de seguridad. Esta contraseña será<br>la que deberás utilizar de ahora en adelante cada vez que un servicio de administración electrónica te la solicite. |  |  |  |  |  |  |  |  |  |
|                                                    | Si introduces erróneamente el código de activación más de 5 veces, el sistema te informará y acto seguido bloqueará<br>el código de activación. En este caso será necesario generar un nuevo código de activación, para lo cual deberás<br>realizar de nuevo el acto de registro en Cl@ve.                                                                                                    |  |  |  |  |  |  |  |  |  |

Figura 15 – Información de registro a través de Cl@ve Permanente

3. Cumplimente el formulario y haga clic sobre el botón "Siguiente".

| rvicios de gestión de contraseña - Cl@ve permanente<br>jistro de contraseña. Verificación del código de activación                                                                                | 9 ( |
|----------------------------------------------------------------------------------------------------|-----|
|                                                                                                    |     |
| Observaciones                                                                                                    |     |
| al utilities are carrierio ustad activity un obligo de un colo uno en un taláforo mánil. Este obligo tendra una unidas durante al tierros que dure la service o nor un numero de intentor mánimo. |     |
| Si tiene cualquier problema con este servico, póngase en contacto con el 060.                                                                                                    |     |
| (*) Todos los campos son obligatorios.                                                                                                    |     |
|                                                                                                    |     |
| St ya liene su código de activación:                                                                                                    |     |
| (*) Tipo de Documento:                                                                                                    |     |
|                                                                                                    |     |
| (*) Número de Documento:                                                                                                    |     |
| (*) Dirección de Corree Electrónico:                                                                                                    |     |
|                                                                                                    |     |
| (*) Código de Activación:                                                                                                    |     |
|                                                                                                    |     |
| Pregunta de Segundad                                                                                                    |     |
|                                                                                                    |     |
| Para poder continuar, debe escribir en el espacio reservado que palabra de la lista se corresponde con Planeta                                                                                    |     |
| Venus: Viena: Amsterdam: Roma: Madrid:                                                                                                    |     |
|                                                                                                    |     |
| Y. Y. Iveshneva                                                                                                    |     |
|                                                                                                    |     |

Figura 16 – Formulario Cl@ve Permanente

Siguiente

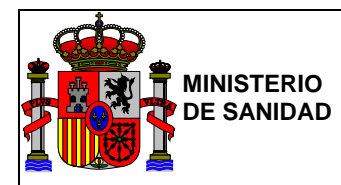

IMPORTANTE: Para la activación de su usuario de Cl@ve Permanente debe acceder al servicio de activación donde se le pedirá que introduzcas su usuario (tu DNI o NIE), su dirección de correo electrónico (como dato adicional de contraste) y el código de activación que le suministraron en el acto de registro.

Si son correctos, el sistema le enviará un SMS con un código numérico de un solo uso (One Time Password, OTP) que deberá teclear en el campo del formulario correspondiente. Si es correcto, el sistema le permitirá establecer la contraseña que prefiera, siempre que cumpla con unas características mínimas de seguridad.

Esta contraseña será la que deberá utilizar de ahora en adelante cada vez que un servicio de administración electrónica se la solicite.

#### Cl@ve permanente. ¿Cómo usarlo?

Recuerde que para poder hacer uso de Cl@ve permanente, es necesario haberse registrado como usuario de Cl@ve y haber activado su usuario.

A continuación se describen los pasos a seguir para acceder mediante Cl@ve PIN a la plataforma informática GEPSA:

- 1. En la pantalla "Elija el método de identificación" haga clic en el enlace "Acceder" en la sección Cl@ve permanente.
- 2. Una vez activado su usuario Cl@ve permanente, para iniciar sesión, usted deberá autenticarse a través de la siguiente pantalla. Para ello, complete los campos DNI/NIE y Contraseña y haga clic en "Autenticar".

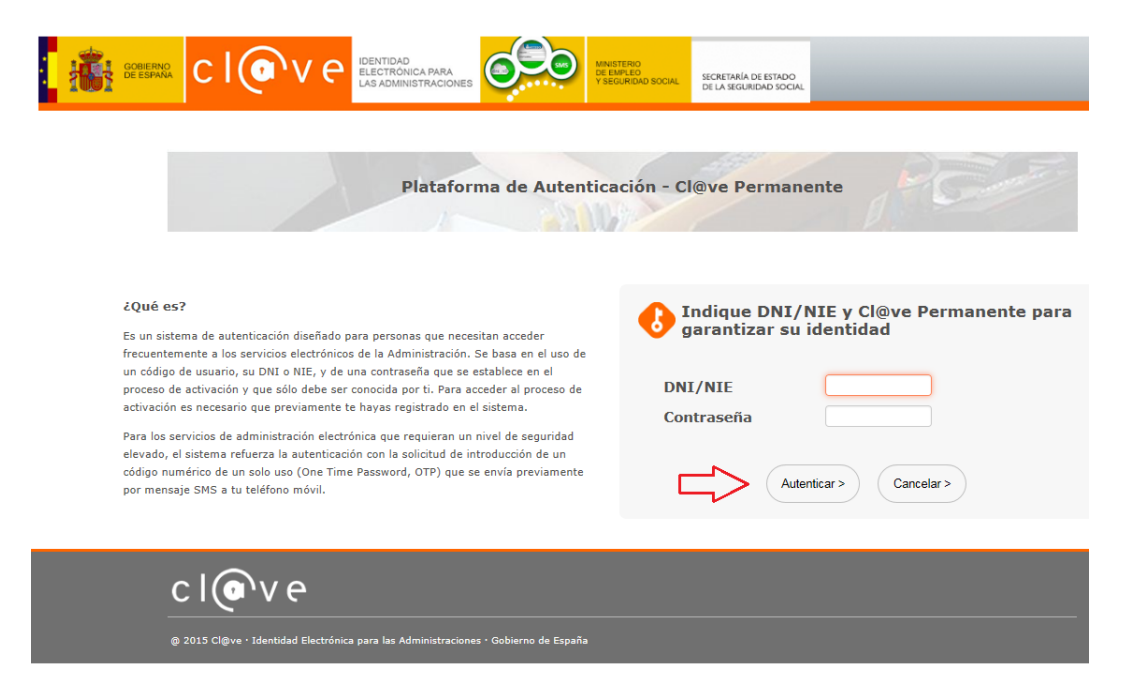

Figura 17 – Autentificación Cl@ve Permanente – Identificación DNI/NIE

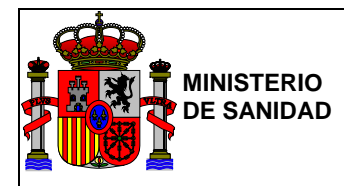

 Si los datos introducidos son correctos, el sistema le enviará un código de un solo uso (One Time Password, OTP) que deberá teclear en el campo "Código" del siguiente formulario y haga clic en "Autenticar".

| Plataform                                                                                                    | a de Autenticación - Cl@ve Permanente                                                                                              |
|----------------------------------------------------------------------------------------------------|----------------------------------------------------------------------------------------------------|
| ¿Qué es?<br>Es un sistema de autenticación diseñado para personas que necesió<br>frecuentemente a los servicios de la Administración, Ser<br>un oldop de usuario, so Ottó N.EV, es una contrasiente que se es<br>proceso de activación y que selúo debe er consolda por 1. Para aos<br>activación en acrossión que prevamente te hayas regularidad en el<br>Para los servicios de administración electóricia pare president un un<br>fondad. el sobre antereza la autoricación en la bacitaria de res | tan acceder<br>e basa en el uso de<br>tablece en el uso<br>tel soltens.<br>Intel des seguridad<br>meter al proteto de<br>soltenso. |
| elevado, el sistema refuerza la autenticación con la solicitud de intr<br>código numérico de un solo uso (One Time Password, OTP) que se<br>por mensaie SMS a tu teléfono móvil.                                                                                                    | edución de un envía previamente Autenticar > Cancelar >                                                                            |

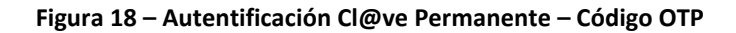

4. Finalmente, Cl@ve le redirigirá de nuevo a la plataforma informática GEPSA. Si es la primera vez que accede, se le pedirá al usuario que seleccione el organismo al que pertenece:

| _           |                      |                                             |                               | Utuma conexion: U Sali                  |
|-------------|----------------------|---------------------------------------------|-------------------------------|-----------------------------------------|
| GOBERNO MIN |                      | EPSA                                        |                               |                                         |
| 1002 YB     | IENESTAR SOCIAL Ges  | tión de Planes Sanitarios del A             | gua                           |                                         |
|             |                      |                                             |                               |                                         |
|             | Bienvenidos/as a l   | a Herramienta Web de gestión de l           | os Planes Sanitarios del Agua |                                         |
|             | No se ha asociado ur | organismo. Por favor, seleccione uno para o | continuar                     |                                         |
|             | Organis              | mo Seleccione organismo                     |                               |                                         |
|             |                      |                                             | Grabar                        |                                         |
|             |                      |                                             |                               |                                         |
|             |                      |                                             |                               |                                         |
|             |                      |                                             |                               |                                         |
|             |                      |                                             |                               |                                         |
|             |                      |                                             |                               |                                         |
|             |                      |                                             | © Min                         | isterio de Sanidad, Consumo y Bienestar |

Figura 19 – Acceso mediante Cl@ve – Cl@ve Permanente – Menú de selección de organismo

Se muestra una lista de organismos existentes en España, en caso de no encontrar su organismo deberá seleccionar la opción genérica (mostrada en primer lugar) la cual se corresponde con: \* ORGANISMO RESPONSABLE DE ESTE PSA \*. Tras pulsar "Grabar" accederá al sistema.

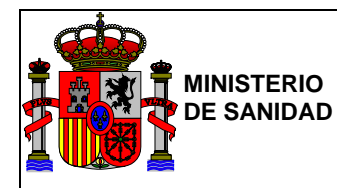

#### 2.3. Usuarios de otras nacionalidades

Para poder utilizar cualquiera de los dos mecanismos de acceso, si usted no es español, deberá solicitar un documento de identidad de extranjero que le permita trabajar con la aplicación. El artículo 206 del Reglamento de la Ley Orgánica 4/2000, sobre derechos y libertades de los extranjeros en España y su integración social, aprobado por Real Decreto 557/2011, de 20 de abril, establece que los extranjeros que por sus intereses económicos, profesionales o sociales se relacionen con España serán dotados, a los efectos de identificación, de un número personal, único y exclusivo, de carácter secuencial.

Consecuentemente, los extranjeros que se relacionen con España por razón de sus intereses económicos, profesionales o sociales podrán solicitar personalmente el NIE a la Dirección General de la Policía, directamente o a través de las Oficinas Consulares de España en el exterior.

La solicitud deberá ser presentada en la Oficina Consular en cuya demarcación resida el extranjero, personalmente o a través de representante debidamente acreditado, adjuntando a la solicitud una copia de la página biográfica del pasaporte en la que consten los datos de su titular (si se trata de Ciudadanos de la Unión se podrá aportar copia de la tarjeta de identidad), y acreditar los intereses económicos, profesionales o sociales que justifican la petición.

Para saber más detalles sobre esta solicitud, vaya a la página web de exteriores y descargue los detalles desde la sección de la embajada española en su país:

http://www.exteriores.gob.es/Embajadas/Paginas/inicio.aspx

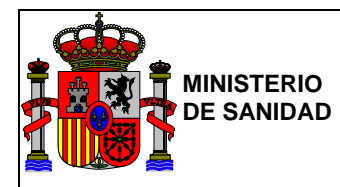

# 3. Tipos de Usuarios en GEPSA

Los permisos y operaciones que se pueden realizar en la aplicación GEPSA vienen definidos en función de si el usuario tiene acceso también al Sistema de Información Nacional de Aguas de Consumo (en adelante SINAC), y el perfil que tiene en dicho sistema.

Basándose en ello, se pueden definir los siguientes tipos de usuarios:

- Usuario general que accede a la herramienta pero que no tiene acceso a SINAC. Como veremos más adelante, podrá elaborar y consultar sus Planes de Saneamiento del Agua, pero no podrá recuperar información de otros sistemas.
- En función del tipo de perfil de SINAC, en GEPSA tendremos los siguientes tipos de usuario:
  - Administrador básico, de tal forma que si pertenece a un organismo de tipo ayuntamiento podrá recuperar todas las infraestructuras definidas en SINAC, para las que su organismo actúe como gestor. Si pertenece a un organismo de otro tipo verá las infraestructuras que están en las zonas de abastecimiento, dentro del ámbito territorial de la UTS a la que pertenece, en las que su organismo actúe como gestor.
  - Administrador autonómico, que podrá recuperar todas las zonas e infraestructuras de su comunidad autónoma definidas en SINAC.
  - Administrador de aplicación, que podrá recuperar todas las zonas de abastecimiento e infraestructuras de SINAC. Además, como veremos más adelante, tendrá acceso a los módulos de Estadísticas y Mantenimiento de tablas maestras del sistema.
  - Usuario básico municipal, se podrá recuperar todas las infraestructuras de las que sean titulares en SINAC y de las zonas de abastecimiento donde tengan permisos de trabajo.
  - Usuario básico Laboratorio, se podrá recuperar todas las infraestructuras de las que sean titulares en SINAC y de las zonas de abastecimiento donde tengan permisos de trabajo.
  - Usuario básico, se podrá recuperar todas las infraestructuras de las que sean titulares en SINAC y de las zonas de abastecimiento donde tengan permisos de trabajo.
  - Usuario supramunicipal, se podrá recuperar todas las infraestructuras de las que sean titulares en SINAC y de las zonas de abastecimiento donde tengan permisos de trabajo.
  - Usuarios organismos grabadores y filiales, en SINAC los organismos que son Grabadores del organismo consultado, es decir, que los usuarios de éstos organismos pueden acceder a SINAC con perfil de "Grabador" del organismo consultado, para grabar sus datos. Al igual que se pueden guardar datos de las empresas filiales de un grupo nacional. Organizar ámbitos de organismos y listados de empresas filiales de los mismos.

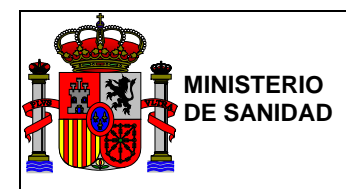

# 4. Menú Principal

Tras identificarse en la aplicación aparecerá la pantalla inicial de acceso.

|   | Gestion de Planes Sanitarios del Agua                                                                                      |
|---|----------------------------------------------------------------------------------------------------|
|   |                                                                                                    |
| M | enú Principal                                                                                                    |
|   | > Elaborar nuevo PSA                                                                                                    |
|   | > Elaborar PSA a partir de PSA finalizado                                                                                  |
|   | > Mis PSA                                                                                                    |
|   | > PSAs en curso                                                                                                    |
|   | > PSAs finalizados                                                                                                    |
|   | > Estadísticas de uso                                                                                                    |
|   | > Nº de PSA finalizados por CA/Prov/Zona de abastecimiento                                                                 |
|   | <ul> <li>Nº de PSA finalizados con usuarios de distintos organismos gestores por mes/año y por<br/>CA/provincia</li> </ul> |
|   | Nº de ZA con un PSA finalizado por mes/año y por CA/Prov/organismo gestor                                                  |
|   | > Auditoría de accesos                                                                                                    |
|   | > Mantenimiento                                                                                                    |
|   | Tablas maestras                                                                                                    |

Figura 20 – Menú principal de un Usuario con perfil de Administrador de la Aplicación

Desde este punto se tendrá acceso a las funcionalidades internas de la aplicación, existen ocho funcionalidades distintas pero cuatro de ellas solo están disponibles para usuarios con perfil de Administrador de la Aplicación.

#### - FUNCIONALIDADES PARA TODOS LOS USUARIOS:

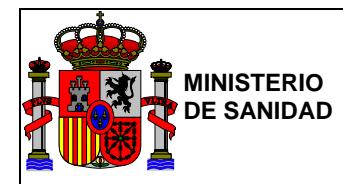

- Elaborar nuevo plan sanitario del agua (a partir de ahora PSA): Permite la elaboración de un PSA rellenado la información o si se trata de un usuario de SINAC con uno de los perfiles admitidos por la aplicación, recuperar dicha información de la base de datos de SINAC.
- Elaborar PSA a partir de PSA finalizado: Permite generar un nuevo PSA a partir de un PSA existente que él mismo usuario haya creado (el PSA que se seleccione para crear el nuevo PSA <u>deberá estar finalizado</u> para poder utilizarse en este proceso).
- **PSAs en curso:** Permite al usuario acceder a los PSAs que él haya creado y no se encuentren finalizados y a otros PSAs en los que participe como invitado.
- **PSAs finalizados:** Permite consultar los PSAs en los que el usuario ha participado y que hayan sido finalizados.

#### - FUNCIONALIDADES PARA EL ADMINISTRADOR DE LA APLICACIÓN:

Solo usuarios con perfil de Administrador de Aplicación podrán visualizar y utilizar estos apartados:

- Nº de PSA finalizados por CA/Prov/Zona de abastecimiento:, Permite consultar el número de PSAs realizados sobre cada abastecimiento de una Comunidad Autónoma.
- Nº de PSA finalizados con usuarios de distintos organismos gestores por mes/año y por CA/provincia: Permite consultar para un periodo de tiempo determinado el número de PSAs finalizados realizados para cada CCAA y usuario de distinto organismo gestor.
- Nº de ZA con un PSA finalizado por mes/año y por CA/Prov/organismo gestor: Permite consultar para un periodo de tiempo determinado el número de zonas con PSAs finalizados por Comunidad Autónoma y organismo gestor.
- **Tablas maestras:** Permite crear, editar o modificar y/o eliminar los eventos, causas, gravedades, medidas correctoras, medidas preventivas y probabilidades utilizadas en los distintos apartados de un PSA.

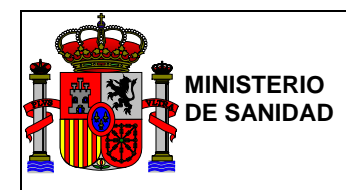

#### 4.1. Elaborar nuevo PSA

Mostrará un formulario con la información necesaria para la creación de un nuevo PSA.

#### 4.1.1. Zona de Abastecimiento

Para comenzar la elaboración del PSA será obligatorio cumplimentar la información de la Zona de Abastecimiento (ZA). Este proceso podrá realizarse de dos formas:

Cualquier usuario: rellenando todos los campos obligatorios

Solo usuarios de SINAC: recuperando la información de una zona de abastecimiento de SINAC

| Elaborar nuevo PSA     |                                |   |
|------------------------|--------------------------------|---|
| Zona de Abastecimiento |                                |   |
| Código SINAC           | Código SINAC                   |   |
| Denominación           | Denominación                   |   |
| Tipo de ZA             | Seleccione tipo de ZA          | ¥ |
| CCAA                   | Seleccione la comunidad        | v |
| Provincia              | Seleccione la provincia        | Y |
| Municipios             |                                | * |
|                        | Recuperar información de SINAC |   |
|                        | Limpiar Campos Grabar          |   |
| • Volver               |                                |   |

Figura 21 – Elaborar nuevo PSA

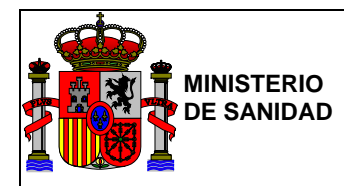

Los campos del formulario son:

- Código SINAC: Solo se rellenará en caso de elegir la opción "Recuperar información de SINAC"
- Denominación: Información descriptiva del abastecimiento sobre el que se va a elaborar el PSA.
- Tipo de ZA: Tipo de zona (a elegir sobre los valores de una lista) sobre la cual se va a realizar el PSA.
- **CCAA:** Comunidad Autónoma en la que se encuentra la red/es del abastecimiento del PSA. Al seleccionar una Comunidad Autónoma (CA) se cargará el combo nferior "Provincia" con el listado de provincias para esa CA.
- **Provincia:** Provincia concreta donde se encuentra la red/es del abastecimiento, al seleccionar una Provincia se cargará el combo múltiple inferior "Municipios" con el listado de Municipios seleccionables de esa Provincia.
- **Municipios:** Municipio o municipios donde se encuentra alguna de las infraestructuras del abastecimiento. Los botones con flecha simple permitirán seleccionar y deseleccionar uno o más municipios, mientras que los botones con doble flecha permitirán seleccionar y deseleccionar la totalidad de los municipios.

En caso de utilizar el botón "Recuperar información de SINAC" de la pantalla, podremos recuperar información de una Zona de Abastecimiento procedente de SINAC. Para hacer uso de esta funcionalidad será necesario estar dado de alta en SINAC con uno de los siguientes perfiles:

- Administrador Básico.
- Administrador Autonómico.
- Administrador de Aplicación.

En caso de no ser usuario de SINAC con uno de los roles listados, no existirá esta opción.

|                               | Gestion de Planes dan      | itarios del Agua | 11 |  |
|-------------------------------|----------------------------|------------------|----|--|
| Elaborar nuevo PSA            |                            |                  |    |  |
| Buscar zona de abastecimiento |                            |                  |    |  |
| Código SiN/                   | C Código SINAC             |                  |    |  |
| Denominaci                    | ân Denaminación            |                  |    |  |
| Tipo de 2                     | A Seleccione tipo de ZA    | •                |    |  |
| cca                           | A Seleccione la comunidad  | •                |    |  |
| Provinc                       | ia Seleccione la provincia | •                |    |  |
|                               | Limpiar Campos Buscar      |                  |    |  |
|                               |                            |                  |    |  |

Figura 22 – Buscar Zona de Abastecimiento en SINAC

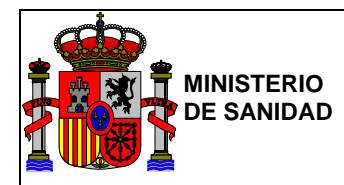

Se puede filtrar por el Código SINAC, el tipo de Zona de Abastecimiento (en adelante ZA), la Comunidad Autónoma y/o la Provincia. Se mostrará un listado de Zonas de Abastecimiento por código SINAC coincidentes con los parámetros de búsqueda introducidos en los campos del formulario y donde el usuario tenga permisos en SINAC.

En caso de NO existir zonas de abastecimiento coincidentes con los parámetros introducidos por el usuario, la tabla mostrará el siguiente mensaje <u>"No se ha encontrado información para recuperar de SINAC"</u>

Tras realizar una búsqueda de ZA, se obtiene una tabla listado donde se mostrarán sólo aquellas zonas sobre las que el usuario de SINAC tenga permisos según su rol en dicho sistema.

Al pulsar sobre la cabecera de cada columna de la tabla de resultados, se realizará una ordenación ascendente/descendente de los resultados basada en la información de dicha columna.

Si existen resultados para los parámetros introducidos según el rol del usuario, se podrá recuperar la información de una de las ZA listadas, pulsando el botón de la columna de la derecha "Seleccionar".

| COBE           | NO MINISTERIO<br>ANA DE SANDAD SERVICIOS SO<br>E IGUALDAD | GEPSA<br>Gestión de Planes Sanitarios del    | Agua |            |           |             |
|----------------|-----------------------------------------------------------|----------------------------------------------|------|------------|-----------|-------------|
| Elaborar nu    | ievo PSA                                                  |                                              |      |            |           |             |
| Buscar zona de | abastecimiento                                            |                                              |      |            |           |             |
|                | Código SINAC                                              | Código SINAC                                 |      |            |           |             |
|                | Denominación                                              | Denominación                                 |      |            |           |             |
|                | Tipo de ZA                                                | Colegios                                     | T    |            |           |             |
|                | CCAA                                                      | MADRID                                       | Ŧ    |            |           |             |
|                | Provincia                                                 | Madrid                                       |      |            |           |             |
|                |                                                           | Limpiar Campos Buscar                        |      |            |           |             |
| Código SINAC   | Denominación                                              |                                              |      | Tipo de ZA | Provincia |             |
| 18252          | ZA COLEGIO NORF                                           | OLK. EDUCACIÓN ORGANIZACIÓN DE COLEGIOS S.   | Α.   | Colegios   | Madrid    | Seleccionar |
| 18303          | ZA PINARES LLANO                                          | os                                           |      | Colegios   | Madrid    | Seleccionar |
| 18272          | ZA ASOC. PRO PER                                          | RSONAS CON DEFICIENCIA MENTAL-AFANIAS        |      | Colegios   | Madrid    | Seleccionar |
| 18347          | ZA COLEGIO INMA                                           | CULADA Y SAN DÁMASO                          |      | Colegios   | Madrid    | Seleccionar |
| 18287          | ZA FUNDACIÓN GI                                           | GAYARRE                                      |      | Colegios   | Madrid    | Seleccionar |
|                | ZA COLEGIO SEK.                                           | SEK CIUDALCAMPO, S.L.                        |      | Colegios   | Madrid    | Seleccionar |
| 18286          |                                                           |                                              |      | Colegios   | Madrid    | Seleccionar |
| 18286<br>18288 | ZA RESIDENCIA RA                                          | AMID. ASOC. ESPANOLA PADRE DE MINOS AUTISTAS |      |            |           |             |

Figura 23 – Resultados de la búsqueda de Zonas de Abastecimiento en SINAC

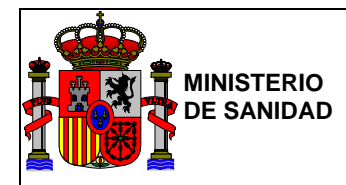

Tras seleccionar una ZA, se regresará a la pantalla anterior, donde se mostrarán todos los campos rellenos con la información correspondiente a la ZA seleccionada. Los campos permanecerán inhabilitados para impedir la modificación.

| GOBIERNO<br>DE ESPAÑA<br>E IGUALDAD |                                |                |  |
|-------------------------------------|--------------------------------|----------------|--|
|                                     | Gestión de Planes Sanit        | arios del Agua |  |
| Elaborar nuevo PSA                  |                                |                |  |
| Zona de Abastecimiento              |                                |                |  |
| Código SINAC                        | 18287                          |                |  |
| Denominación                        | ZA FUNDACIÓN GIL GAYARRE       |                |  |
| Tipo de ZA                          | Colegios                       | Ŧ              |  |
| CCAA                                | MADRID                         | Ŧ              |  |
| Provincia                           | Madrid                         | ٣              |  |
| Municipios                          | SAN SEBASTIAN DE LOS REYES     |                |  |
|                                     |                                |                |  |
|                                     | Desumerer información de SINAC |                |  |
|                                     |                                |                |  |
| • Maluar                            | Limpiar Campos Grabar          |                |  |
| O Volver                            |                                |                |  |

Figura 24 – Recuperar información SINAC

Una vez este conforme con su selección y desee incorporar la información al nuevo PSA, deberá pulsar el botón "Grabar".

Desde este momento la información del PSA, podrá ser accesible desde el menú principal a través del apartado "Mis PSA" ->"PSAs en curso":

|                    |          | Código SINAC ZA | Denominación                             | Fecha      |
|--------------------|----------|-----------------|------------------------------------------|------------|
|                    | 0        | 18354           | 2 ZA TÉCNICAS EDUCATIVAS NATURALES, S.L. | 19/06/2018 |
| Mis PSA            | 0        | 53              | 1 CYII ZA MAJADAHONDA                    | 19/06/2018 |
|                    | 0        | 6241            | 1 SACRAMENIA                             | 19/06/2018 |
| PSAs en curso      | *        | 18287           | 1 ZA FUNDACIÓN GIL GAYARRE               | 22/06/2018 |
| > PSAs finalizados | 0        |                 | Pruebarryy                               | 11/06/2018 |
|                    | 0        |                 | 2 PSA de Pruebas 1                       | 22/06/2018 |
|                    | 0        |                 | 1.1                                      | 22/06/2018 |
|                    | O Volver |                 |                                          | Aceptar    |

Figura 25 – Acceso a PSAs en curso

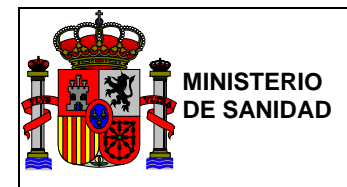

| •                     |                                                                                                    | O Salir                                  | 1                         |                                    |                     |  |
|-----------------------|----------------------------------------------------------------------------------------------------|------------------------------------------|---------------------------|------------------------------------|---------------------|--|
| $\mathcal{X} \bullet$ | COERTAGO<br>DE EXAMPLE<br>E EXAMPLE<br>E EXAM | GEPSA<br>Gestión de Planes S             | Sanitarios del Agua       |                                    |                     |  |
|                       | ۲                                                                                                    | El PSA se hi                             | a creado correctamente    |                                    |                     |  |
|                       | Zona de Abastecimiento                                                                                                    |                                          | Esquema                   |                                    |                     |  |
|                       | Código SINAC: 18287<br>Denominación: ZA FUND/<br>Tipo de ZA: Colegios<br>Provinda: Madrid<br>Municipios: SAN SEE/                                                                                                    | ACIÓN GIL GAYARRE<br>ASTIÁN DE LOS REYES | W                         | E                                  | itar                |  |
|                       | Recurso C                                                                                                    | aptación Tratamie                        | ento Depósito             | Red de Distribución                |                     |  |
|                       |                                                                                                    | C                                        | isterna                   |                                    |                     |  |
|                       | Lista de usuarios                                                                                                    | Incidencias acaecidas en                 | la red de la ZA           |                                    |                     |  |
|                       | BORJA SANGIL (MINISTERIO DE<br>SANIDAD, SERVICIOS SOCIALES E                                                                                                    | Código SINAC Tipo de in                  | cidencia Descripción Para | ámetros Estado Fecha Cierr         | e                   |  |
|                       |                                                                                                    | Puntos críticos y de contr               | ol globales               | Añadir nueva in                    | cidencia            |  |
|                       |                                                                                                    | Etapa Ficha                              | Evento                    | Control                            |                     |  |
|                       |                                                                                                    |                                          |                           |                                    |                     |  |
|                       |                                                                                                    |                                          |                           |                                    |                     |  |
|                       | Editar lista de usuarios                                                                                                    |                                          |                           |                                    |                     |  |
|                       |                                                                                                    |                                          |                           | Guardar Visualizar PSA Marcai      | Finalizado          |  |
|                       |                                                                                                    |                                          |                           | O Ministerio de Sanidad, Servicios | Sociales e igualdad |  |

Figura 26 – Pantalla Principal Zona de Abastecimiento

En esta pantalla se podrá advertir varios apartados:

- Zona de abastecimiento: con datos resumen de la ZA. En caso de que se haya recuperado información de SINAC, aparecerá el botón "Ver" pero la información NO podrá ser modificada. En caso de haber generado el usuario la ZA cumplimentando sus campos en el creador, aparecerá el botón "Editar" pudiendo volver a modificar cualquiera de los datos.
- Esquema: En esta sección aparece el botón "Editar" con el fin de poder añadir al PSA un esquema propio. Permitiendo la carga de documentos desde el ordenador a modo de esquema visual de la ZA. Los formatos permitidos para el esquema son jpg, png, gif y bmp. Se debe tener en cuenta el tamaño del documento con el fin para su futura adaptación posterior en el documento final del PSA. <u>Nota</u>: Para la correcta visualización de la imagen del esquema en el PDF del PSA, es recomendable que dicha imagen no sobrepase los 800px x 400px. Siendo posible editar la imagen original con cualquier herramienta de edición de imágenes para ajustarlo al tamaño recomendado.

|  | MINISTERIO<br>DE SANIDAD |
|--|--------------------------|
|--|--------------------------|

Una vez cargado el esquema este será visible dentro de esta sección. Cuando la imagen cargada disponga de unas dimensiones superiores a las aceptables para su perfecta visualización en el recuadro, se habilitaran barras de desplazamiento en los laterales del cuadro para que el usuario pueda desplazarse por la imagen y visualizarla completamente.

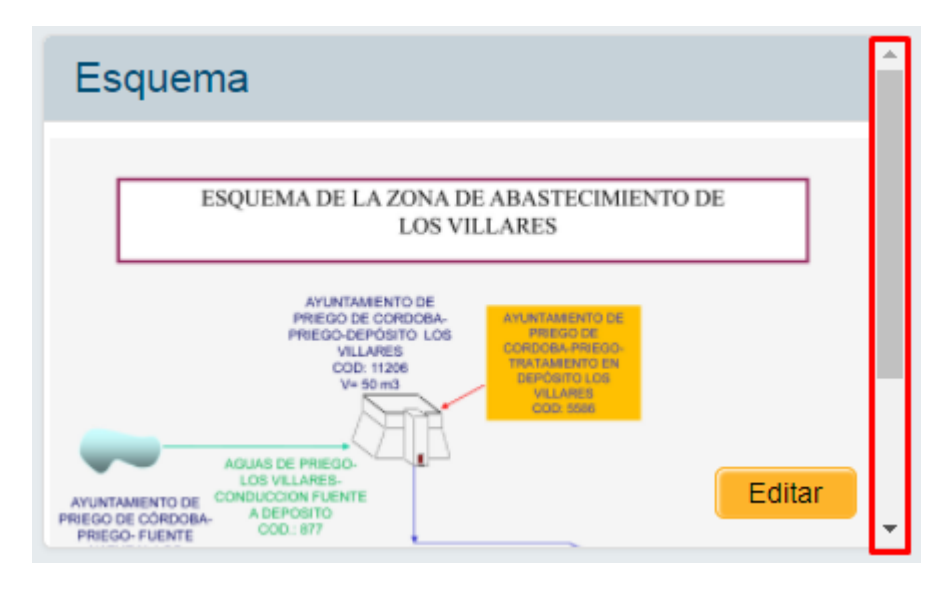

Figura 27 – Esquema de la ZA

- Incidencias acaecidas en redes de la ZA: Si la ZA se ha recuperado de SINAC, aparecerá un listado con las incidencias notificadas en SINAC. En caso de haber generado el propio usuario la ZA, este listado estará vacío, pero se podrán añadir incidencias que hayan ocurrido en dicho abastecimiento, desde el botón "Añadir nueva incidencia".
- Botones de etapas: Aparecerá un botón con cada etapa del PSA (recurso, captación, tratamiento, depósito, red de distribución y cisterna) Cada vez que cliquemos sobre una etapa se podrá recuperar datos de SINAC de esa etapa (solo si es usuario de SINAC) o bien generar tantos elementos por etapa como conformen el abastecimiento del PSA.
- Lista de usuarios: Desde el botón "Editar lista de usuarios" de esta sección, el usuario creador del PSA podrá invitar a nuevos usuarios de su organismo o de otros organismos, los cuales tengan relación con etapas del abastecimiento del PSA.
- Puntos críticos y de control globales: Una vez el usuario evalúe el riesgo de los diferentes eventos en las etapas, en esta sección aparecerá un listado de puntos críticos y/o puntos de control del abastecimiento del PSA.

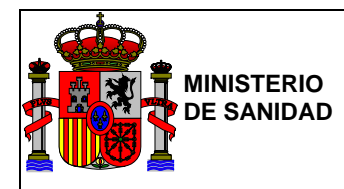

# 4.1.2. Visualización y exportación del PSA a documento PDF

El botón **"Visualizar PSA"** localizado en la parte inferior derecha de la pantalla representada en la <u>Figura 26</u>, permitirá al usuario generar un documento en formato PDF con los datos del PSA: esquema de la ZA, determinación de eventos peligrosos, resumen del riesgo (resultado de la determinación y evaluación del riesgo, riesgo sin medidas correctoras y preventivas, clasificación y reevaluación de riesgos), riesgo tras aplicación de medidas correctoras y preventivas, puntos globales (puntos de control, puntos críticos), medidas correctoras y preventivas.

Para ello, previamente habrá que haber rellenado las diferentes etapas del abastecimiento y haber evaluado el riesgo. Solamente saldrán estos datos, si fueron notificados previamente en el PSA en curso o finalizado. En caso contrario, las secciones del documento final en PDF aparecerán vacías.

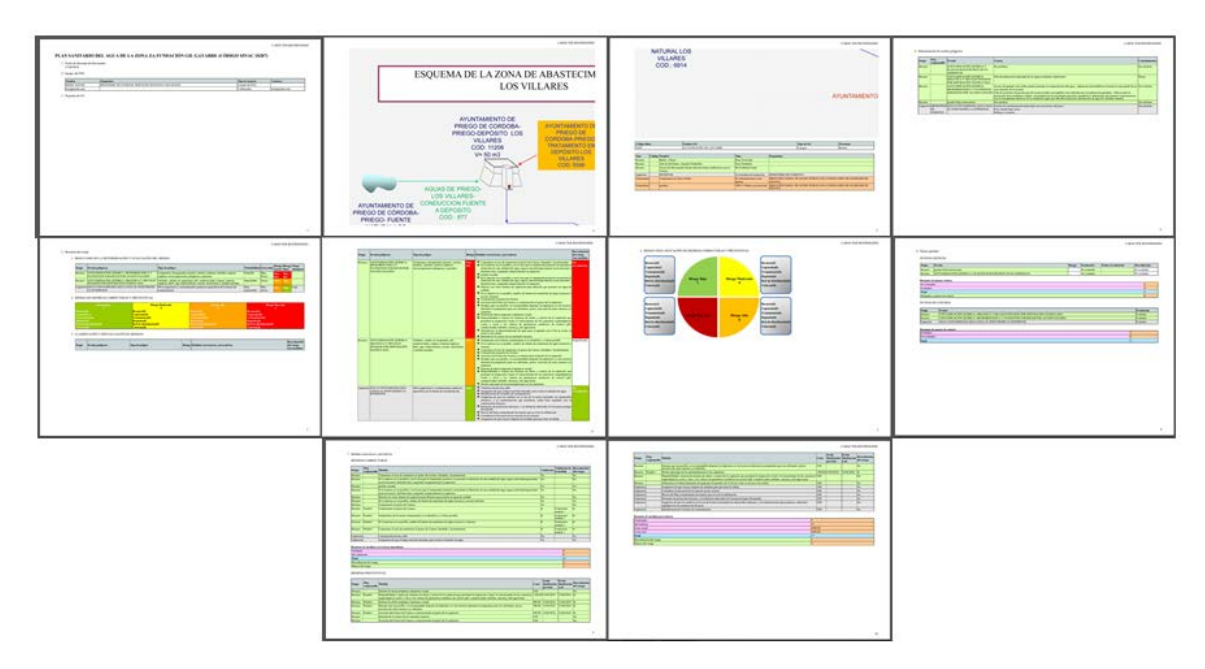

Figura 28 – Documento de resumen del PSA en formato PDF

A continuación se van a detallar más detenidamente los diferentes apartados o puntos que se mostrarán en dicho pdf:

 Nombre, Código y Estado: Contiene a modo de título del documento: el nombre asignado al PSA cuyos datos se han exportado, el código del SINAC que se le ha asignado al PSA entre paréntesis y el estado actual del PSA (si este se ha finalizado o no).

#### PLAN SANITARIO DEL AGUA DE LA ZONA SACRAMENIA (CÓDIGO SINAC 6241) (PSA SIN FINALIZAR)

#### Figura 29 – PDF PSA - Nombre, Código y Estado

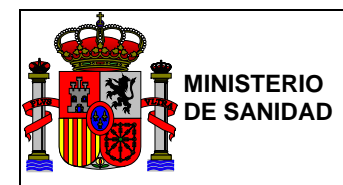

• *Fecha de descarga del documento: F*echa en la que se ha descargado dicho documento pdf desde la aplicación.

#### Fecha de descarga del documento 04/07/2018

#### Figura 30 – PDF PSA - Fecha de descarga del documento

 Equipo del PSA: Tabla donde se incluirá el listado de usuarios implicados en la creación de dicho PSA, mostrando los datos básicos de cada usuario de forma similar a la mostrada en el apartado de "Lista de usuarios" (véase <u>Figura 42</u>).

| 2. | Equipo del PSA            |                                                      |                 |          |
|----|---------------------------|------------------------------------------------------|-----------------|----------|
|    | Nombre                    | Organismo                                            | Tipo de usuario | Contacto |
|    | MILAGROS MORENO SEISDEDOS | MINISTERIO DE SANIDAD, SERVICIOS SOCIALES E IGUALDAD | Creador del PSA |          |

#### Figura 31 – PDF PSA - Equipo del PSA

- Esquema de la ZA: Contiene la imagen asignada a modo de esquema al PSA (véase Figura 27), seguido de varias tablas con los datos de la ZA, así como todos los datos básicos de cada una de las etapas en las que se encuentra dividida el PSA asignadas a la misma, cada una identificada por un color:
  - Recursos: fondo verde.
  - Captaciones: fondo gris.
  - Tratamientos: fondo naranja.
  - Depósitos: fondo amarillo.
  - Redes de Distribución: fondo azul.
  - Cisterna: fondo morado.

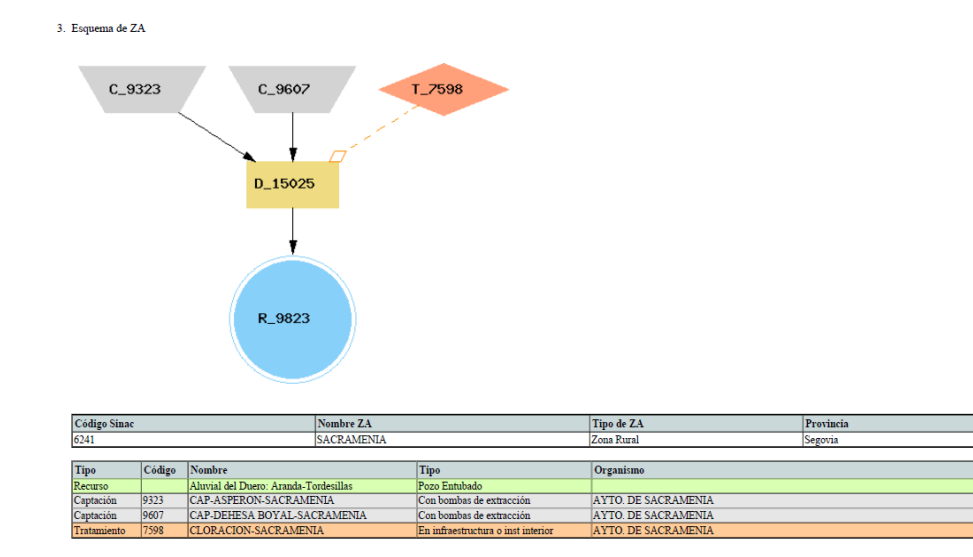

Figura 32 – PDF PSA - Esquema de la ZA

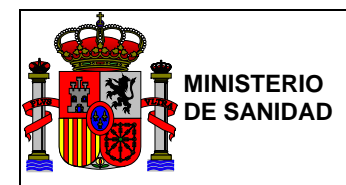

- Determinación de eventos peligrosos: Muestra una tabla donde se detallaran los eventos, causas y contaminantes implicados en cada una de las distintas etapas de la ZA, siempre y cuando se hayan seleccionado los eventos y causas en la aplicación dentro de cada etapa, identificando cada etapa mediante un color:
  - Recursos: fondo verde.
  - Captaciones: fondo gris.
  - Tratamientos: fondo naranja.
  - Depósitos: fondo amarillo.
  - Redes de Distribución: fondo azul.
  - Cisterna: fondo morado.

| 4. Dete | Determinación de eventos peligrosos |  |  |  |  |  |  |
|---------|-------------------------------------|--|--|--|--|--|--|
|         |                                     |  |  |  |  |  |  |
|         |                                     |  |  |  |  |  |  |

| Etapa       | Org. responsable                                           | Evento                                                                           | Causas                                                                                                    | Contaminantes                                                                                |
|-------------|------------------------------------------------------------|----------------------------------------------------------------------------------|----------------------------------------------------------------------------------------------------|----------------------------------------------------------------------------------------------|
| Recurso     |                                                            | CONTAMINACIÓN QUÍMICA, MICROBIOLÓGICA Y<br>PATÓGENOS PARÁSITOS POR ACCESO GANADO | Acceso de ganado a las orillas puede aumentar la contaminación del agua , además de<br>desestabilizar el terreno lo que puede llevar a un aumento de la erosión                     | Nitrato<br>Bacterias<br>coliformes                                                           |
| Captación   | AYTO. DE SACRAMENIA                                        | ENTRADA DE AGUA CONTAMINADA AL POZO,<br>PROCEDENTE DE NIVELES SUPERIORES         | Sin notificar                                                                                                    | Sin notificar                                                                                |
| Tratamiento | AYTO. DE SACRAMENIA                                        | FORMACIÓN EXCESIVA DE SUBPRODUCTOS                                               | Concentración alta de precursores                                                                                                    | Bacterias<br>coliformes<br>Escherichia coli<br>Recuento de<br>colonias a 22°C<br>stafilococo |
| Depósito    | AYTO. DE SACRAMENIA                                        | ACCESO DE ANIMALES A LOS DEPÓSITOS                                               | Entrada de pequeños animales ¿insectos, peces, ranas a través del flujo de agua (para<br>depósitos que se llenan directamente de manantiales u otras fuentes sin filtración previa) | Turbidez                                                                                     |
| Depósito    | AYTO. DE SACRAMENIA                                        | CONTAMINACIÓN RADIACTIVA POR AGUA<br>SUBTERRÁNEA PROCEDENTE DE ZONA<br>GRANÍTICA | Aparición de Radón                                                                                                    | Sin notificar                                                                                |
| Red         | AYTO. DE SACRAMENIA                                        | PRESIÓN INADECUADA EN LA RED DE<br>ABASTECIMIEMTO                                | Demandas excepcionales                                                                                                    | Cloro libre<br>residual                                                                      |
| Red         | AYTO. DE SACRAMENIA                                        | prueba evento                                                                    | Mili causa 1<br>prueba causa 2                                                                                                    | Sin notificar                                                                                |
| Red         | MINISTERIO DE SANIDAD,<br>SERVICIOS SOCIALES E<br>IGUALDAD | prueba evento                                                                    | Mili causa 1                                                                                                    | Sin notificar                                                                                |
| Cistema     | MINISTERIO DE SANIDAD,<br>SERVICIOS SOCIALES E<br>IGUALDAD | DESARROLLO O SUSPENSIÓN DE SEDIMENTOS<br>EN TANQUE                               | Acumulación de lodos por tratamiento deficiente del agua de entrada (véase Evento n° 2)                                                                                             | Recuento de<br>colonias a 22°C<br>Turbidez                                                   |

Figura 33 – PDF PSA - Determinación de eventos peligrosos

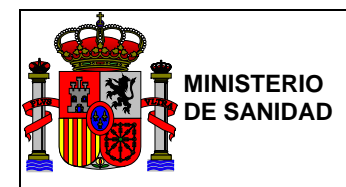

#### Resumen del riesgo:

- **Resultado de la determinación y evaluación del riesgo:** Tabla que resume todos los eventos peligrosos detectados en los diferentes apartados de una ZA, el tipo de peligro que representan, la probabilidad de que ocurran, la gravedad que presentan, el riesgo inicial y final de los mismos y si estos pueden ser minimizados o resueltos en etapas posteriores. Cada etapa del PSA estará identificada mediante un color:
  - Recursos: fondo verde.
  - Captaciones: fondo gris.
  - Tratamientos: fondo naranja.
  - Depósitos: fondo amarillo.
  - Redes de Distribución: fondo azul.
  - Cisterna: fondo morado.

Mientras que los riesgos tanto final como inicial aparecerán identificados con las coloraciones:

- Insignificante: fondo blanco.
- Bajo: fondo verde.
- Moderado: fondo amarillo.
- Alto: fondo naranja.
- Muy Alto: fondo rojo.
  - 1. RESULTADO DE LA DETERMINACIÓN Y EVALUACIÓN DEL RIESGO

| Etapa       | Evento peligroso                                                  | Tipo de peligro                                                                                                    | Probabilidad | Gravedad       | Riesgo<br>inicial | Dónde 🕂 | Riesgo final   |
|-------------|-------------------------------------------------------------------|----------------------------------------------------------------------------------------------------|--------------|----------------|-------------------|---------|----------------|
| Recurso     | Evento Eliminable                                                 | Evento Eliminable                                                                                                    | Medio        | Muy Grave      | Alto              |         | Alto           |
| Recurso     | CONTAMINACIÓN QUÍMICA POR<br>EROSIÓN                              | Turbidez, sólidos en suspensión y compuestos nitrogenado s(amonio, nitritos, nitratos).                                                                                   | Muy probable | Moderada       | Alto              |         | Alto           |
| Recurso     | CONTAMINACIÓN QUÍMICA POR<br>EROSIÓN                              | Turbidez y sólidos en suspensión                                                                                                    | Improbable   | Moderada       | Bajo              |         | Bajo           |
| Recurso     | Descripción Evento Recursos 1                                     | Descripción Evento Recursos 1                                                                                                    | Medio        | Insignificante | Bajo              |         | Bajo           |
| Captación   | CANTIDAD DE AGUA DISPONIBLE<br>INSUFICIENTE PARA LA<br>EXTRACCIÓN | Microorganismos y contaminantes químicos como consecuencias de bajas<br>presiones del sistema de captación (peligros asociados con condiciones<br>deficientes de higiene) | Medio        | Muy Grave      | Alto              |         | Alto           |
| Captación   | Evento Eliminable                                                 | Evento Eliminable                                                                                                    | Improbable   | Muy Grave      | Alto              |         | Alto           |
| Captación   | Descripción Evento Captación 1                                    | Descripción Evento Captación 1                                                                                                    | Improbable   | Insignificante | Insignificante    | Capt    | Insignificante |
| Tratamiento | Evento Eliminable                                                 | Evento Eliminable                                                                                                    | Probable     | Muy Grave      | Muy alto          |         | Muy alto       |
| Tratamiento | Descripción Evento Tratamiento 1                                  | Descripción Evento Tratamiento 1                                                                                                    | Probable     | Insignificante | Bajo              | Trat    | Bajo           |
| Depósito    | Evento Eliminable                                                 | Evento Eliminable                                                                                                    | Muy probable | Muy Grave      | Muy alto          | Red     | Muy alto       |
| Depósito    | Descripción Evento Depósitos 1                                    | Descripción Evento Depósitos 1                                                                                                    | Medio        | Insignificante | Bajo              |         | Bajo           |
| Red         | Evento Eliminable                                                 | Evento Eliminable                                                                                                    | Medio        | Muy Grave      | Alto              | Red     |                |
| Red         | Descripción Evento Red de Distribución 1                          | Descripción Evento Red de Distribución 1                                                                                                    | Probable     | Insignificante | Bajo              |         | Bajo           |

Figura 34 – PDF PSA - Resultado de la determinación y evaluación del riesgo

 Riesgo sin medidas correctoras y preventivas: Tabla donde se clasifican por colores los riesgos finales detectados en las diferentes etapas de forma numérica antes de la aplicación de las medidas correctivas y preventivas asignadas en cada evaluación.

| Riesgo Bajo            | Riesgo Moderado        | Riesgo Alto            | Riesgo Muy alto        |
|------------------------|------------------------|------------------------|------------------------|
| 2                      | - 0                    |                        | 3                      |
| Recurso(0)             | Recurso(0)             | Recurso(0)             | Recurso(1)             |
| Captación(0)           | Captación(0)           | Captación(0)           | Captación(0)           |
| Tratamiento(0)         | Tratamiento(0)         | Tratamiento(0)         | Tratamiento(1)         |
| Depósito(2)            | Depósito(0)            | Depósito(0)            | Depósito(0)            |
| Red de distribución(0) | Red de distribución(0) | Red de distribución(2) | Red de distribución(1) |
| Cisterna(0)            | Cisterna(0)            | Cisterna(1)            | Cisterna(0)            |

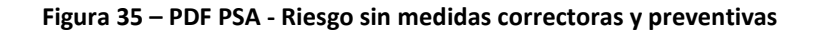

2. RIESGO SIN MEDIDAS CORRECTORAS Y PREVENTIVAS

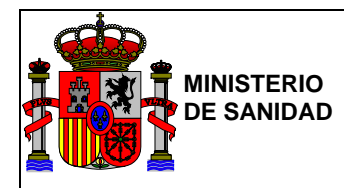

- **Clasificación y reevaluación de riesgos:** Tabla en la cual se muestran todos los eventos peligrosos que han sido sujetos a medidas correctoras y preventivas, detallando qué medidas se han aplicado sobre cada uno de ellos así como el riesgo que suponen para la ZA antes y después de las mismas.
- 3. CLASIFICACIÓN Y REEVALUACIÓN DE RIESGOS

| Etapa       | Evento peligroso                                                                 | Tipo de peligro                                                                                                    | Riesgo      | Medidas correctoras y<br>preventivas                                                                   | Reevaluación del<br>riesgo tras<br>medidas |
|-------------|----------------------------------------------------------------------------------|----------------------------------------------------------------------------------------------------|-------------|----------------------------------------------------------------------------------------------------|--------------------------------------------|
| Recurso     | CONTAMINACIÓN QUÍMICA, MICROBIOLÓGICA Y<br>PATÓGENOS PARÁSITOS POR ACCESO GANADO | Compuestos nitrogenados (amonio, nitritos, nitratos), turbidez,<br>materia orgánica, microorganismos patógenos y parásitos | Muy<br>alto | <ul> <li>comunicación al gestor de la<br/>captación</li> </ul>                                         | Sin reevaluación                           |
| Tratamiento | FORMACIÓN EXCESIVA DE SUBPRODUCTOS                                               | Valores altos de THM                                                                                                    | Muy<br>alto | <ul> <li>controlar el valor de cloro</li> <li>comprar dosificador según<br/>entrada de agua</li> </ul> | Sin reevaluación                           |
| Depósito    | ACCESO DE ANIMALES A LOS DEPÓSITOS                                               | Contaminación química y/o microbiológica                                                                                   | Bajo        |                                                                                                    | Sin reevaluación                           |
| Depósito    | CONTAMINACIÓN RADIACTIVA POR AGUA<br>SUBTERRÂNEA PROCEDENTE DE ZONA GRANÍTICA    | Radioactividad                                                                                                    | Bajo        | <ul> <li>Eliminación de radón por<br/>aireación /¿stripping; (si es<br/>posible)</li> </ul>            | Sin r <del>ee</del> valuación              |

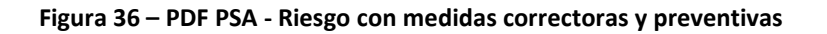

 Riesgo tras aplicación de medidas correctoras y preventivas: Grafico circular el cual recoge de forma numérica y por colores la cantidad de eventos de riesgo según la gravedad de los mismos una vez se han concretado las medidas correctoras y/o preventivas, con o sin reevaluación. Detallando en qué etapa de la ZA se encuentran en pequeñas tablas anexas al gráfico principal.

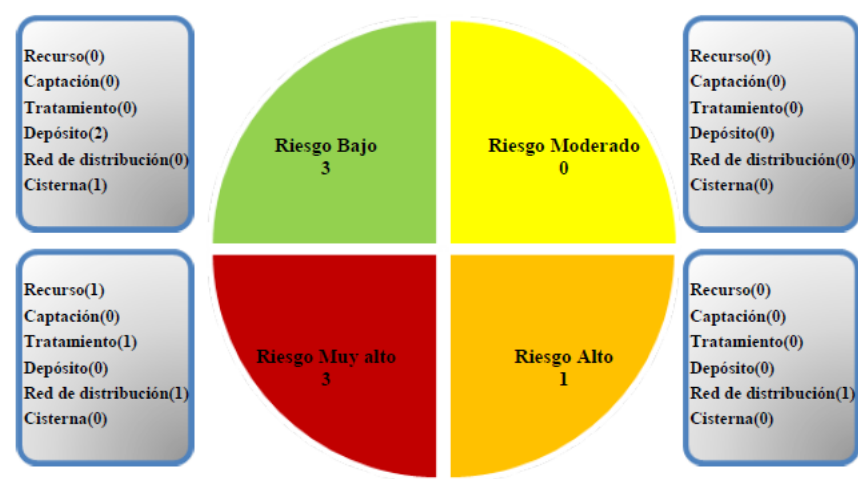

4. RIESGO TRAS APLICACIÓN DE MEDIDAS CORRECTORAS Y PREVENTIVAS

Figura 37 – PDF PSA - Riesgo tras aplicación de medidas correctoras y preventivas

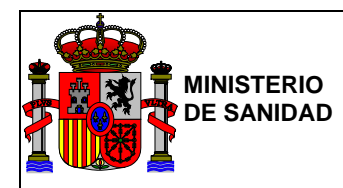

#### Puntos globales:

 Puntos críticos: Compuesto por dos tablas, la primera recoge los puntos críticos con las diferentes etapas de la ZA que afectan, el riesgo que presentan, si se han evaluado o reevaluados, así como la fecha de la misma si la ha habido; los puntos globales que NO hayan sido evaluados aparecerán tanto en la tabla de puntos críticos como en la tabla de puntos de control mientras no se realice su evaluación. Mientras que la segunda es una tabla que enumera los puntos críticos evaluados, los que no lo han sido así como los que han podido ser rebajados a puntos de control.

| PUNTOS CF     | ÚTICOS                                                                        |          |             |                    |                  |
|---------------|-------------------------------------------------------------------------------|----------|-------------|--------------------|------------------|
| Etapa         | Evento                                                                        | Riesgo   | Evaluación  | Fecha reevaluación | Reevaluación     |
| Recurso       | CONTAMINACIÓN QUÍMICA, MICROBIOLÓGICA Y PATÓGENOS PARÁSITOS POR ACCESO GANADO | Muy alto | Evaluado    |                    |                  |
| Captación     | ENTRADA DE AGUA CONTAMINADA AL POZO, PROCEDENTE DE NIVELES SUPERIORES         |          | No evaluado |                    |                  |
| Tratamiento   | FORMACIÓN EXCESIVA DE SUBPRODUCTOS                                            | Muy alto | Evaluado    |                    | Sin reevaluación |
| Red           | prueba evento                                                                 | Muy alto | Evaluado    |                    |                  |
| Resumen de j  | puntos críticos                                                               |          |             |                    |                  |
| No evaluados  |                                                                               |          |             |                    | 1                |
| Evaluados     |                                                                               |          |             |                    | 3                |
| Total         |                                                                               |          |             |                    | 4                |
| Rebajados a p | untos de control                                                              |          |             |                    | 0                |

#### Figura 38 – PDF PSA - Puntos críticos

Puntos de control: Compuesto por dos tablas al igual que el punto anterior, una primera que detalla los
puntos de control con las diferentes etapas a las que afectan, así como si estos han sido evaluados o no;
teniendo en cuenta que los puntos globales que NO hayan sido evaluados aparecerán tanto en la tabla de
puntos críticos como en la tabla de puntos de control mientras no se realice su evaluación. Por otro lado la
segunda tabla enumera los puntos de control evaluados y no evaluados.

PUNTOS DE CONTROL

| Etapa         | Evento                                                                     | Evaluación |
|---------------|----------------------------------------------------------------------------|------------|
| Depósito      | ACCESO DE ANIMALES A LOS DEPÓSITOS                                         | Evaluado   |
| Depósito      | CONTAMINACIÓN RADIACTIVA POR AGUA SUBTERRÁNEA PROCEDENTE DE ZONA GRANÍTICA | Evaluado   |
| Red           | PRESIÓN INADECUADA EN LA RED DE ABASTECIMIEMTO                             | Evaluado   |
| Red           | prueba evento                                                              | Evaluado   |
| Cisterna      | DESARROLLO O SUSPENSIÓN DE SEDIMENTOS EN TANQUE                            | Evaluado   |
| Resumen de pu | intos de control                                                           |            |
| Evaluados     | 5                                                                          |            |
| No evaluados  | 0                                                                          |            |
| Total         | 5                                                                          |            |

Figura 39 – PDF PSA - Puntos de control

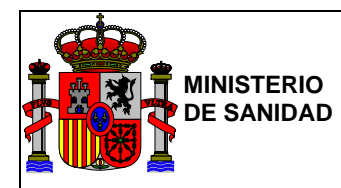

#### Medidas correctoras y preventivas:

 Medidas correctoras: Conformado por dos tablas, la primera muestra las medidas correctoras que se aplicarían, las etapas sobre las que aplicarlas, la organización responsable de llevarlas a cabo, si estas han sido validadas o no, y si así ha sido que validación se ha realizado sobre las mismas; también muestra si ha habido una reevaluación del riesgo sobre los cuales se aplican dichas medidas. Mientras que la segunda tabla evalúa numéricamente las medidas correctoras teniendo en cuenta su validación, cuantas han sido reevaluadas y cuantas han supuesto una mejora en función del riesgo.

| MEDIDAS CORRECTORAS |                         |                                                                 |            |                             |                         |  |
|---------------------|-------------------------|-----------------------------------------------------------------|------------|-----------------------------|-------------------------|--|
| Etapa               | Org. responsable        | Medida                                                          | Validación | Validación de la medida     | Reevaluación del riesgo |  |
| Recurso             |                         | comunicación al gestor de la captación                          | No         |                             | No                      |  |
| Tratamiento         | blabla                  | controlar el valor de cloro                                     | No         |                             | No                      |  |
| Depósito            |                         | Eliminación de radón por aireación /¿stripping¿ (si es posible) | No         |                             | No                      |  |
| Red                 |                         | medida correctora 1                                             | No         |                             | No                      |  |
| Red                 |                         | medida correctora 3                                             | No         |                             | No                      |  |
| Red                 |                         | medida correctora 2                                             | No         |                             | No                      |  |
| Red                 |                         | medida correctora 2                                             | No         |                             | No                      |  |
| Red                 | AQUAGEST                | Ante sobrepresión maniobras para reducir presión                | Sí         | VALVULAS REGULADAS          | Sí                      |  |
| Red                 |                         | medida correctora 1                                             | No         |                             | No                      |  |
| Cisterna            | CISTERAGUA              | cloración en cistema                                            | Sí         | toma de muestra en cisterna | Sí                      |  |
| Resumen de me       | didas correctoras inmed | liatas                                                          |            |                             |                         |  |
| Validadas           |                         |                                                                 |            |                             | 2                       |  |
| Sin validación      |                         |                                                                 |            |                             | 8                       |  |
| Total               |                         |                                                                 |            |                             | 10                      |  |
| Reevaluación de     | el riesgo               |                                                                 |            |                             | 2                       |  |
| Mejora del riesg    | io                      |                                                                 |            |                             | 2                       |  |

Figura 40 – PDF PSA - Medidas correctoras

 Medidas preventivas: Conformado por dos tablas, la primera muestra las medidas preventivas que se aplicarían, las etapas sobre las que aplicarlas, la organización responsable de llevarlas a cabo, el coste de su aplicación, su fecha de finalización propuesta y la real, así como su reevaluación. Mientras que la segunda tabla muestra de forma numérica las medidas finalizadas, las que presentan una mejora de riesgo, si han sido reevaluadas y sus costes.

MEDIDAS PREVENTIVAS

| Etapa            | Org. responsable  | Medida                                    | Coste   | Fecha finalización prevista | Fecha fin | alización real | Reevaluación del riesgo |
|------------------|-------------------|-------------------------------------------|---------|-----------------------------|-----------|----------------|-------------------------|
| Tratamiento      | blabla            | comprar dosificador según entrada de agua | 5000.00 | 31/07/2018                  |           |                | No                      |
| Red              |                   | Control continuo de las presiones         | 0.00    |                             |           |                | No                      |
| Red              |                   | Medida preventiva 2                       | 0.00    |                             |           |                | No                      |
| Red              |                   | medida preventiva 1                       | 0.00    |                             |           |                | No                      |
| Resumen de me    | didas preventivas |                                           |         |                             |           |                |                         |
| Finalizadas      |                   |                                           |         |                             |           | 0              |                         |
| Sin finalizar    |                   |                                           |         |                             |           | 4              |                         |
| Coste actual     |                   |                                           |         |                             |           | 0.00           |                         |
| Coste total      |                   |                                           |         |                             |           | 5000.00        |                         |
| Total            | otal 4            |                                           |         |                             |           |                |                         |
| Reevaluación de  | el riesgo         |                                           |         |                             |           | 0              |                         |
| Mejora del riesg | 0                 |                                           |         |                             |           | 0              |                         |

Figura 41 – PDF PSA - Medidas preventivas

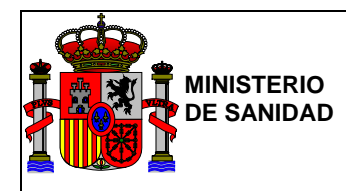

# 4.1.3. Editar lista de usuarios

El botón "Editar lista de usuarios" ubicado en la zona inferior izquierda de la pantalla, en el cuadro "Lista de usuarios", mostrará una pantalla con un listado de los usuarios con permisos sobre el PSA que se está realizando y dará la posibilidad de añadir nuevos usuarios a su edición a través del botón de la parte inferior derecha "Añadir usuario".

|                                                                                                    |                                                          | L BOF                                       | RJA SANGIL   | Última conexión: 22/06/2018 10:27:48 | 😃 Salir               |
|----------------------------------------------------------------------------------------------------|----------------------------------------------------------|---------------------------------------------|--------------|--------------------------------------|-----------------------|
| COMERCIAL COMERCIAL COMERC | NO MINISTERIO<br>DE SANDAD, SERVICIOS SOCI<br>E IGUALDAD | GEPSA<br>Gestión de Planes Sanitarios del J | Agua         |                                      |                       |
| Zona de Aba                                                                                                    | astecimiento Z                                           | A FUNDACIÓN GIL GAYARRE                     | Ē            |                                      |                       |
|                                                                                                    |                                                          |                                             |              |                                      |                       |
|                                                                                                    | Lista de usua                                            | rios con permisos sobre el PSA              |              |                                      |                       |
|                                                                                                    | DNI                                                      | Organismo                                   |              |                                      |                       |
|                                                                                                    | 50543416L                                                | MINISTERIO DE SANIDAD, SERVICIOS SOCIALES   | 3 E IGUALDAD |                                      |                       |
|                                                                                                    | • Volver                                                 |                                             |              | Añadir Usuario                       |                       |
|                                                                                                    |                                                          |                                             |              |                                      |                       |
|                                                                                                    |                                                          |                                             |              |                                      |                       |
|                                                                                                    |                                                          |                                             |              |                                      |                       |
|                                                                                                    |                                                          |                                             |              |                                      |                       |
|                                                                                                    |                                                          |                                             |              |                                      |                       |
|                                                                                                    |                                                          |                                             |              | © Ministerio de Sanidad, Servicio    | s Sociales e Igualdad |

Figura 42 – Lista de usuarios con permisos sobre el PSA

Para añadir un nuevo usuario al PSA, se deberá especificar el DNI y el correo electrónico del nuevo usuario que se desea añadir. Una vez establecidos dichos datos, el sistema generará un correo, indicándole que ha sido invitado a participar en la elaboración del PSA.
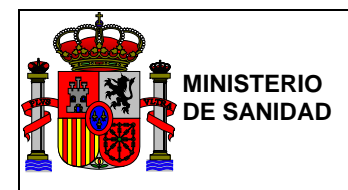

| • | 9000                  |                                     |                                  |                    | 1                           | L BORJA SANGI | L 🛛 🛗 Última conex | ión: 22/06/2018 10:27:48        | 😃 Salir             |   |
|---|-----------------------|-------------------------------------|----------------------------------|--------------------|-----------------------------|---------------|--------------------|---------------------------------|---------------------|---|
| Ż | GOBIERNO<br>DE ESPANA | MINISTERI<br>DE SANID,<br>E IGUALD, | D<br>ND, SERVICIOS SOCIALES<br>D | GEPS<br>Gestión de | <b>SA</b><br>Planes Sanitar | ios del Agua  |                    |                                 |                     | F |
|   | Zona de Abast         | ecin                                | niento ZA                        | FUNDACIÓ           | ÓN GIL GAY                  | ARRE          |                    |                                 |                     |   |
|   |                       |                                     |                                  |                    |                             |               |                    |                                 |                     |   |
|   |                       | Lis                                 | Editar usuario                   | s de PSA           |                             |               |                    |                                 |                     |   |
|   |                       | DI                                  |                                  | DNI                | 31125690C                   |               |                    |                                 |                     |   |
|   |                       | 50                                  | (                                | Correo Electrónico | test1@prueba.com            | ١             |                    |                                 |                     |   |
|   |                       | ¢                                   |                                  |                    |                             |               |                    | Isuario                         |                     |   |
|   |                       |                                     |                                  |                    |                             |               |                    |                                 |                     |   |
|   |                       |                                     |                                  |                    |                             |               | Aceptar Cance      |                                 |                     |   |
|   |                       |                                     |                                  |                    |                             |               |                    |                                 |                     |   |
|   |                       | _                                   |                                  |                    |                             |               |                    |                                 |                     |   |
|   |                       |                                     |                                  |                    |                             |               | ©M                 | inisterio de Sanidad, Servicios | Sociales e Igualdad |   |

Figura 43 – Edición de usuarios invitados en un PSA

Una vez se ha añadido correctamente el nuevo usuario, al regresar a la pantalla principal de la ZA, en el listado de usuarios del cuadro "Lista de usuario" (véase Figura 42), aparecerá el usuario añadido como invitado.

Estos usuarios añadidos podrán eliminarse en el menú de "Lista de usuarios con permisos sobre el PSA" mediante el botón de "Eliminar", confirmando su eliminación en el menú desplegable. Una vez finalizado el proceso se regresará a la Pantalla Principal Zona de Abastecimiento mostrándose el mensaje "El usuario se ha dado de baja con éxito".

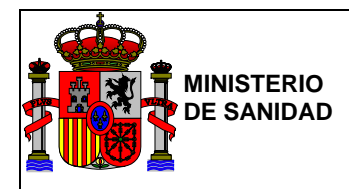

|                     |                                 | O DE BORJA SEGOVIA GILSANZ  | Última conexión: 23/07/20 | 018 12:09:06 | 🕑 Salir |
|---------------------|---------------------------------|-----------------------------|---------------------------|--------------|---------|
|                     | GEPSA<br>Gestión de Planes Sar  | itarios del Agua            |                           |              |         |
| Zona de Abastecimie | nto 1                           |                             |                           |              |         |
|                     |                                 |                             |                           |              |         |
| Lista d             | e usuarios con permisos sobre e | el PSA                      |                           |              |         |
| DNI                 | Organismo                       |                             |                           |              |         |
| 505434              | 16L MINISTERIO DE SANIDAD, SEF  | RVICIOS SOCIALES E IGUALDAD |                           |              |         |
| 311256              | 90C                             |                             | 😢 Eliminar                |              |         |
| • Vol               | er                              |                             | Añadir Usuario            |              |         |
|                     |                                 |                             |                           |              |         |
|                     |                                 |                             |                           |              |         |
|                     |                                 |                             |                           |              |         |

Figura 44 – Lista de usuarios con permisos sobre el PSA - Eliminar

## 4.1.4. Finalizar PSA

El botón de "Marcar finalizado" localizado en la parte inferior derecha de la pantalla (véase <u>Figura 26</u>) permitirá terminar la elaboración del PSA, confirmando previamente este paso a través de un mensaje de confirmación. Una vez finalizado un PSA, se podrá acceder al mismo desde el menú principal (véase <u>Figura 20</u>) a través del apartado de "PSA finalizados" pero estos PSA finalizados no podrán ser modificados.

## 4.1.5. *Etapas*

En la parte intermedia de la pantalla, se muestra el menú con las diferentes etapas del PSA.

| Recurso | Captación | Tratamiento | Depósito | Red de Distribución | Cisterna |
|---------|-----------|-------------|----------|---------------------|----------|
|         |           |             |          |                     |          |

## Figura 45 – Menú Etapas

Al pulsar sobre cada una de las etapas se accederá a la lista de infraestructuras existentes, pudiendo evaluar de manera individual cada una de ellas. A continuación se describirá el proceso de evaluación de cada etapa en detalle.

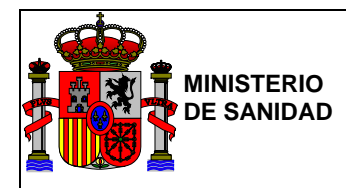

## 4.1.5.1 <u>Recurso</u>

La pantalla inicial de la etapa recurso del PSA sería como la siguiente:

| Zona de Abaste                                                             | ecimiento ZA                                                | FUNDACIÓN                       | GIL GAYARR   | E                                                                                                    |                                              |          |
|----------------------------------------------------------------------------|-------------------------------------------------------------|---------------------------------|--------------|----------------------------------------------------------------------------------------------------|----------------------------------------------|----------|
| Zona de Abaste                                                             | ecimiento                                                   |                                 |              | Esquema                                                                                                    |                                              | <b>^</b> |
| Código SINAC:<br>Denominación:<br>Tipo de ZA:<br>Provincia:<br>Municipios: | 18287<br>ZA FUNDACIÓ!<br>Colegios<br>Madrid<br>SAN SEBASTIÁ | I GIL GAYARRE<br>N DE LOS REYES |              | ESQUEMA DE<br>RECO<br>TRECO<br>TR | LA ZONA DE ABASTECINIENTO DE<br>LOS VILLARES | _  <br>_ |
| Recurso                                                                    | fica                                                        | Tipo de Aqua                    | Masa de Agua | Evaluados                                                                                                    | Sin evaluar                                  | Borrar   |
| No hay recursos asigna                                                     | dos                                                         |                                 |              |                                                                                                    |                                              |          |
|                                                                            |                                                             |                                 |              |                                                                                                    |                                              | Eliminar |

Figura 46 – Pantalla inicial de la etapa Recurso

Inicialmente este apartado se muestra sin recursos asignados. Para añadir un nuevo recurso, se deberá pulsar el botón de la parte inferior derecha "Añadir nuevo recurso" redirigiéndose entonces a la pantalla del creador de nuevos recursos.

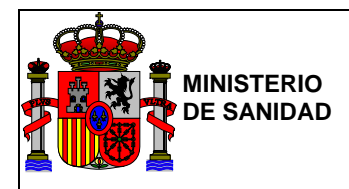

| 1998 / 1998 / 1998 / 1998 / 1998 / 1998 / 1998 / 1998 / 1998 / 1998 / 1998 / 1998 / 1998 / 1998 / 1998 / 1998 / |                                       | BORJA SANGIL | 🗮 Última conexión: 22/06/2018 10:58:20 | 🕑 Salir             |
|----------------------------------------------------------------------------------------------------|---------------------------------------|--------------|----------------------------------------|---------------------|
| COBENNO<br>DE SINNA<br>E COLLEDA<br>E COLLEDA<br>E COLLEDA                                                      | GEPSA<br>Gestión de Planes Sanitarios | del Agua     |                                        |                     |
| Zona de Abastecimiento Z                                                                                        | ZA FUNDACIÓN GIL GAYAF                | RRE          |                                        |                     |
| Recurso                                                                                                    |                                       |              |                                        |                     |
| Demarcación Hidrográfica                                                                                        | Seleccione Cuenca Hidrográfica 🔹      |              |                                        |                     |
| Clase de agua                                                                                                   | Seleccione clase de agua              |              |                                        |                     |
| Tipo de Agua                                                                                                    | Seleccione tipo de agua               |              |                                        |                     |
| Masa de Agua                                                                                                    | Seleccione recurso hídrico 🔹          |              |                                        |                     |
|                                                                                                    | Recuperar información de SINAC        |              |                                        |                     |
|                                                                                                    | Copiar información de GEPSA           |              |                                        |                     |
|                                                                                                    | Cancelar Aceptar                      |              |                                        |                     |
|                                                                                                    |                                       |              |                                        |                     |
|                                                                                                    |                                       |              |                                        |                     |
|                                                                                                    |                                       |              | © Ministerio de Sanidad, Consumo       | o y Bienestar Socia |

Figura 47 – Pantalla Nuevo Recurso

En ella, se mostrarán cuatro menús desplegables con la siguiente información: Demarcación Hidrográfica, Clase de Agua, Tipo de Agua y Masa de Agua. Habilitándose el desplegable de Masa de Agua en función de la selección de los tres desplegables anteriores.

Se podrá de esta forma dar de alta un nuevo recurso para el PSA de tres formas diferentes:

- Rellenando manualmente todos los campos del creador.
- Recuperando la información de SINAC de forma similar a la mostrada en puntos anteriores.
- Copiándola de alguno de los recursos de GEPSA.

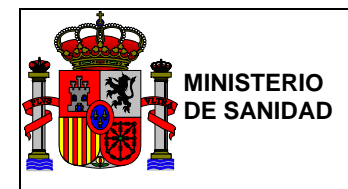

Manual de usuario SUBDIRECCIÓN GENERAL DE TECNOLOGÍAS DE LA INFORMACIÓN

| GOBERNO<br>DE ESPANA<br>E ESPANA<br>E EQUILAD | GEPS<br>Gestión de Pla              | A<br>anes Sanitarios del Agua                                                                                              |
|-----------------------------------------------|-------------------------------------|----------------------------------------------------------------------------------------------------|
| Iona de Abastecim                             | iento ZA FUNDACIÓN                  | I GIL GAYARRE                                                                                                    |
| Recurso                                       |                                     |                                                                                                    |
| Demarcación Hidr                              | rográfica Seleccione Cuenca Hidrogr | áfica 🔹                                                                                                    |
| Tipo                                          | de Agua Seleccione tipo de agua     | ¥                                                                                                    |
|                                               | Buscar Limpiar Campos               | )                                                                                                    |
| Demarcación Hidrográfica                      | Tipo de Agua                        | Masa de Agua                                                                                                    |
| DH Duero                                      | Río/Embalse/Canal                   | Arroyo de Bercimuelle desde cabecera hasta confluencia con rio Tormes                                                      |
| DH Duero                                      | Río/Embalse/Canal                   | Arroyo de Bercimuelle desde cabecera hasta confluencia con río Tormes                                                      |
| DH Duero                                      | Río/Embalse/Canal                   | Río Pisuerga desde la presa del embalse de Aguilar de Campoo hasta su confluencia<br>con el río Camesa, y arroyo de Corvio |
| DH Duero                                      | Río/Embalse/Canal                   | Río Pisuerga desde conexión del Canal de Castilla-Ramal Norte- hasta confluencia con<br>el río Burejo                      |
| DH Duero                                      | Río/Embalse/Canal                   | Arroyo de Bercimuelle desde cabecera hasta confluencia con río Tormes                                                      |
| DH Duero                                      | Pozo Excavado                       | Medina del Campo                                                                                                    |
| DH Duero                                      | Río/Embalse/Canal                   | Arroyo de Bercimuelle desde cabecera hasta confluencia con río Tormes                                                      |
| DH Duero                                      | Río/Embalse/Canal                   | Arroyo de Bercimuelle desde cabecera hasta confluencia con río Tormes                                                      |
|                                               |                                     |                                                                                                    |
| DH Duero                                      | Pozo Entubado                       | Aluvial del Duero: Aranda-Tordesillas                                                                                      |

## Figura 48 – Copiar información de GEPSA

Para copiar la información de un recurso de GEPSA, se deberá seleccionar alguno o varios de los recursos disponibles y luego incorporarlos al apartado de recursos mediante el botón "Añadir seleccionados", redirigiéndose posteriormente a la pantalla inicial de la etapa recurso (véase <u>Figura 46</u>) donde se podrán observar todos los recursos seleccionados listos para evaluarse.

De forma similar existe la posibilidad, tal y como ocurría con las ZA, de recuperar información de SINAC. Para esto, habrá que seleccionar el botón "Recuperar información de SINAC" de la pantalla de la Figura 47, el cual dará acceso a una pantalla como la siguiente:

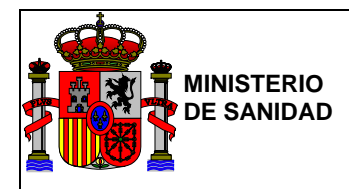

| Zona de Abast | ecimiento 2                                       | ZA FUNDACIÓN GIL GA                                                           | YARRE        |              |  |
|---------------|---------------------------------------------------|-------------------------------------------------------------------------------|--------------|--------------|--|
| Recurso       |                                                   |                                                                               |              |              |  |
| Demarca       | Código SINAC<br>ción Hidrográfica<br>Tipo de Agua | Código SINAC<br>Seleccione Cuenca Hidrográfica •<br>Seleccione tipo de agua • |              |              |  |
| Código SINAC  | Demar                                             | reación Hidrográfica                                                          | Tipo de Agua | Masa de Agua |  |

Figura 49 – Buscar Recurso en SINAC

Desde aquí podrá realizarse una búsqueda a través de los desplegables y campos del formulario. Los resultados obtenidos serán ordenables ascendente y descendentemente pulsando sobre la cabecera de cada columna de la tabla de resultados.

Una vez seleccionados aquellos recursos deseados, estos podrán incorporarse al PSA mediante el botón "Añadir seleccionados".

En caso de que finalmente, el usuario se decante por el método de rellenado manual de los campos del formulario del creador de recursos, tras haber rellenado con información cada uno de los campos obligatorios del formulario, se deberá pulsar el botón "Aceptar" para guardar el nuevo recurso, volviendo nuevamente a la pantalla inicial de la etapa de recurso, donde se mostrarán todos los recursos dados de alta para dicho PSA.

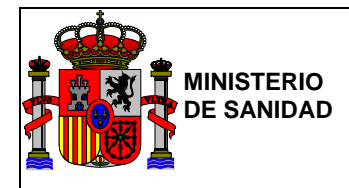

TECNOLOGÍAS DE LA INFORMACIÓN

|                                                                            |                                                                     |                                                                                                    |                                                                                                    | 1                                                          |                               |              |                                       |
|----------------------------------------------------------------------------|---------------------------------------------------------------------|----------------------------------------------------------------------------------------------------|----------------------------------------------------------------------------------------------------|------------------------------------------------------------|-------------------------------|--------------|---------------------------------------|
|                                                                            | 9                                                                   | El recurso se ha añadido com                                                                                                    | rectamente                                                                                                    |                                                            |                               |              |                                       |
| Zona de Abast                                                              | tecimiento ZA                                                       | FUNDACIÓN GIL GAYARR                                                                                                    | RE                                                                                                    |                                                            |                               |              |                                       |
| Zona de Abaste                                                             | ecimiento                                                           |                                                                                                    | Esquema                                                                                                    | 1                                                          |                               |              | *                                     |
| Código SINAC:<br>Denominación:<br>Tipo de ZA:<br>Provincia:<br>Municipios: | 18287<br>ZA FUNDACIÓN<br>Colegios<br>Madrid<br>SAN SEBASTIÁ         | GIL GAYARRE<br>N DE LOS REYES                                                                                                    | ESQ                                                                                                    | AVAILATION OF CONTRACTOR                                   | AA DE ABASTEG                 |              | l                                     |
| Recurso                                                                    |                                                                     |                                                                                                    | AVURTABLENTO DE COM<br>PREIDO DE CÓRICOLA<br>PREGO-FLENTE                                                                                                    | LOS VILLAMES-<br>DUCCION FUENTE<br>A DEPOSITIO<br>ODO: 877 |                               |              | Ŧ                                     |
| Recurso<br>Demarcación<br>Hidrográfica                                     | Tipo de Agua                                                        | Masa de Agua                                                                                                    | VINITAMENTO DE CON<br>PREDO DE CONCORA<br>PREGO-FUENTE                                                                                                    | Evaluados                                                  | Sin<br>evaluar                |              | •<br>Borrar                           |
| Recurso<br>Demarcación<br>Hidrográfica                                     | Tipo de Agua<br>Pozo Excevedo                                       | Masa de Agua<br>Buñol - Cheste                                                                                                    | PRECO-PUENTE                                                                                                    | Evaluados<br>0                                             | Sin<br>evaluar<br>0           | Seleccionar  | •<br>Borrar                           |
| Recurso<br>Demarcación<br>Hidrográfica<br>1 DH Júcar<br>1 DH Júcar         | Tipo de Agua<br>Pozo Excavado<br>Pozo Entubado                      | Masa de Agua<br>Buñol - Cheste<br>Aluvial del Duero: Aranda-Tordesillas                                                                | ANY DATABASE OF CONTRACTOR OF CONTRACTOR OF | Evaluados<br>0                                             | Sin<br>evaluar<br>0<br>0      | Seleccionar  | •<br>Borrar                           |
| Recurso<br>Demarcación<br>Hidrográfica<br>DH Júcer<br>DH Duero<br>DH Duero | Tipo de Agua<br>Pozo Excavado<br>Pozo Entubado<br>Rio/Embalse/Canal | Masa de Agua<br>Buñol - Cheste<br>Aluvial del Duero: Aranda-Tordesillas<br>Arroyo de Bercimuelle desde cabecera hasta cu<br>río Tormes | onfluencia con                                                                                                    | Evaluados<br>0<br>0<br>0                                   | Sin<br>evaluar<br>0<br>0<br>0 | Seleccionar) | <ul> <li>Borrar</li> <li>a</li> </ul> |

Figura 50 – Pantalla con Recursos añadidos

El icono que se muestra en la columna "Demarcación Hidrográfica"  $\checkmark$  informa que el usuario es el propietario del recurso. Si en su lugar aparece un icono con un sobre $\bowtie$ , esto indicaría que la infraestructura ha sido creada por otro usuario participante en el PSA.

Las columnas "Tipo de Agua" y "Masa de Agua" muestran los correspondientes tipos y masa de agua asignadas a cada recurso durante su proceso de creación.

La columna "Evaluados" contabiliza aquellos eventos del recurso sobre los que se ha realizado una evaluación.

La columna "Sin evaluar" contabiliza aquellos eventos del recurso que se han marcado como posibles de producirse pero no se han evaluado.

También existe la posibilidad de marcar uno o varios recursos y eliminarlos simultáneamente mediante el botón "Eliminar", el cual permanecerá inhabilitado hasta que se haya seleccionado al menos uno de los recursos disponibles, solicitando la confirmación al usuario antes de proceder a la eliminación de los recursos marcados.

Si se selecciona uno de los recursos dados de alta para la evaluación de sus posibles eventos mediante el botón de "Seleccionar", se accederá a una pantalla como la siguiente:

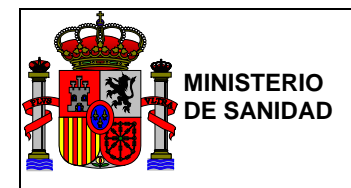

| s /   |                                                                    | 1                                                                                                    | 💄 BORJA SANGIL 🛛 🖬 Última conexión: 22/06/2018 1:                                          | 2:25:54 🛛 🙂 Salir    |
|-------|--------------------------------------------------------------------|----------------------------------------------------------------------------------------------------|--------------------------------------------------------------------------------------------|----------------------|
| i i i | COBERN COBERN                                                      | GEEP<br>Gestión de                                                                                                  | SA<br>Planes Sanitarios del Agua                                                           |                      |
| Zona  | de Aba                                                             | astecimiento ZA FUNDACI                                                                                             | ÓN GIL GAYARRE                                                                             |                      |
| Re    | curso                                                              |                                                                                                    |                                                                                            |                      |
| •     | Código SIN<br>Demarcacia<br>Tipo de ZA<br>Tipo de Ag<br>Masa de Ag | IAC:<br>in Hidrográfica: DH Duero<br>: Colegios<br>aa: Pozo Entubado<br>pua: Aluvial del Duero: Aranda-To<br>Editar | rdesillas                                                                                  |                      |
| Evalu | Código<br>Evento                                                   | Ficha                                                                                                    | Evento                                                                                     | Evaluación<br>Riesgo |
| +     | REC-<br>01                                                         | ACTIVIDAD AGRÍCOLA                                                                                                  | 2. CONTAMINACIÓN QUÍMICA POR EROSIÓN                                                       |                      |
| +     | REC-<br>01                                                         | ACTIVIDAD AGRÍCOLA                                                                                                  | 3. CONTAMINACIÓN QUÍMICA, ORGÁNICA Y METALES PESADOS POR<br>VERTIDOS DE MAQUINARIA Y MOTOR |                      |
| +     | REC-<br>01                                                         | ACTIVIDAD AGRÍCOLA                                                                                                  | 4. PRUEBA CREACIÓN DE EVENTO                                                               |                      |
| +     | REC-<br>01                                                         | ACTIVIDAD AGRÍCOLA                                                                                                  | 17. prueba ficha testeeeeeee                                                               |                      |
| +     | REC-<br>01                                                         | ACTIVIDAD AGRÍCOLA                                                                                                  | 18. otra prueba cache                                                                      |                      |
| +     | REC-<br>01                                                         | ACTIVIDAD AGRÍCOLA                                                                                                  | 19. la mia                                                                                 |                      |
| +     | REC-<br>01                                                         | ACTIVIDAD AGRÍCOLA                                                                                                  | 20. CONTAMINANTES ALTOS                                                                    |                      |
| +     | REC-<br>01                                                         | ACTIVIDAD AGRÍCOLA                                                                                                  | 23. Prueba1                                                                                |                      |

Figura 51 – Pantalla de Recurso seleccionado

Se puede apreciar la información sobre el recurso seleccionado, en la parte superior pudiéndose modificar pulsando el botón "Editar" (siempre y cuando la información no se haya obtenido a través de SINAC) Esta acción permitirá el acceso a una pantalla como la mostrada en la Figura 47 con los datos actuales del recurso.

En la parte inferior, se muestra un listado de fichas de eventos de riesgo a evaluar (posibles riesgos asociados a la etapa). En la <u>Figura 51</u>, no se muestra la totalidad del listado para favorecer una visualización más clara de la pantalla. Bajo dicho listado se muestra un apartado de Puntos críticos.

Para evaluar un evento habrá que ir pulsando sobre el botón con el símbolo "+" que aparece al lado izquierdo de cada uno de ellos, se deberán marcar todos aquellos eventos que sean aplicables para la infraestructura que se esté evaluando. Cuando se seleccione algún evento, el símbolo "+" pasará a "-"

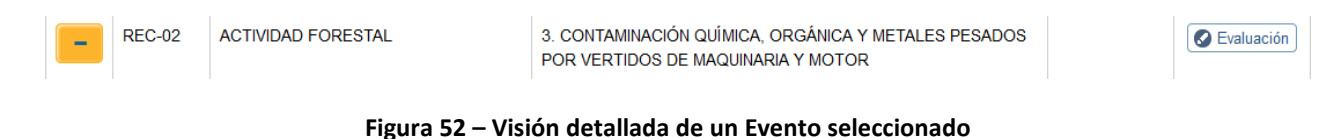

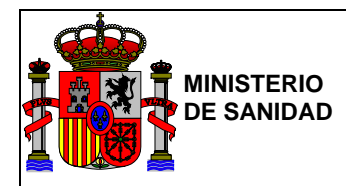

Una vez seleccionados aquellos eventos que sean aplicables a la infraestructura, se podrá proceder a su evaluación pulsando el botón "Evaluación" que aparecerá al lado derecho de cada evento seleccionado, accediendo de esta forma a su correspondiente pantalla de evaluación.

Una vez evaluados los eventos deseados, estos aparecerán identificados como puntos críticos y/o de control, mostrando aquellos que resulten críticos en función de la evaluación y aquellos otros que se hayan seleccionado pero se encuentren sin evaluar. En el caso de estos últimos se identificaran como puntos críticos y/o de control en función de la gravedad del evento.

## Evaluación de Recurso

A modo ilustrativo, se selecciona una ficha de evento de riesgo de la Figura 51. La pantalla a la que se tendrá acceso en función del evento seleccionado tendrá un aspecto muy similar a la siguiente:

|                   | E IGUALDAD                                                              | Gestión de Plan                                                                                                    | es Sanitarios del Agua                                                                                                    |                                                                                |           |        |
|-------------------|-------------------------------------------------------------------------|----------------------------------------------------------------------------------------------------|----------------------------------------------------------------------------------------------------|--------------------------------------------------------------------------------|-----------|--------|
| Zona de Aba       | astecimiento Z                                                          | A FUNDACIÓN                                                                                                    | GIL GAYARRE                                                                                                    |                                                                                |           |        |
| Código Evento     | REC-03                                                                  |                                                                                                    | Fecha Inicial                                                                                                    | 22/06/2                                                                        | 2018      |        |
| Ficha             | ACTIVIDAD GAN                                                           | IADERA                                                                                                    | Última Actua                                                                                                    | lización 22/06/2                                                               | 018       |        |
| Evento            | 2. CONTAMINAC<br>POR ACCESO G                                           | IÓN QUÍMICA, MICROBIO<br>ANADO                                                                                           | LÓGICA Y PATÓGENOS PARÁSITOS                                                                                                    |                                                                                |           |        |
| Causas            | Acceso de gar<br>terreno lo que                                         | nado a las orillas puede aum<br>puede llevar a un aumento                                                                | ientar la contaminación del agua , adem<br>de la erosión                                                                                      | ás de desestabilizar el                                                        |           |        |
|                   | Falta de perím<br>Abarca tanto la<br>industriales qu<br>posterior prodi | etro de protección del recur<br>a protección física mediante<br>le generen contaminación co<br>ucción de agua de consumo | so hídrico susceptible verse afectado po<br>vallado o la prohibición de actividades a<br>on el consiguiente deterioro de la calidad<br>humano | or la explotación ganade<br>agrícolas, ganaderas o<br>1 del agua que dificulte | ira<br>Ia |        |
|                   |                                                                         | -                                                                                                    |                                                                                                    |                                                                                | Select    | cionar |
| Reliare evictente | Medidas de Central                                                      | Evaluación del Disego                                                                                                    | Madidae Correctores y Proventives                                                                                                    | Basuman                                                                        |           |        |
| Peligio existente | Medidas de Control                                                      | Evaluation del Riesgo                                                                                                    | Medidas Correctoras y Preventivas                                                                                                    | Resumen                                                                        |           |        |
|                   |                                                                         |                                                                                                    |                                                                                                    |                                                                                |           |        |

## Figura 53 – Pantalla de Causas de un Evento

En esta pantalla pueden identificarse los campos del código de evento, ficha, evento y las causas asociadas al evento de riesgo. Para comenzar su evaluación habrá que seleccionar la causa y/o causas y pulsar el botón "Seleccionar".

Es importante seleccionar correctamente la causa o causas, ya que si se desea modificar mediante el botón "Modificar causas", será necesario rellenar nuevamente toda la información referente a la evaluación del evento.

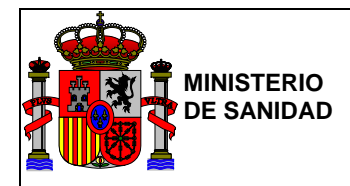

SUBDIRECCIÓN GENERAL DE TECNOLOGÍAS DE LA INFORMACIÓN

|                   |                                                                                                   | A FUNDACION                                                                                                    | GIL GAYARRE                                                                                                    |                                                                        |                 |
|-------------------|---------------------------------------------------------------------------------------------------|----------------------------------------------------------------------------------------------------|----------------------------------------------------------------------------------------------------|------------------------------------------------------------------------|-----------------|
| Código Evento     | REC-03                                                                                            |                                                                                                    | Fecha Inicial                                                                                                    | 22/06/201                                                              | 8               |
| icha              | ACTIVIDAD GANA                                                                                    | DERA                                                                                                    | Última Actualizad                                                                                                    | ión 22/06/201                                                          | 8               |
| vento             | 2. CONTAMINACIO<br>PARÁSITOS POR                                                                  | ÓN QUÍMICA, MICROBIOLÓ<br>ACCESO GANADO                                                                                   | OGICA Y PATÓGENOS                                                                                                    |                                                                        |                 |
| ausas             | Acceso de gana<br>terreno lo que p                                                                | ado a las orillas puede aumei<br>uede llevar a un aumento de                                                              | ntar la contaminación del agua , además (<br>la erosión                                                                                                    | de desestabilizar el                                                   |                 |
|                   | <ul> <li>Falta de períme<br/>Abarca tanto la<br/>industriales que<br/>posterior produc</li> </ul> | tro de protección del recurso<br>protección física mediante va<br>generen contaminación con<br>cción de agua de consumo h | <ul> <li>hídrico susceptible verse afectado por la<br/>allado o la prohibición de actividades agrí<br/>el consiguiente deterioro de la calidad de<br/>umano</li> </ul> | explotación ganadera<br>colas, ganaderas o<br>Il agua que dificulte la | Modificar cause |
| Peligro existente | Medidas de Control                                                                                | Evaluación del Riesgo                                                                                                    | Medidas Correctoras y Preventivas                                                                                                    | Resumen                                                                |                 |
| ¿Se ha d          | lado este evento? 🔳 Si                                                                            | i 🔍 No                                                                                                    |                                                                                                    |                                                                        |                 |
|                   | Peligro principal Cor                                                                             | npuestos nitrogenados (amoni                                                                                              | io, nitritos, nitratos), turbidez, materia orgáni                                                                                                    | ica, micro                                                             |                 |
|                   |                                                                                                   |                                                                                                    |                                                                                                    |                                                                        | <u> </u>        |
| Contami           | nantes principales Acr<br>Act<br>Act<br>4                                                         | ilamida<br>ividad a total<br>ividad b resto<br>ividad beta total                                                          |                                                                                                    |                                                                        | •               |
| Contami           | nantes principales Acr<br>Act<br>Act<br>Act<br>Act                                                | ilamida<br>ividad a total<br>ividad b resto<br>ividad beta total                                                          |                                                                                                    |                                                                        | •               |

Figura 54 – Evaluación. Peligro existente

Una vez seleccionado al menos una de las causas, se mostrará el contenido de las pestañas para evaluar el evento:

- **Peligro existente:** Permite marcar si el evento ha ocurrido ya en alguna ocasión y seleccionar los contaminantes principales de un listado o añadirlos manualmente si no aparecen recogidos en el mismo.

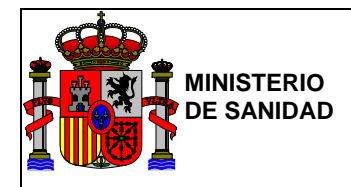

| 2002 HEAVE                                                      | HINISTERIO<br>DE SANDAD, SERVICIOS SOCIALE<br>E IGUALDAD                                                                                                    | GEPSA<br>Gestión de Plane                                                                                                    | es Sanitarios del Agua            |         |          |                                       |
|-----------------------------------------------------------------|----------------------------------------------------------------------------------------------------|----------------------------------------------------------------------------------------------------|-----------------------------------|---------|----------|---------------------------------------|
| ona de Abas                                                     | tecimiento 2                                                                                                    | A FUNDACIÓN                                                                                                    | GIL GAYARRE                       |         |          |                                       |
| ódigo Evento                                                    | REC-04                                                                                                    |                                                                                                    | Fecha Inicial                     | 22      | /06/2018 |                                       |
| icha                                                            | ACTIVIDAD IND                                                                                                    | USTRIAL                                                                                                    | Última Actualiza                  | ción 22 | /06/2018 |                                       |
| vento                                                           | 1. CONTAMINA<br>DEPURACIÓN I                                                                                                    | CIÓN QUÍMICA, ORGÁNICA 1<br>NADECUADA                                                                                                    | Y METALES PESADOS POR             |         |          |                                       |
| Jausas                                                          | Falta de depu                                                                                                    | ración adecuada de las aguas                                                                                                    | residuales industriales           |         |          |                                       |
|                                                                 | mabreu                                                                                                    |                                                                                                    |                                   |         |          |                                       |
|                                                                 |                                                                                                    |                                                                                                    |                                   |         |          | Modificar causas                      |
|                                                                 |                                                                                                    |                                                                                                    |                                   |         |          |                                       |
|                                                                 |                                                                                                    |                                                                                                    |                                   |         | 1        |                                       |
| Peligro existente                                               | Medidas de Control                                                                                                    | Evaluación del Riesgo                                                                                                    | Medidas Correctoras y Preventivas | Resumen |          |                                       |
|                                                                 |                                                                                                    |                                                                                                    |                                   |         |          |                                       |
| ¿∖∕igilo los (                                                  | contaminantes? O                                                                                                    | No 🖲 Si, pero insuficiente                                                                                                    | Si, adecuadamente                 |         |          |                                       |
| '∖∖igilo los<br>¿Cómo v                                         | contaminantes?                                                                                                    | No  Si, pero insuficiente Control Recurso Test 1 Control Recurso Test 2 Control Recurso Test 3                                                                                                    | Si, adecuadamente                 |         |          | *                                     |
| ¿Vigilo los<br>¿Cómo v                                          | contaminantes?                                                                                                    | No  Si, pero insuficiente Control Recurso Test 1 Control Recurso Test 2 Control Recurso Test 3                                                                                                    | Si, adecuadamente                 |         |          | *                                     |
| ¿Vigilo los<br>¿Cómo ∖                                          | contaminantes?                                                                                                    | No  Si, pero insuficiente control Recurso Test 1 control Recurso Test 2 control Recurso Test 3                                                                                                    | Si, adecuadamente                 |         |          | ×                                     |
| ¿Vigilo los<br>¿Cómo ۱                                          | contaminantes?                                                                                                    | No   Si, pero insuficiente iontrol Recurso Test 1 iontrol Recurso Test 2 iontrol Recurso Test 3                                                                                                    | Si, adecuadamente                 |         |          | ×                                     |
| ¿Vigilo los<br>¿Cómo ۱                                          | contaminantes?                                                                                                    | No   Si, pero insuficiente Control Recurso Test 1 Control Recurso Test 2 Control Recurso Test 3                                                                                                    | Si, adecuadamente                 |         |          | *<br>*                                |
| ¿Vigilo los<br>¿Cómo v                                          | contaminantes?                                                                                                    | No  Si, pero insuficiente iontrol Recurso Test 1 iontrol Recurso Test 2 iontrol Recurso Test 3                                                                                                    | Si, adecuadamente                 |         |          | •                                     |
| ¿Vigilo los<br>¿Cómo v                                          | contaminantes?                                                                                                    | No  Si, pero insuficiente Control Recurso Test 1 Control Recurso Test 2 Control Recurso Test 3                                                                                                    | Si, adecuadamente                 |         |          | · · · · · · · · · · · · · · · · · · · |
| ز√igilo los<br>دCómo v<br>دTengo el contro                      | contaminantes?  vigilo el peligro?  vigilo el peligro?  vigilo el  | No   Si, pero insuficiente Control Recurso Test 1 Control Recurso Test 2 Control Recurso Test 3  Control Recurso Test 3  Si No                                                                                                    | Si, adecuadamente                 |         |          | •                                     |
| ¿∖ligilo los<br>¿Cómo ı<br>ZTengo el contro<br>¿Tengo si contro | contaminantes?  vigilo el peligro?  vigilo el peligro?  vigilo el  | No  Si, pero insuficiente iontrol Recurso Test 1 iontrol Recurso Test 2 iontrol Recurso Test 3                                                                                                    | Si, adecuadamente                 |         |          |                                       |
| ¿√igilo los<br>¿Cómo v<br>¿Tengo el control<br>¿Con «           | contaminantes?  vigilo el peligro?  vigilo el peligro?  vigilo el peligro?  vigilo el protocolizado?  vigilo el protocolizado?  vigilo el protocoliz | No  Si, pero insuficiente Control Recurso Test 1 Control Recurso Test 2 Control Recurso Test 3 Control Recurso Test 3 Control Recurso Tes | Si, adecuadamente                 |         |          |                                       |
| ¿∖ligilo los<br>¿Cómo v<br>¿Tengo el control<br>¿Con d          | contaminantes?                                                                                                    | No  Si, pero insuficiente Control Recurso Test 1 Control Recurso Test 2 Control Recurso Test 3 Control Recurso Test 3 Control Recurso Test 3                                                                                                    | Si, adecuadamente                 |         |          | ↓<br>↓<br>↓                           |

Figura 55 – Evaluación. Medidas de Control

Medidas de control: Permite conocer las medidas de control y vigilancia que se están aplicando a través de una serie de preguntas relacionadas.

-

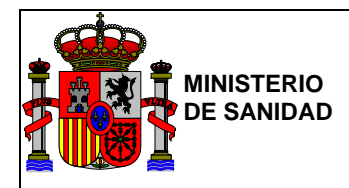

| COMPANY DE ESTANA | MINISTERIO<br>DE SANDINO SERVICIOS SOCIALES<br>E IGUALDAD | GEPSA<br>Gestión de Plan         | es Sanitarios del         | Agua                  |                   |                  |
|-------------------|-----------------------------------------------------------|----------------------------------|---------------------------|-----------------------|-------------------|------------------|
| Zona de Aba       | astecimiento Z/                                           | A FUNDACIÓN                      | GIL GAYARF                | RE                    |                   |                  |
| Código Evento     | REC-04                                                    |                                  |                           | Fecha Inicial         | 22/06/2018        |                  |
| Ficha             | ACTIVIDAD INDU                                            | STRIAL                           |                           | Última Actualización  | 22/06/2018        |                  |
| Evento            | 1. CONTAMINACI<br>DEPURACIÓN IN/                          | ÓN QUÍMICA, ORGÁNICA<br>ADECUADA | Y METALES PESADO          | S POR                 |                   |                  |
| Causas            | <ul> <li>Falta de depura</li> <li>mabreu</li> </ul>       | ción adecuada de las agua        | s residuales industriales |                       |                   |                  |
|                   |                                                           |                                  |                           |                       |                   | Modificar causas |
| Peligro existente | Medidas de Control                                        | Evaluación del Riesgo            | Medidas Correctora        | s y Preventivas F     | Resumen           |                  |
| Grave             | dad Grave                                                 |                                  | Puntos gravedad           | 35                    |                   |                  |
| Probabili         | dad Seleccione probat                                     | ilidad 🔻                         | Puntos probabilidad       |                       |                   |                  |
| RIESGO INIC       |                                                           |                                  |                           |                       |                   |                  |
| ¿Vigilo los con   | taminantes del peligro exi                                | stente? 🔘 Si 🖲 No                |                           |                       |                   |                  |
| ¿La informació    | n es accesible para la sig<br>e                           | uientes ⊙ Si ⊛ No<br>tapas?      |                           |                       |                   |                  |
| RIESGO FI         | NAL                                                       |                                  | Fecha 22/06/2018          |                       |                   |                  |
|                   | ¿Es punto crítico en esta                                 | etapa? 🔘 Si 🖲 No                 | ¿Se hai                   | ebajado a punto de co | ontrol? 🔘 Si 🖲 No |                  |
|                   |                                                           |                                  |                           |                       |                   | Guardar          |
| • Volver          |                                                           |                                  |                           |                       |                   |                  |

## Figura 56 – Evaluación del Riesgo de un Recurso

- **Evaluación del Riesgo:** En este apartado se evaluará el riesgo relativo a un evento por una causa/s en función de la probabilidad seleccionada, obteniendo un nivel de riesgo inicial para la misma.

Para seleccionar el grado de probabilidad para cada riesgo registrado se deberá tener en cuenta los siguientes criterios:

- Muy Improbable: si ha ocurrido 1 vez en los últimos 5 años.
- Improbable: si ha ocurrido 1 vez en los últimos 2 años.
- Medio: si ocurre 1 vez al año.
- Probable: si ocurre entre 1 y 4 veces al año.
- Muy Probable: si ocurre más de 4 veces al año.

|            | GEPSA             | SUBSECRETARÍA                                            |
|------------|-------------------|----------------------------------------------------------|
| DE SANIDAD | Manual de usuario | SUBDIRECCIÓN GENERAL DE<br>TECNOLOGÍAS DE LA INFORMACIÓN |
|            |                   |                                                          |

| Peligro existente | Мес     | lidas de Control     | Evalua               | ición d | el Riesgo | Medida | s Correctoras y | y Preventivas   | Resumen     |         |   |         |
|-------------------|---------|----------------------|----------------------|---------|-----------|--------|-----------------|-----------------|-------------|---------|---|---------|
|                   |         |                      |                      |         |           |        |                 |                 |             |         |   |         |
| Grave             | edad    | Grave                |                      |         |           | Punt   | os gravedad     | 35              |             |         |   |         |
| Probabi           | lidad   | Improbable           |                      |         | •         | Puntos | probabilidad    | 2               |             |         |   |         |
| RIESGO INI        | CIAL    | 70                   |                      |         |           |        |                 |                 |             |         |   |         |
| ¿Vigilo los coi   | ntamina | antes del peligro e  | xistente?            | 🔘 Si    | No        |        |                 |                 |             |         |   |         |
| La informaci      | ón es a | accesible para la si | iguientes<br>etapas? | ⊜ Si    | No        |        |                 |                 |             |         |   |         |
| RIESGO FI         | NAL     | 70                   |                      |         |           | Fecha  | 22/06/2018      |                 |             |         |   |         |
|                   | ¿Es p   | ounto crítico en est | a etapa?             | Si      | No        |        | Se ha reز       | ebajado a punto | de control? | Si 🖲 No | ) |         |
|                   |         |                      |                      |         |           |        |                 |                 |             |         |   | Guardar |

Over

## Figura 57 – Ejemplo de evaluación de un Riesgo

El valor asignado al riesgo podrá reducirse en función de si el peligro se resuelve o minimiza en etapas posteriores.

Se debe tener en cuenta que si el riesgo se resuelve en etapas posteriores el riesgo final será la cuarta parte del riesgo inicial, Mientras que si el riesgo se minimiza en etapas posteriores el riesgo final será la mitad del riesgo inicial.

El color de los campos "RIESGO INICIAL" y "RIESGO FINAL" se establece en función del nivel de riesgo junto a un valor numérico a modo de puntuación del mismo, hay que aclarar que las puntuaciones que puede tomar cada riesgo actualmente se corresponden únicamente con los valores: 1, 2, 4, 8, 16, 32, 64, 128 y 256.

- Riesgo insignificante: fondo blanco, valores 1 y 2.
- Riesgo bajo: fondo verde, valores 4 y 8.
- Riesgo moderado: fondo amarillo, valor 16.
- Riesgo alto: fondo naranja, valores 32 y 64.
- Riesgo muy alto: fondo rojo, valores 128 y 256.

- **Medidas Correctivas y Preventivas:** En este apartado se muestra listado de medidas correctoras y preventivas por defecto, permitiendo añadir nuevas medidas utilizando el botón "Añadir" bajo cada conjunto de medidas.

Deberán ser eliminadas del listado inicial todas aquellas medidas que no sean de aplicación para el evento a tratar, para ello estas medidas se seleccionarán marcando su checkbox correspondiente, ubicado al final y a continuación se pulsará el botón "Eliminar" localizado bajo cada bloque de medidas.

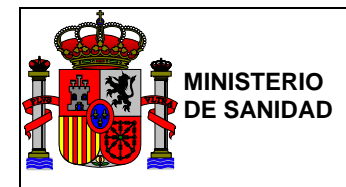

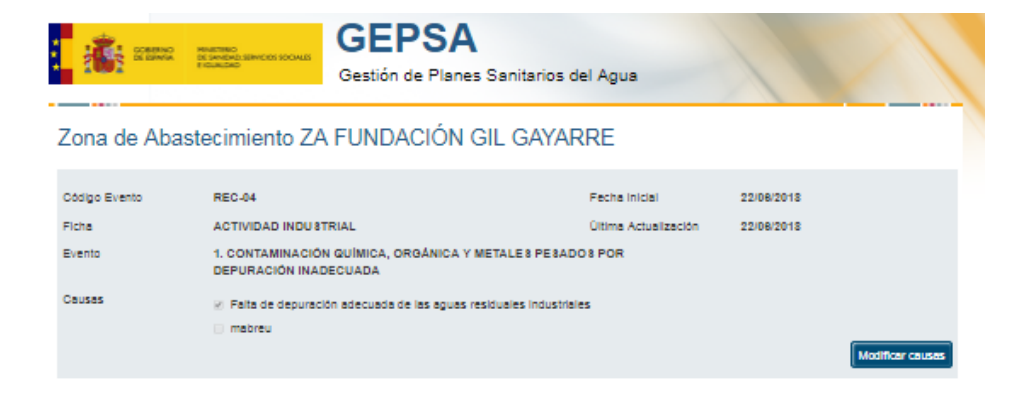

Peligro existente Medidas de Control Evaluación del Riesgo Medidas Correctoras y Preventivas Resumen

#### Medidas immediatas y correctoras

| Org. responsable | Medide                                                                                                    | Hecha<br>velideción | bvalueción de la medida | hecha de<br>reevaluación | Reago     |     |
|------------------|----------------------------------------------------------------------------------------------------|---------------------|-------------------------|--------------------------|-----------|-----|
|                  | Comunicario al gestor de Cuenca                                                                                                    |                     |                         |                          | 51 V      | ۰   |
|                  | Comunicar el cese de suministro al gestor de<br>Cuenca, Sanidad y Ayuntamiento                                                                                                    |                     |                         |                          | Si V      | •   |
|                  | Si lo anterior no es posible, cambio de fuente<br>de suministro de agus (recurso) o cisterna                                                                                         |                     |                         |                          | 51 V      | ۳   |
|                  | Alsismiento de la fuente contaminante al se<br>Identifica y al fuese posible                                                                                                    |                     |                         |                          | Si V      | ۳   |
|                  | Si lo anterior no es posible y en el caso que el<br>tratamiento posterior (afino) no permita la<br>obtención de una calidad del agua segura<br>susgender temporalmente la capitación |                     |                         |                          | 54 V      | ٦   |
|                  | 1                                                                                                    |                     |                         | Elmina                   | r O Añadi | r O |

#### Medidas preventivas o a largo plazo

| Org. responsable | Medide                                                                                                    | Coste (4) | Finalización<br>previata | Finalización<br>real | Fecha de<br>resvaluación | Reago          |      |
|------------------|----------------------------------------------------------------------------------------------------|-----------|--------------------------|----------------------|--------------------------|----------------|------|
|                  | Acciones del Gestor de Cuence y comunicación al<br>gestor de la caglación                                                                                                    | 0.00      |                          |                      |                          | Selec V        | •    |
|                  | Siempre que ses posible, es recomendable disponer de<br>degósitos y/o de recursos alternativos preganados pars<br>ser utilizados: pocos, traveses de otras cuencas y/o<br>embalses                                                                                                    | 0.00      |                          |                      |                          | Selec V        | B    |
|                  | Sistema de alerta temprana (vigitancia visual)                                                                                                    | 0.00      |                          |                      |                          | Selec V        | •    |
|                  | Disponibilidad o mejora de sistemas de sieta y control<br>de la captación que permitan la inspección visual, el<br>concernierlo de las caracteres organóligilicas (color y<br>ciony y los visues de parimetros analíticos de control<br>(pH, conductividad, turbidas, amonio_) del agua bruta | 0.00      |                          |                      |                          | Selec V        | D    |
|                  | Diseño adecuado de los pretratamientos en las<br>Industrias                                                                                                    | 0.00      |                          |                      |                          | Selec V        |      |
|                  |                                                                                                    |           |                          |                      | EIn                      | rinar 🗢 🛛 Añad | lr O |

| Calendari | o de toma de muestr | -         |        |       |            |        |           |          |
|-----------|---------------------|-----------|--------|-------|------------|--------|-----------|----------|
|           |                     | Operativo |        |       | Ventración |        |           |          |
| Proceso   |                     | Oue       | Cuando | Outen | Oue        | Cuándo | Outen     |          |
|           |                     |           |        |       |            |        | Elminar O | Añadir 🔕 |
|           |                     |           |        |       |            |        |           | Guardar  |
|           |                     |           |        |       |            |        |           |          |

## O Volver

#### Figura 58- Evaluación. Medidas Correctoras y Preventivas

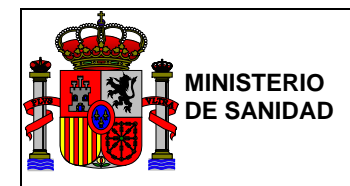

En la parte inferior se ha añadido una sección de "Calendario de toma de muestras" donde se podrán añadir y/o eliminar los diferentes indicadores a controlar.

| COMPANY COMPANY                  | NO MINISTERIO<br>DE SANDAD, SEM<br>E IGUALDAD | CIOS SOCIALES                        | GEPS/<br>Gestión de Plan                | <b>A</b><br>nes Sar | nitarios   | del Agua                                     |           |                          |             |                |
|----------------------------------|-----------------------------------------------|--------------------------------------|-----------------------------------------|---------------------|------------|----------------------------------------------|-----------|--------------------------|-------------|----------------|
| Zona de Al                       | pastecimie                                    | ento ZA                              | FUNDACIÓN                               | I GIL               | GAYA       | RRE                                          |           |                          |             |                |
| Código Evento<br>Ficha<br>Evento | REC-04<br>ACTIVI<br>1. CON<br>DEPUR           | DAD INDUS<br>TAMINACIÓ<br>ACIÓN INAI | TRIAL<br>N QUÍMICA, ORGÁNIC/<br>DECUADA | A Y META            | LES PES    | Fecha Inicial<br>Última Actualiz<br>ADOS POR | zación    | 22/06/2018<br>25/06/2018 |             |                |
| Causas                           | ⊘ Falta<br>⊡ mab                              | i de depurac<br>reu                  | ión adecuada de las agu                 | as residua          | iles indus | triales                                      |           |                          | Мо          | dificar causas |
| Peligro existente<br>RIESGO II   | Medidas de                                    | Control                              | Evaluación del Riesgo                   | Medid               | as Correc  | toras y Preventivas                          | Resun     | nen                      |             |                |
| RIESGO<br>Medidas inmed          | FINAL 70                                      | toras                                |                                         | Fecha               | 25/06      | /2018                                        |           |                          |             |                |
| N° de medidas<br>4               |                                               | Medidas v<br>4                       | alidadas                                |                     | Medida:    | s con reevaluación d                         | el riesgo |                          |             |                |
| Medidas preve                    | ntivas o a larg                               | o plazo                              |                                         |                     |            |                                              |           |                          |             |                |
| Nº de medidas                    | Medidas finaliza                              | idas Me                              | didas fuera de plazo                    | Coste to 4500.00    | otal (€)   | Coste total finalizad                        | ias (€)   | Medidas con re           | eevaluación | del riesgo     |
| Riesgo tras medid                | as correctoras y                              | preventivas                          | s(Reevaluación) [r                      | nsignific ant       | te         | Fecha                                        | 20/06/20  | 18                       |             | Guardar        |

Figura 59 – Evaluación. Resumen

**Resumen:** En este apartado se muestra una pantalla con la información resumen de la evaluación que se ha ido rellenando en los apartados anteriores, así como el resultado de la misma.

Una vez finalizada la evaluación del evento al cual se ha accedido, habiendo completado la información necesaria, se deberá guardar dicha información en el sistema utilizando el botón de "Guardar" disponible en la parte inferior de la página en cualquiera de las pestañas del evento.

-

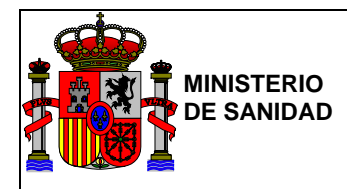

# 4.1.5.2 Captación

La pantalla inicial de la etapa Captación del PSA sería similar a la de cualquier otra etapa del proceso de creación del PSA (Recurso, Tratamiento, Red de Distribución,...):

| <section-header><complex-block>         Section Resultation       Section de Planes Sanitarios del Agua         Zona de Abastecimiento ZA FUNDACIÓN GIL GAYARRE         Zona de Abastecimiento         Zona de Abastecimiento         Zona de Abastecimiento         Zona de Abastecimiento         Zona de Abastecimiento         Zona de Abastecimiento         Zona de Abastecimiento         Zona de Abastecimiento         Marcia         Zona de Abastecimiento         Lincipio         Xa Fundación dil Gayarre         Provincia         Andreadia         Municipios         San SEBASTIÁN DE LOS REYES</complex-block></section-header>                                                                                                    |                                                                                                    | L BC                                   | ORJA SANGIL                                                                                                    | Última conexión: :                | 25/06/2018 08:43:48    | 🕑 Sal    |
|----------------------------------------------------------------------------------------------------|----------------------------------------------------------------------------------------------------|----------------------------------------|----------------------------------------------------------------------------------------------------|-----------------------------------|------------------------|----------|
| Zona de Abastecimiento       Esquema         Código SINAC:       18287         Denominación:       ZA FUNDACIÓN GIL GAYARRE         Tipo de ZA:       Colegios         Provincia:       Madrid         Municipios:       SAN SEBASTIÁN DE LOS REYES         Captación         Cadigo SiNAC:         Municipios:       SAN SEBASTIÁN DE LOS REYES         Captación         Cadigo SiNAC:         Municipio de ubicación       Tipo de toma         Cádigo SiNAC:       Sin evaluar         PINEDO III       VALENCIA       Con bombas de extracción       0       0                                                                                                    | GOBIENNO<br>DE DIANA<br>E CAMADAD ERINCIOS SOCIALIS<br>Gestión                                                                                     | <b>PSA</b><br>de Planes Sanitarios del | l Agua                                                                                                    |                                   |                        |          |
| Zona de Abastecimiento         Código SINAC:       18287         Denominación:       Z A FUNDACIÓN GIL GAYARRE         Tipo de ZA:       Colegios         Provincia:       Madrid         Municipios:       SAN SEBASTIÁN DE LOS REYES         Cádigo SINAC       La substanción de ubicación       Tipo de toma         Cádigo SINAC       PinEDO III       VALENCIA         Código SINAC       Denominación       Municipio de ubicación                                                                                                    | ona de Abastecimiento ZA FUNDA                                                                                                    | CIÓN GIL GAYARR                        | E                                                                                                    |                                   |                        |          |
| Código SINAC:       ::       18287         Denominación:       :       Z A FUNDACIÓN GIL GAYARRE         Tipo de ZA:       :       Colegios         Provincia:       :       Madrid         Municípios:       :       SAN SEBASTIÁN DE LOS REYES         Cádigo SINAC       Denominación       Município de ubicación         Tipo de toma       Evaluados       Sin evaluar         Beneral       :       PINEDO III       VALENCIA         Con bombas de extracción       0       0       :                                                                                                    | Zona de Abastecimiento                                                                                                    |                                        | Esquema                                                                                                    |                                   |                        | <b>^</b> |
| Código SINAC         Denominación         Municipio de ubicación         Tipo de toma         Evaluados         Sin evaluar         Borrar           1         PINEDO III         VALENCIA         Con bombas de extracción         0         0         © Seleccionar         0                                                                                                    | Código SINAC: 18287<br>Denominación: ZA FUNDACIÓN GIL GAYARRI<br>Tipo de ZA: Colegios<br>Provincia: Madrid<br>Municipios: SAN SEBASTIÁN DE LOS REY | E<br>YES                               | Aquita<br>manatanestrope<br>precision ruente<br>precision ruente<br>anticipational<br>activitational<br>activitati | MA DE LA ZONA DE AB<br>LOS VILLAS | ASTECTMIENTO DE<br>RES | ]        |
| Image: PINEDO III         VALENCIA         Con bombas de extracción         0         0         Image: Seleccionar         Image: Seleccionar         Image: Sel | Código SINAC Denominación Municipio de ubicad                                                                                                    | ción Tipo de toma                      | Evaluados                                                                                                    | s Sin evaluar                     |                        | Borrar   |
|                                                                                                    | L PINEDO III VALENCIA                                                                                                    | Con bombas de extracció                | ón O                                                                                                    | 0                                 | Seleccionar            |          |

Figura 60 – Pantalla inicial de la etapa de Captación

Inicialmente se mostrará sin captaciones asignadas. Para añadir una nueva captación, se deberá pulsar el botón de la parte inferior derecha "Añadir nueva captación" siendo redirigido al creador de captaciones que se muestra en la siguiente pantalla:

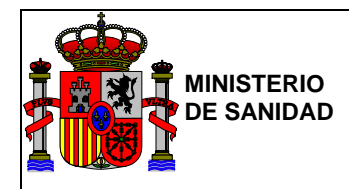

| COMPARED DE LA CALLER DE LA CALLER DE LA CAL | GEPSA<br>Gestión de Planes Sanitarios del Agua                                                                                    |   |
|----------------------------------------------------------------------------------------------------|----------------------------------------------------------------------------------------------------|---|
| ona de Abastecimiento                                                                                                    | ZA FUNDACIÓN GIL GAYARRE                                                                                                    |   |
| Código SINAC                                                                                                    |                                                                                                    |   |
| Denominación                                                                                                    |                                                                                                    |   |
| CCAA                                                                                                    | Seleccione la comunidad                                                                                                    |   |
| Provincia                                                                                                    | Seleccione la provincia                                                                                                    |   |
| Municipios                                                                                                    | Seleccione el municipio                                                                                                    |   |
| Demarcación Hidrográfica                                                                                                    | Seleccione Cuenca Hidrográfica 🛛 🔻                                                                                                |   |
| Clase de agua                                                                                                    | Seleccione clase de agua                                                                                                    |   |
| Tipo de Captación                                                                                                    | Seleccione tipo de captación 🔻                                                                                                    |   |
| Tipo de toma                                                                                                    | Seleccione tipo de toma 🔻                                                                                                    |   |
| Volumen de agua captada (m3/año)                                                                                                    |                                                                                                    |   |
| Protección                                                                                                    | Personal de seguridad<br>Perímetro de protección<br>Prohibida actividad deportiva<br>Prohibido el baño<br>Sunda catividad Ventura | * |
| Entidad gestora                                                                                                    | MINISTERIO DE FOMENTO                                                                                                    |   |
| Km de conducción                                                                                                    |                                                                                                    |   |
| Tipo de Conducción                                                                                                    | Seleccione tipo de conducción 🔹                                                                                                   |   |
| Coordenadas                                                                                                    | Latitud Longitud                                                                                                    |   |
| Número de concesión                                                                                                    |                                                                                                    |   |
| Volumen de agua autorizada (m3/año)                                                                                                    |                                                                                                    |   |
| Masa de Agua                                                                                                    | Seleccione recurso hídrico                                                                                                    |   |
|                                                                                                    | Recuperar información de SINAC                                                                                                    |   |
|                                                                                                    | Copiar información de GEPSA                                                                                                    |   |
|                                                                                                    | Cancelar Aceptar                                                                                                    |   |

Figura 61 – Pantalla nueva Captación

Una vez se haya rellenado la información de los diferentes campos y selectores, se deberá pulsar el botón "Aceptar", y una vez creada la nueva captación, esta se añadirá al listado de captaciones mostrado en la <u>Figura 60</u> de la misma forma que pasaba al añadir un nuevo Recurso en la <u>Figura 50</u>.

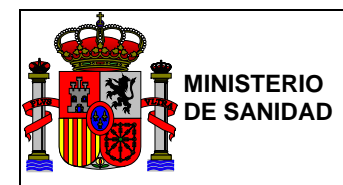

También de forma similar a la mostrada en las Figuras <u>48</u> y <u>49</u>, se podrá dar de alta una nueva captación copiando sus datos de GEPSA o recuperándolos de SINAC tal y como se mostró en el punto de "Añadir nuevo recurso".

En la última columna derecha de cada captación se puede apreciar el botón "Seleccionar" para acceder a la evaluación de los eventos de dicha captación y un checkbox con el cual se podrán marcar todas aquellas captaciones que se deseen eliminar, utilizando el botón "Eliminar" que se encuentra en la parte inferior derecha.

Al seleccionar una captación se accederá a una pantalla con un listado de los eventos disponibles para captaciones, así como un listado de puntos críticos detectados durante la evaluación de los eventos, esta pantalla será similar a la mostrada en la Figura 51.

En dicha pantalla, se podrá ver en la parte superior la información sobre la captación a la cual se ha accedido, esta información podrá editarse mediante el botón "Editar" (siempre y cuando la captación no se haya recuperado de SINAC) accediendo a una pantalla como la mostrada en la Figura 61.

Bajo dicha información, se muestra un listado con las fichas correspondientes a los eventos de riesgo evaluables para captaciones. Posterior al listado se mostrará un apartado con los puntos críticos detectados durante la evaluación de los diferentes eventos tenidos en consideración.

## Evaluación de Captación

El procedimiento de evaluación de un evento para una captación sería similar al procedimiento anteriormente explicado en la sección de "Evaluación de Recurso". En este caso y en las etapas posteriores, la pestaña de Evaluación del Riesgo sería como se muestra a continuación.

| Peligro existente | Мес       | didas de Control      | Evaluación del Ries | go Medida | is Correctoras y | Preventivas    | Resumen     |        |   |         |
|-------------------|-----------|-----------------------|---------------------|-----------|------------------|----------------|-------------|--------|---|---------|
| Grave             | hshe      | Muv Grave             |                     | Pun       | tos gravedad     | 64             |             |        |   |         |
| Probabil          | lidad     |                       | •                   | Puntos    | probabilidad     | 1              |             |        |   |         |
| RIESGO INIC       |           | 64                    |                     | 1 diffeo  | probabilidad     |                |             |        |   |         |
| ¿Resuelvo el      | proble    | ema en etapas post    | eriores? 💿 Si 🔘 No  | 1         |                  |                |             |        |   |         |
| Se minimiza)      | a el rie: | sgo en etapas post    | eriores? 💿 Si 💿 No  | 1         |                  |                |             |        |   |         |
| ¿En qué eta       | apa?      | CAPTACIÓN             | ¥                   |           |                  |                |             |        |   |         |
| RIESGO FI         | NAL       | 8                     |                     | Fecha     | 25/06/2018       |                |             |        |   |         |
|                   | ¿Es p     | ounto crítico en esta | etapa? 🔘 Si 🖲 No    | 1         | ¿Se ha re        | bajado a punto | de control? | Si 🖲 N | 0 |         |
|                   |           |                       |                     |           |                  |                |             |        |   | Guardar |

Figura 62 – Pantalla de la Evaluación de Riesgo de una Captación

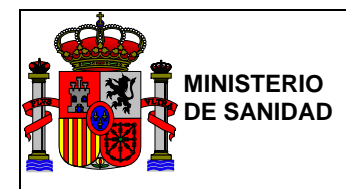

## 4.1.5.3 Tratamiento

La pantalla inicial de la etapa Tratamiento del PSA sería similar a la de cualquier otra etapa del proceso de creación del PSA (Recurso, Captación, Red de Distribución,...):

|                                                                            |                                                                         | 1                                  | L BORJA SAN | GIL 🗎 Últi      | ma conexión: 25/06/2018 0                                                                                                    | 18:43:48 🕐 Salir                   |
|----------------------------------------------------------------------------|-------------------------------------------------------------------------|------------------------------------|-------------|-----------------|----------------------------------------------------------------------------------------------------|------------------------------------|
| GOBIERNO<br>DE ESPANA                                                      | MINISTERIO<br>DE SANDAD, SERVICIOS SOCIALES<br>E IGUALDAD               | SEPSA<br>estión de Planes Sanitari | os del Agua |                 |                                                                                                    |                                    |
| Zona de Abaste                                                             | ecimiento ZA FUI                                                        | NDACIÓN GIL GAY,                   | ARRE        |                 |                                                                                                    |                                    |
| Zona de Abaste                                                             | ecimiento                                                               |                                    | Esqu        | ema             |                                                                                                    | *                                  |
| Código SINAC:<br>Denominación:<br>Tipo de ZA:<br>Provincia:<br>Municipios: | 18287<br>ZA FUNDACIÓN GIL G<br>Colegios<br>Madrid<br>SAN SEBASTIÁN DE L | AYARRE<br>.OS REYES                | Precio na   | ACULAS DE PREDO | A CARACTERISTICS AND A CARACTERISTICS AND A CARACTE | DDE                                |
| Tratamiento<br>Código SINAC                                                | Denominación                                                            | Municipio de ubicación             | Eva         | luados          | Sin evaluar                                                                                                    | Borrar                             |
| No hay tratamientos asi                                                    | gnados                                                                  |                                    |             |                 |                                                                                                    |                                    |
| Volver                                                                     |                                                                         |                                    |             |                 | Aña                                                                                                    | Eliminar<br>adir nuevo tratamiento |
|                                                                            |                                                                         |                                    |             |                 | © Ministerio de Sanidar                                                                                                    | d. Consumo v Bienestar S           |

Figura 63 – Pantalla inicial etapa Tratamiento

Inicialmente se mostrará sin tratamientos asignados. Para añadir un nuevo tratamiento, se deberá pulsar el botón de la parte inferior derecha "Añadir nuevo tratamiento" siendo redirigido al creador de tratamientos, que se muestra en la siguiente pantalla:

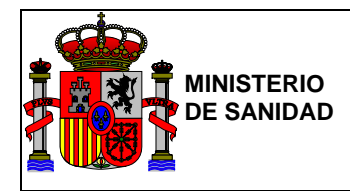

| GOBIERNO MINISTERIO<br>DE SPANA DE SANDAD SERVICIOS SOL | GEPSA                                                                                          |                                             |   |
|---------------------------------------------------------|------------------------------------------------------------------------------------------------|---------------------------------------------|---|
|                                                         | Gestión de Planes Sanita                                                                       | rios del Agua                               |   |
| ona de Abastecimiento                                   | ZA FUNDACIÓN GIL GA'                                                                           | YARRE                                       |   |
| Código SINAC                                            |                                                                                                |                                             |   |
| Denominación                                            |                                                                                                |                                             |   |
| CCAA                                                    | Seleccione la comunidad                                                                        | T                                           |   |
| Provincia                                               | Seleccione la provincia                                                                        | Ŧ                                           |   |
| Municipios                                              | Seleccione el municipio 🔹                                                                      |                                             |   |
| Tipo de tratamiento                                     | Seleccione tipo de tratamiento                                                                 | •                                           |   |
| Procesos unitarios de tratamiento                       | Adsorción<br>Aireación - Stripping<br>Coagulación / floculación<br>Corrección pH<br>Desarenado | <ul> <li>G</li> <li>G</li> <li>T</li> </ul> | * |
| Entidad gestora                                         | MINISTERIO DE FOMENTO                                                                          | T                                           |   |
| Volumen de agua (m3/día)                                |                                                                                                |                                             |   |
| Coordenadas                                             | Latitud Longitud Recuperar información de SIN                                                  | AC                                          |   |
|                                                         | Cancelar                                                                                       |                                             |   |

Figura 64 – Pantalla nuevo Tratamiento

Una vez rellena la información de los diferentes campos y selectores, se deberá pulsar el botón "Aceptar" y una vez creado el nuevo tratamiento, este se añadirá al listado de tratamientos mostrado en la Figura 63 de la misma forma que pasaba al añadir un nuevo recurso en la Figura 50.

También de forma similar a la mostrada en las Figuras <u>48</u> y <u>49</u>, se podrá dar de alta un nuevo tratamiento copiando sus datos de GEPSA o recuperándolos de SINAC tal y como se mostró en el punto de "Añadir nuevo recurso".

En la última columna derecha de cada tratamiento se podrá apreciar el botón "Seleccionar" para acceder a la evaluación de los eventos y un checkbox con el cual se podrán marcar todos aquellos tratamientos que se desee borrar, utilizando el botón "Eliminar" que se encuentra bajo el listado en la parte inferior derecha.

Al seleccionar un tratamiento, se accederá a una pantalla con un listado de los eventos disponibles para tratamientos, así como un listado de puntos críticos detectados durante la evaluación de los eventos. Esta pantalla será similar a la mostrada en la Figura 51.

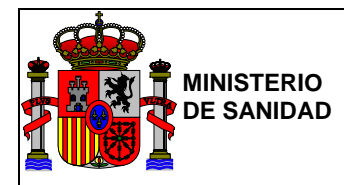

En dicha pantalla, se podrá ver en la parte superior la información sobre el tratamiento al que se haya accedido. Esta información podrá editarse mediante el botón "Editar" accediendo a una pantalla como la mostrada en la <u>Figura 61</u> (siempre y cuando el tratamiento NO se haya recuperado de SINAC). Debajo se muestra un listado con las fichas correspondientes a los eventos de riesgo evaluables para tratamiento. Posteriormente se mostrará un apartado con los puntos críticos detectados durante la evaluación de los diferentes eventos tenidos en consideración.

## Evaluación de Tratamiento

El procedimiento de evaluación de un evento para un tratamiento sería similar al procedimiento anteriormente explicado en la sección "Evaluación de la Captación" tal y como se aprecia en la Figura 61.

## 4.1.5.4 Depósito

La pantalla inicial de la etapa Depósito del PSA sería similar a la de cualquier otra etapa del proceso de creación del PSA (Recurso, Captación, Tratamiento,...):

| ate                    |                                                            | GEDSA                        |                                                                 |                                                                                   |                    |
|------------------------|------------------------------------------------------------|------------------------------|-----------------------------------------------------------------|-----------------------------------------------------------------------------------|--------------------|
| GOBIERNO<br>DE ESPAÑA  | MINISTERIO<br>DE SANIDAD, SERVICIOS SOCIALES<br>E IGUALDAD | GLFJA                        |                                                                 |                                                                                   |                    |
|                        |                                                            | Gestión de Planes Sanitarios | del Agua                                                        |                                                                                   |                    |
| ona de Abast           | ecimiento ZA I                                             | FUNDACIÓN GIL GAYAR          | RE                                                              |                                                                                   |                    |
| Zona de Abaste         | ecimiento                                                  |                              | Esquema                                                         |                                                                                   | <b>^</b>           |
| Código SINAC:          | 18287                                                      |                              | ESQU                                                            | EMA DE LA ZONA DE ABASTECIMIENTO DE                                               |                    |
| Denominación:          | ZA FUNDACIÓN                                               | GIL GAYARRE                  |                                                                 | LOS VILLARES                                                                      |                    |
| Tipo de ZA:            | Colegios                                                   |                              |                                                                 | AYUNTAMENTO DE                                                                    | _                  |
| Provincia:             | Madrid                                                     |                              |                                                                 | PREGO-DEPÓSITO LOS PREGO DE<br>VILLARES CORDOBA PREDO<br>COD: 11206 TRATAMENTO EN |                    |
| Municipios:            | SAN SEBASTIÁN                                              | DE LOS REYES                 |                                                                 | V= 50 m3<br>VULLARES<br>COD: 5586                                                 |                    |
|                        |                                                            |                              | ADJA<br>LO                                                      | IS DE PREGO-                                                                      |                    |
|                        |                                                            |                              | AYUNTAMIENTO DE CONDU<br>PRIEGO DE CÓRDOBA- AL<br>PRIEGO-FUENTE | ICCION FLENTE<br>DEPOSITO<br>DOD: 877                                             | -                  |
|                        |                                                            |                              |                                                                 |                                                                                   |                    |
| epósito                |                                                            |                              |                                                                 |                                                                                   |                    |
| Código SINAC           | Denominación                                               | Capacidad del depósito (m3)  | Evalua                                                          | dos Sin evaluar                                                                   | Borrar             |
| No hay depósitos asigr | nados                                                      |                              |                                                                 |                                                                                   |                    |
|                        |                                                            |                              |                                                                 |                                                                                   | Eliminar           |
| O Volver               |                                                            |                              |                                                                 | Aña                                                                               | dir nuevo depósito |
|                        |                                                            |                              |                                                                 |                                                                                   |                    |

Figura 65 – Pantalla inicial etapa Depósito

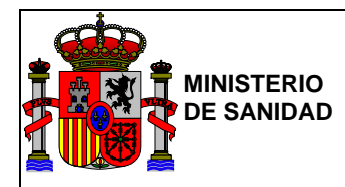

Inicialmente se mostrará sin depósitos asignados. Para añadir un nuevo depósito, se deberá pulsar el botón de la parte inferior derecha "Añadir nuevo depósito" siendo redirigido al creador de depósitos, que se muestra en la siguiente pantalla:

|                                                 |                                                                                                    | L BORJA SANGIL                                                                                                    | Última conexión: 25/06/2018 08:43:48 | 0 |
|-------------------------------------------------|----------------------------------------------------------------------------------------------------|----------------------------------------------------------------------------------------------------|--------------------------------------|---|
| COMPANY INSTERD<br>DE SAMA<br>E COMPANY INSTERD | GEPSA<br>Gestión de Planes Sanit                                                                       | arios del Agua                                                                                                    |                                      |   |
| ona de Abastecimiento<br><sub>epósito</sub>     | ZA FUNDACIÓN GIL GA                                                                                    | YARRE                                                                                                    |                                      |   |
| Código SINAC                                    |                                                                                                    |                                                                                                    |                                      |   |
| Denominación                                    |                                                                                                    |                                                                                                    |                                      |   |
| CCAA                                            | Seleccione la comunidad                                                                                | •                                                                                                    |                                      |   |
| Provincia                                       | Seleccione la provincia                                                                                | •                                                                                                    |                                      |   |
| Municipios                                      | Seleccione el municipio                                                                                |                                                                                                    |                                      |   |
| Entidad gestora                                 | MINISTERIO DE FOMENTO                                                                                  | v                                                                                                    |                                      |   |
| Capacidad del depósito (m3)                     |                                                                                                    |                                                                                                    |                                      |   |
| Clase de depósito                               | Seleccione clase de depósito 🔹                                                                         |                                                                                                    |                                      |   |
| Tipo de Depósito                                | Seleccione tipo de depósito 🔻                                                                          |                                                                                                    |                                      |   |
| Protección                                      | Personal de seguridad<br>Perímetro de protección<br>Prohibida actividad deportiva<br>Prohibido el baño | ▲ 3<br>●<br>▼                                                                                                    |                                      | * |
| Número de vasos                                 |                                                                                                    |                                                                                                    |                                      |   |
| Material de construcción mayoritario            | Acero<br>Acero F 114<br>Acero Galvanizado<br>Acero al carbono                                          | <ul> <li>▲</li> <li>④</li> <li>●</li> <li>●</li></ul>                                                                                                    |                                      | • |
| Material de revestimiento mayoritario           | Acero inoxidable<br>Alquitrán<br>Arena<br>Barnices                                                     |                                                                                                    |                                      | * |
| Coordenadas                                     | Latitud Longitud                                                                                       |                                                                                                    |                                      |   |
|                                                 | Recuperar información de SIN                                                                           | IAC                                                                                                    |                                      |   |
|                                                 | Copiar información de GEPS/                                                                            | A Contraction of the second second seco |                                      |   |
|                                                 | Cancelar Aceptar                                                                                       |                                                                                                    |                                      |   |
|                                                 |                                                                                                    |                                                                                                    |                                      |   |

Figura 66 – Pantalla nuevo Depósito

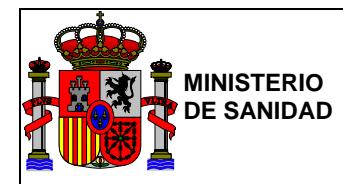

Una vez rellena la información de los diferentes campos y selectores, deberá pulsar el botón "Aceptar" y una vez creado el nuevo depósito, este se añadirá al listado de depósitos mostrado en la <u>Figura 65</u> de la misma forma que pasaba al añadir un nuevo recurso en la <u>Figura 50</u>.

También de forma similar a la mostrada en las Figuras <u>48</u> y <u>49</u>, se podrá dar de alta el nuevo depósito copiando sus datos de GEPSA o recuperándolos de SINAC.

En la última columna derecha de cada depósito se podrá apreciar el botón "Seleccionar" para acceder a la evaluación de los eventos y un checkbox con el cual se podrán marcar todos aquellos depósitos que se desee borrar, utilizando el botón "Eliminar" que se encuentra bajo el listado, en la parte inferior derecha.

Al seleccionar un depósito se accederá a una pantalla con un listado de los eventos disponibles para depósitos, así como un listado de puntos críticos detectados durante la evaluación. Esta pantalla será similar a la mostrada en la Figura 51.

También se podrá ver en la parte superior, la información sobre el depósito al que se haya accedido. Esta información podrá editarse mediante el botón "Editar" accediendo a una pantalla como la mostrada en la <u>Figura 66</u> (siempre y cuando los datos no se hayan obtenido de SINAC). Además se muestra un listado con las fichas correspondientes a los eventos de riesgo. Posterior a dicho listado, se mostrará un apartado con los puntos críticos detectados durante la evaluación de los diferentes eventos.

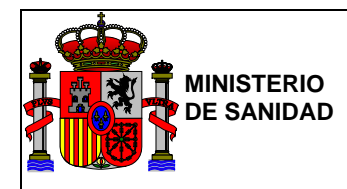

## Evaluación de Depósito

El procedimiento de evaluación de un evento para un depósito sería similar al procedimiento anteriormente explicado en la sección "Evaluación de Captación" tal y como se aprecia en la Figura 61.

## 4.1.5.5 Red de Distribución

La pantalla inicial de la etapa Red de Distribución del PSA sería similar a la de cualquier otra etapa del proceso de creación del PSA (Recurso, Captación, Tratamiento,...):

|                                                                            | EIGUALDAD                                                          | Gestión de Planes Sanitario | s del Agua                                         |                                                    |         |
|----------------------------------------------------------------------------|--------------------------------------------------------------------|-----------------------------|----------------------------------------------------|----------------------------------------------------|---------|
| Cona de Abast                                                              | ecimiento ZA F                                                     | JNDACIÓN GIL GAYA           | RRE                                                |                                                    |         |
| Zona de Abaste                                                             | ecimiento                                                          |                             | Esquem                                             | a                                                  | *       |
| Código SINAC:<br>Denominación:<br>Tipo de ZA:<br>Provincia:<br>Municipios: | 18287<br>ZA FUNDACIÓN GII<br>Colegios<br>Madrid<br>SAN SEBASTIÁN D | . GAYARRE<br>E LOS REYES    | Avenametro de C<br>Préco de Cadoca<br>Préco ruiert | SQUEMA DE LA ZONA DE ABASTECIMIENT<br>LOS VILLARES | O DE    |
| Red de Distribuciór                                                        | Denominación                                                       | Volumen de aquía (m2/día)   | Evalu                                              | ados Sin avaluar                                   | Borrar  |
| No hay redes de distribu                                                   | ución asignadas                                                    | volumen de agua (molula)    | Evalu                                              | ados Sil evaluar                                   | Bonar   |
|                                                                            |                                                                    |                             |                                                    |                                                    | Elimina |

Figura 67 – Pantalla inicial etapa Red de Distribución

Inicialmente se mostrará sin redes de distribución asignadas. Para añadir una nueva red, se deberá pulsar el botón de la parte inferior derecha "Añadir nueva red" siendo redirigido al creador de redes de distribución, que se muestra en la siguiente pantalla:

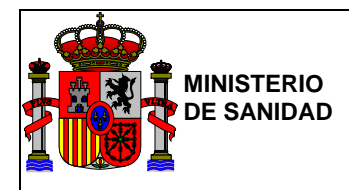

|                                                 | 13                                | 👤 BORJA SA                                                                                                    | NGIL 🛛 🗮 Última conexión: 25/06/2018 11:41:06 | () Salir |
|-------------------------------------------------|-----------------------------------|----------------------------------------------------------------------------------------------------|-----------------------------------------------|----------|
| GOBIERNO<br>DE STANAN<br>E SUNDAD SERVICIOS SOC | GEPSA<br>Gestión de Planes Sanita | rios del Agua                                                                                                    |                                               |          |
| ona de Abastecimiento à                         | ZA FUNDACIÓN GIL GA'              | YARRE                                                                                                    |                                               |          |
| Código SINAC                                    |                                   |                                                                                                    |                                               |          |
| Denominación                                    |                                   |                                                                                                    |                                               |          |
| Entidad gestora                                 | MINISTERIO DE FOMENTO             | •                                                                                                    |                                               |          |
| Municipios                                      | SAN SEBASTIÁN DE LOS REYES        | <ul> <li>Control</li> <li>Control</li></ul> |                                               | •        |
| Tipo de red                                     | Seleccione tipo de red            | v                                                                                                    |                                               |          |
| Km de red                                       |                                   |                                                                                                    |                                               |          |
| Volumen de agua (m3/día)                        |                                   |                                                                                                    |                                               |          |
| Material de construcción mayoritario            | Seleccione tipo de material       | Km                                                                                                    |                                               |          |
| Material de revestimiento mayoritario           | Seleccione tipo de material       | Km                                                                                                    |                                               |          |
| Material de Juntas mayoritario                  | Seleccione tipo de material       | Km                                                                                                    |                                               |          |
| Material de Acometidas mayoritario              | Seleccione tipo de material       | Km                                                                                                    |                                               |          |
|                                                 | Recuperar información de SIN      | AC                                                                                                    |                                               |          |
|                                                 | Copiar información de GEPSA       |                                                                                                    |                                               |          |
|                                                 | Cancelar Aceptar                  |                                                                                                    |                                               |          |
|                                                 |                                   |                                                                                                    |                                               |          |

Figura 68 – Pantalla nueva Red de Distribución

Una vez rellena la información de los diferentes campos y selectores, deberá pulsar el botón "Aceptar" y una vez creada la nueva red, esta se añadirá al listado de redes de distribución mostrado en la <u>Figura 67</u> de la misma forma que pasaba al añadir un nuevo recurso en la <u>Figura 50</u>.

También de forma similar a la mostrada en las Figuras <u>48</u> y <u>49</u>, se podrá dar de alta la nueva red copiando sus datos de GEPSA o recuperándolos de SINAC.

En la última columna derecha de cada red de distribución se podrá apreciar el botón "Seleccionar" para acceder a la evaluación de los eventos y un checkbox con el cual se podrán marcar todas aquellas redes que se desee borrar, utilizando el botón "Eliminar" que se encuentra bajo el listado, en la parte inferior derecha.

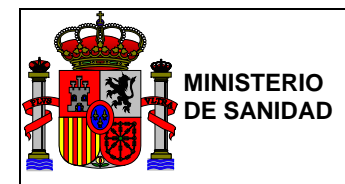

Al seleccionar una red de distribución, se accederá a una pantalla con un listado de los eventos disponibles para Redes de Distribución, así como a un listado de puntos críticos detectados durante la evaluación de los eventos. Esta pantalla será similar a la mostrada en la Figura 51.

También se podrá ver en la parte superior la información sobre la red de distribución a la cual se haya accedido. Esta información podrá editarse mediante el botón "Editar" (siempre y cuando los datos NO se hayan recuperado de SINAC).

Además se muestra un listado con las fichas correspondientes a los eventos de riesgo y un apartado con los puntos críticos detectados durante la evaluación de los diferentes eventos tenidos en consideración.

## Evaluación de Red de Distribución

El procedimiento de evaluación de un evento para una red de distribución sería similar al procedimiento anteriormente explicado en la sección "Evaluación de la Captación" tal y como se aprecia en la Figura 61.

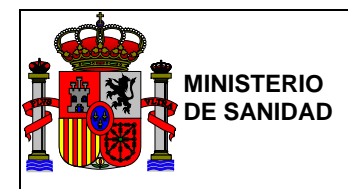

# 4.1.5.6 Cisterna

La pantalla inicial de la etapa Cisterna del PSA sería similar a la de cualquier otra etapa del proceso de creación del PSA (Recurso, Captación, Tratamiento,...):

|                                                                                        | ecimiento PSA                                                                                                    | A PRuebas Borja                                                                           | 12         |                                                                                                    |                                            |        |
|----------------------------------------------------------------------------------------|----------------------------------------------------------------------------------------------------|-------------------------------------------------------------------------------------------|------------|----------------------------------------------------------------------------------------------------|--------------------------------------------|--------|
| Zona de Abast                                                                          | ecimiento                                                                                                    | -                                                                                         | <b>*</b> [ | Esquema                                                                                                    |                                            | *      |
| Código SINAC:<br>Denominación:<br>Tipo de ZA:<br>Provincia:<br>Municipios:<br>Cisterna | PSA PRuebas Bo<br>Zona urbana a tra<br>distribución<br>Madrid<br>SANTORCAZ, LC<br>HUMOSA, LA SE<br>SERRANILLOS D | orja 12<br>avés de redes de<br>OS SANTOS DE LA<br>RNA DEL MONTE,<br>DEL VALLE, SEVILLA LA | - P8       | ADUAD OF PIECO CO<br>PIECO CO<br>PIECO CO<br>PIECO CO<br>PIECO CO<br>CO<br>CO<br>CO<br>CO<br>CO<br>CO<br>CO<br>CO<br>CO<br>CO<br>CO<br>CO<br>C | AZONA DE ABASTECIMIENTO DE<br>LOS VILLARES |        |
|                                                                                        |                                                                                                    | Capacidad (m3)                                                                            | Evaluados  | Sin evaluar                                                                                                    |                                            | Borrar |
| Código SINAC                                                                           | Denominación                                                                                                    |                                                                                           | 0          | 0                                                                                                    | Seleccionar                                |        |
| Código SINAC                                                                           | Denominación                                                                                                    | 100                                                                                       | U          |                                                                                                    |                                            |        |
| Código SINAC                                                                           | Denominación     Cisterna 1     Cisterna 2                                                                       | 100<br>100                                                                                | 0          | 0                                                                                                    | Seleccionar                                |        |
| Código SINAC                                                                           | Denominación  Cisterna 1  Cisterna 2  Cisterna 3                                                                 | 100<br>100<br>200                                                                         | 0          | 0                                                                                                    | Seleccionar                                |        |

Figura 69 – Pantalla inicial etapa Cisterna

Inicialmente se mostrará sin cisternas asignadas. Para añadir una nueva cisterna, se deberá pulsar el botón de la parte inferior derecha "Añadir Cisterna" siendo redirigido al creador de cisternas que se muestra en la siguiente pantalla:

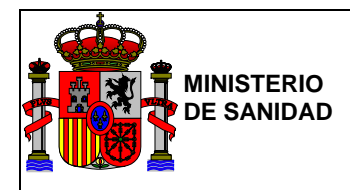

| $\sim /$                              | 12                                | L BORJA SANGIL | 🛗 Última conexión: 25/06/2018 11:55:22 | 🕑 Salir         |
|---------------------------------------|-----------------------------------|----------------|----------------------------------------|-----------------|
| CONTRACTOR CONTRACTOR                 | GEPSA<br>Gestión de Planes Sanita | rios del Agua  |                                        |                 |
| Zona de Abastecimiento 2              | ZA FUNDACIÓN GIL GA               | YARRE          |                                        |                 |
| Código SINAC                          |                                   |                |                                        |                 |
| Denominación                          |                                   |                |                                        |                 |
| CCAA                                  | Seleccione la comunidad           | •              |                                        |                 |
| Provincia                             | Seleccione la provincia           | •              |                                        |                 |
| Municipios                            | Seleccione el municipio           |                |                                        |                 |
| Entidad gestora                       | MINISTERIO DE FOMENTO             | ¥              |                                        |                 |
| Capacidad (m3)                        |                                   |                |                                        |                 |
| Tipo de Cisterna                      | Seleccione tipo de cisterna 🔹     |                |                                        |                 |
| Material de revestimiento mayoritario | Seleccione tipo de material       | Ŧ              |                                        |                 |
|                                       | Recuperar información de SIN/     | AC             |                                        |                 |
|                                       | Cancelar Aceptar                  |                |                                        |                 |
|                                       |                                   |                | @ Ministerio de Sanided. Consum        | o v Bienester ( |

Figura 70 – Pantalla nueva Cisterna

Una vez rellena la información de los diferentes campos y selectores, deberá pulsar el botón "Aceptar" y una vez creada la nueva cisterna, esta se añadirá al listado mostrado en la <u>Figura 69</u> de la misma forma que pasaba al añadir un nuevo recurso en la <u>Figura 50</u>.

También, de forma similar a la mostrada en las Figuras <u>48</u> y <u>49</u>, se podrá dar de alta la nueva cisterna copiando sus datos de GEPSA o recuperándolos de SINAC.

En la última columna derecha de cada cisterna se podrá apreciar el botón "Seleccionar" para acceder a la evaluación de los eventos y un checkbox con el cual se podrán marcar todas aquellas cisternas que se desee borrar, utilizando el botón "Eliminar" que se encuentra bajo el listado, en la parte inferior derecha.

Al seleccionar una cisterna se accede a una pantalla con un listado de los eventos disponibles para Cisternas, así como a un listado de puntos críticos detectados durante la evaluación de los eventos. Esta pantalla será similar a la mostrada en la Figura 51.

Además, se podrá ver en la parte superior, la información sobre la cisterna a la que se haya accedido. Esta información podrá editarse mediante el botón "Editar" accediendo a una pantalla como la mostrada en la Figura 70 (siempre y

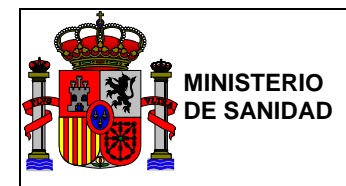

cuando la información NO se haya recuperado de SINAC). También se muestra un listado con las fichas correspondientes a los eventos de riesgo y un apartado con los puntos críticos detectados durante la evaluación de los diferentes eventos tenidos en consideración.

## 4.1.6. Evaluación de puntos críticos

Tras seleccionar un evento o realizar la evaluación del mismo para alguno de los apartados anteriormente nombrados, si este posee un riesgo elevado de por sí o si se detecta que este puede producir un grave riesgo durante su evaluación, se creará un punto crítico que aparecerá registrado en la tabla de puntos críticos correspondiente:

| Puntos críticos         |                                                                                  |              |              |        |                  |          |
|-------------------------|----------------------------------------------------------------------------------|--------------|--------------|--------|------------------|----------|
| Ficha                   | Evento                                                                           | Gravedad     | Probabilidad | Riesgo | Тіро             |          |
| ACTIVIDAD<br>INDUSTRIAL | CONTAMINACIÓN QUÍMICA, ORGÁNICA Y METALES PESADOS POR<br>DEPURACIÓN INADECUADA   | Grave        | Improbable   | 70     | Punto<br>crítico | S Editar |
| ACTIVIDAD<br>GANADERA   | CONTAMINACIÓN QUÍMICA, MICROBIOLÓGICA Y PATÓGENOS PARÁSITOS<br>POR ACCESO GANADO | Muy<br>Grave | Probable     | 512    | Punto<br>crítico | S Editar |

## Figura 71 – Tabla de Puntos Críticos añadidos

Cada punto crítico dispondrá del botón "Editar" en la última columna de la derecha donde el usuario podrá acceder a sus datos correspondientes:

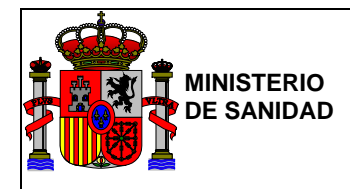

|                            | Gestión de Planes Sanitarios del Agua                                                                                                    |
|----------------------------|----------------------------------------------------------------------------------------------------|
| ona de Abastecimiento      | ZA FUNDACIÓN GIL GAYARRE                                                                                                    |
| unto crítico global        |                                                                                                    |
| unto crítico               |                                                                                                    |
| Etapa                      | RECURSOS                                                                                                    |
| Ficha                      | ACTIVIDAD GANADERA                                                                                                    |
| Evento                     | CONTAMINACIÓN QUÍMICA, MICROBIOLÓGICA Y P/                                                                                                    |
| Gravedad                   | Muy Grave                                                                                                    |
| Probabilidad               | Probable                                                                                                    |
| Riesgo                     | 512                                                                                                    |
| Medidas correctoras        | Comunicar el cese de suministro al gestor de Cuenca, Sanidad y Ayuntamiento<br>Comunicarlo al gestor de Cuenca<br>Si lo anterior no es posible y en el caso que el tratamiento posterior no permita la obtención de una calidad del<br>agua segura microbiológicamente (convencional y desinfección), suspender temporalmente la captación |
| Medidas preventivas        | Alternativas al almacenamiento de agua para el ganado con el fin de evitar su acceso a las orillas<br>Acciones del Gestor de Cuenca y comunicación al gestor de la captación<br>Retirada de la cuenca de los animales muertos<br>Sistema de alerta temprana (vigilancia visual)                                                            |
| Rebajar a punto de control | ◎ Si ⊕ No                                                                                                    |
| Justificación              |                                                                                                    |
| Responsable                |                                                                                                    |
|                            | Cancelar                                                                                                    |

Figura 72 – Pantalla de datos Punto Crítico

En esta pantalla se podrá rebajar el punto crítico a punto de control mediante la opción "Rebajar a punto de control" teniendo que rellenar los campos "Justificación" y "Responsable" para informar de la razón y la persona que ha sido responsable de dicha acción. Una vez rellenos los campos, se deberá guardar dicha modificación mediante el botón "Aceptar".

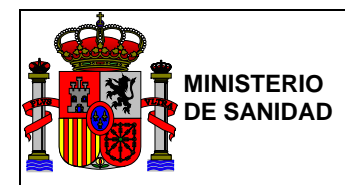

De esta manera podrá observarse dicha modificación tal y como puede apreciarse en la siguiente figura:

#### Puntos críticos

| Ficha                   | Evento                                                                           | Gravedad     | Probabilidad | Riesgo | Тіро             |          |
|-------------------------|----------------------------------------------------------------------------------|--------------|--------------|--------|------------------|----------|
| ACTIVIDAD<br>INDUSTRIAL | CONTAMINACIÓN QUÍMICA, ORGÁNICA Y METALES PESADOS POR<br>DEPURACIÓN INADECUADA   | Grave        | Improbable   | 70     | Punto<br>crítico | S Editar |
| ACTIVIDAD<br>GANADERA   | CONTAMINACIÓN QUÍMICA, MICROBIOLÓGICA Y PATÓGENOS PARÁSITOS<br>POR ACCESO GANADO | Muy<br>Grave | Probable     | 512    | Punto<br>control | S Editar |

Figura 73 – Tabla de Puntos Críticos modificados

En caso de ser necesario volver a cambiar el tipo de "Punto control" a "Punto crítico" por algún motivo o necesidad, se deberá acceder a la pantalla de datos del punto de control deseado mediante el botón "Editar", muy similar a la de punto crítico mostrada en la Figura 72:

|                                               | L BO                                       | RJA SANGIL | 🗯 Última conexión: 25/06/2018 12:18:16 | 🕑 Salir           |
|-----------------------------------------------|--------------------------------------------|------------|----------------------------------------|-------------------|
| GOBERNO<br>DE SANAA<br>E GUALDAO<br>E GUALDAO | GEPSA<br>Gestión de Planes Sanitarios del  | Agua       |                                        |                   |
| Zona de Abastecimiento                        | ZA FUNDACIÓN GIL GAYARRI                   | Ξ          |                                        |                   |
| Punto crítico global                          |                                            |            |                                        |                   |
| Punto control                                 |                                            |            |                                        |                   |
| Etapa                                         | RECURSOS                                   |            |                                        |                   |
| Ficha                                         | ACTIVIDAD GANADERA                         |            |                                        |                   |
| Evento                                        | CONTAMINACIÓN QUÍMICA, MICROBIOLÓGICA Y PA |            |                                        |                   |
| Subir a punto crítico                         | Si 🖲 No                                    |            |                                        |                   |
| Justificación                                 | Justificación                              |            |                                        |                   |
| Responsable                                   | Responsable                                |            |                                        |                   |
|                                               | Cancelar Aceptar                           |            |                                        |                   |
| O Volver                                      |                                            |            |                                        |                   |
|                                               |                                            |            | © Ministerio de Sanidad, Consumo       | o y Bienestar Soc |

Figura 74 – Pantalla de datos Punto Control

En esta pantalla de forma similar a la explicada en el paso anterior, se podrá modificar un "Punto de control" a "Punto crítico" y guardar dicha modificación utilizando el botón "Aceptar".

Una vez realizado el cambio, dicho cambio podrá verificarse en la tabla de "Puntos críticos".

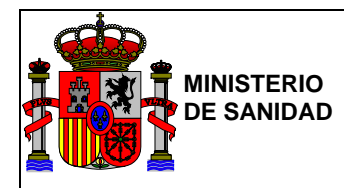

## 4.2. Elaborar PSA a partir de PSA existente

Este apartado permite a un usuario crear un nuevo PSA a partir de un PSA ya finalizado, creado por él o en el que ha participado como invitado.

Al acceder, se visualizará un listado de los PSAs finalizados en los que haya participado. En esta pantalla se podrá seleccionar aquel PSA que se desee reutilizar para la creación de uno nuevo y una vez seleccionado pulsar el botón "Aceptar".

| (and she |                                             | L BORJA SANGIL                                 | 🗮 Última conexión: 25/06/2018 12:41:07 | 🕑 Salir |
|----------|---------------------------------------------|------------------------------------------------|----------------------------------------|---------|
|          | DBIERNO<br>ESPANA<br>E GUALDAD<br>E GUALDAD | GEPSA<br>Gestión de Planes Sanitarios del Agua |                                        |         |
| eleccion | ar PSA                                      |                                                |                                        |         |
| PSA      |                                             |                                                |                                        |         |
|          | Código SINAC ZA                             | Descripción                                    | Fecha Finalización                     |         |
| 0        |                                             | PruebaFuncionalidadNuevaYYY                    | 19/06/2018                             |         |
| ۲        |                                             | Pruebas_FBSG01_Äç*}^                           | 18/06/2018                             |         |
| 0        | 18287                                       | ZA FUNDACIÓN GIL GAYARRE                       |                                        |         |
| • Volver |                                             |                                                |                                        | Aceptar |
|          |                                             |                                                |                                        | _       |

Figura 75 – PSA a partir de PSA existente

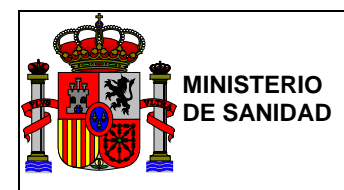

## 4.3. Mis PSA

## 4.3.1. PSA en curso

Este apartado permite al usuario acceder a los PSAs en los que esta participando y que no se encuentren finalizados.Y también se permite la opción de eliminar los PSA en curso que hayan sido creados por el usuario.

|         | BERNO MINISTERIO<br>ISPAÑA DE SANIDAD | GEPSA<br>Gestión de Planes Sanitarios del Agua |       |        |
|---------|---------------------------------------|------------------------------------------------|-------|--------|
|         |                                       |                                                |       |        |
| ecciona | ar PSA                                |                                                |       |        |
| eccion: | código SINAC ZA                       | Denominación                                   | Fecha | Borrar |

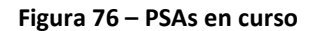

Para acceder a los datos de un PSA en curso y proseguir con su proceso de creación, se debe seleccionar uno de los PSAs que aparecen en el listado y pulsar el botón "Aceptar", accediendo de esta forma a la pantalla principal del PSA.

Si se desea eliminar alguno de los PSA en curso se debe seleccionar el mismo y pulsar el botón Eliminar, donde aparecerá un mensaje para confirmar que se desea eliminar el mismo.

## 4.3.2. PSA finalizados

Este apartado permite consultar la información de un PSA que se encuentre en estado "finalizado". Además también se permite eliminar los PSA finalizados asociados al usuario.

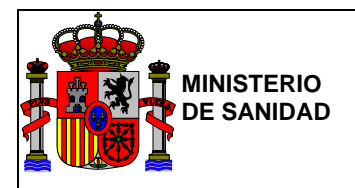

| GOBI<br>DE ES | ERNO MINISTERIO<br>PAÑA DE SANIDAD | GEP<br>Gestión de | SA<br>Planes Sanitarios del | Agua               |        |
|---------------|------------------------------------|-------------------|-----------------------------|--------------------|--------|
| ecciona       | ar PSA                             |                   |                             |                    |        |
|               |                                    |                   |                             |                    |        |
| ¢.            |                                    |                   |                             |                    |        |
| ¢.            | Código SINAC ZA                    |                   | Descripción                 | Fecha Finalización | Borrar |

## Figura 77 – PSA finalizados

Para acceder a los datos de un de PSA, se debe seleccionar uno de los PSAs finalizados del listado y utilizar el botón "Aceptar". La información existente en dicho PSA no podrá ser modificada. Si se desea eliminar un PSA finalizado se debe seleccionar y posteriormente pulsar el botón Borrar y aparecerá un mensaje de confirmación para la acción de eliminar.

## 4.4. Estadísticas de uso

Este apartado estará disponible únicamente para usuarios con el rol de Administrador de Aplicación. Aquellos usuarios que no dispongan de dicho rol no podrán visualizar o acceder a este apartado.

Sus apartados permitirán realizar consultas sobre los PSA finalizados en función de la CCAA, ZA y Provincia sobre las que se realizaron dichos PSAs, así como los organismos gestores responsables de su realización y el periodo de tiempo en el que fueron creados.

## 4.4.1. <u>№ de PSA finalizados por CA/Prov/Zona de abastecimiento</u>

Este apartado permite conocer el número de PSAs finalizados realizados según la ZA, la CA y la provincia.

Se podrán realizar consultas específicas mediante el buscador de la parte superior de la página, utilizando los selectores y campos del mismo para filtrar la información.

En caso de no encontrar resultados o coincidencias en la búsqueda, bajo los parámetros introducidos se cargará una tabla vacía con el siguiente mensaje "No se han obtenido resultados".

A continuación se muestra un ejemplo de dicha página con los resultados de una consulta:

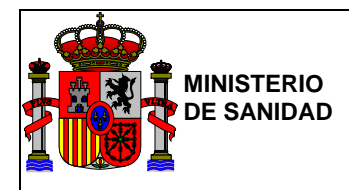

|                                                          |                   | 1                                 | L BORJA SANGIL | 🗎 Última conexión: 25/06/2018 14:16:12 | ර් Sa |
|----------------------------------------------------------|-------------------|-----------------------------------|----------------|----------------------------------------|-------|
| GOBERNO<br>DE ESANA<br>FIGULEDO<br>E SUNDO SERVICIOS SOC | Gestión           | <b>PSA</b><br>n de Planes Sanitar | ios del Agua   |                                        |       |
| stadísticas de uso                                       |                   |                                   |                |                                        |       |
| № de PSA finalizados por CA/Prov/Z                       | ona de abastec    | imiento                           |                |                                        |       |
| CCAA                                                     | GALICIA           |                                   | T              |                                        |       |
| Provincia                                                | Coruña (A)        |                                   |                |                                        |       |
| Zona de Abastecimiento                                   | Seleccione tipo d | le ZA                             | T              |                                        |       |
| Fecha                                                    | desde dd          | l/mm/aaaa                         |                |                                        |       |
|                                                          | hasta dd          | l/mm/aaaa                         |                |                                        |       |
|                                                          | Limpiar Campos    | Buscar                            |                |                                        |       |
| Provincia                                                |                   | Zona de Abastecimiento            |                | Num PSA                                |       |
| Coruña (A)                                               |                   | Pruebas_FBSG01 _Äç*}/             | <b>`</b>       | 1                                      |       |
| Coruña (A)                                               |                   | PSA ABEGONDO                      |                | 1                                      |       |
| Coruña (A)                                               |                   | PSA Completo clobfer              |                | 1                                      |       |
| Coruña (A)                                               |                   | ZA ABEGONDO                       |                | 1                                      |       |
| Coruña (A)                                               |                   | ZA TORDOIA                        |                | 1                                      |       |
| • Volver                                                 |                   |                                   |                | Exportar en e                          | excel |
|                                                          |                   |                                   |                |                                        | D' 1  |

Figura 78 – Nº de PSA finalizados por CA/Prov/Zona de abastecimiento

Los resultados de la búsqueda mostrados en la tabla, podrán ser exportados en formato Excel utilizando el botón "Exportar en Excel". Si la búsqueda realizada no obtiene ningún resultado o coincidencia no se mostrará dicho botón.

## 4.4.2. <u>Nº de PSA finalizados con usuarios de distintos organismos gestores por mes/año y por CA/provincia</u>

Este apartado permite conocer el número de PSAs finalizados según la provincia.

Se podrán realizar consultas específicas mediante el buscador de la parte superior de la página, utilizando los selectores y campos del mismo para filtrar la información.

En caso de no encontrar resultados o coincidencias en la búsqueda bajo los parámetros introducidos, se cargará una tabla vacía con el siguiente mensaje "No se han obtenido resultados".

A continuación se muestra un ejemplo de dicha página con los resultados de una consulta:

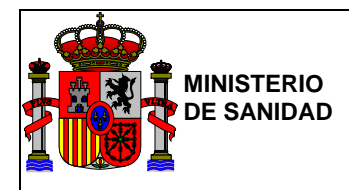

|                                               |               | 1                             | L BORJA SANGIL        | 🗮 Última conexión: 25/06/2018 14:16:12 | 2 🕑 Sa         |
|-----------------------------------------------|---------------|-------------------------------|-----------------------|----------------------------------------|----------------|
| GOBERNO<br>DE SANAA<br>E GUALIAO<br>E GUALIAO | Ges           | EPSA<br>tión de Planes Sanita | arios del Agua        |                                        |                |
| stadísticas de uso                            |               |                               |                       |                                        |                |
| № de PSA finalizados con usuarios c           | e distintos c | rganismos gestores por        | mes/año y por CA/prov | vincia                                 |                |
| CCAA                                          | Seleccione la | comunidad                     | •                     |                                        |                |
| Provincia                                     | Seleccione la | provincia                     | T                     |                                        |                |
| Fecha                                         | desde         | dd/mm/aaaa                    |                       |                                        |                |
|                                               | hasta         | dd/mm/aaaa                    |                       |                                        |                |
|                                               | Limpiar Cam   | pos Buscar                    |                       |                                        |                |
| Provincia                                     |               |                               |                       | Num PSA                                |                |
| Avila                                         |               |                               |                       | 2                                      |                |
| Lugo                                          |               |                               |                       | 2                                      |                |
| O Volver                                      |               |                               |                       | Exportar e                             | n excel        |
|                                               |               |                               |                       | © Ministerio de Sanidad. Consu         | umo v Bienesta |

## Figura 79 – Nº de PSA finalizados con usuarios de distintos organismos gestores por mes/año y por CA/provincia

Los resultados de la búsqueda mostrados en la tabla, podrán ser exportados en formato Excel utilizando el botón "Exportar en Excel". Si la búsqueda realizada no obtiene ningún resultado o coincidencia no se mostrará dicho botón.

## 4.4.3. <u>Nº de ZA con un PSA finalizado por mes/año y por CA/Prov/organismo gestor</u>

Este apartado permite conocer el número de ZA con al menos un PSA finalizado filtrando por la provincia y el organismo gestor encargado de su realización.

Se podrán realizar consultas específicas mediante el buscador de la parte superior de la página, utilizando los selectores y campos del mismo para filtrar los datos.

En caso de no encontrar resultados o coincidencias en la búsqueda bajo los parámetros introducidos, se cargará una tabla vacía con el siguiente mensaje "No se han obtenido resultados".

A continuación se muestra un ejemplo de dicha página con los resultados de una consulta:
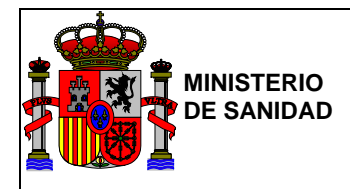

| GOBIERNO<br>DE ESPAÑA MINISTERIO<br>DE SANIDAD, CONSUMO | GEF           | 'SA                                                     |            |       |
|---------------------------------------------------------|---------------|---------------------------------------------------------|------------|-------|
| T BENEJIAR SOCIAL                                       | Gestión o     | e Planes Sanitarios del Agua                            |            |       |
|                                                         |               |                                                         |            |       |
| Nº de ZA con un PSA finalizado por                      | mes/año v po  | r CA/Prov/organismo gestor                              |            |       |
| a de 27 con an roy chinalizado por                      | mesiano y pe  |                                                         |            |       |
| CCAA                                                    | MADRID        | •                                                       |            |       |
| Provincia                                               | Seleccione la | provincia 🔻                                             |            |       |
| Organismo gestor                                        | Seleccione or | ganismo 🔻                                               |            |       |
| Fecha                                                   | desde         | dd/mm/aaaa                                              |            |       |
|                                                         | hasta         | dd/mm/aaaa                                              |            |       |
|                                                         |               |                                                         |            |       |
|                                                         | Limpiar Camp  | Buscar                                                  |            |       |
| Provincia                                               |               | Organismo gestor                                        | Num Zonas  |       |
| Madrid                                                  |               | CANAL DE ISABEL II GESTION                              | 2          |       |
| Madrid                                                  |               | MINISTERIO DE FOMENTO                                   | 1          |       |
| Madrid                                                  |               | MINISTERIO DE FOMENTO                                   | 1          |       |
| Mədrid                                                  |               | MINISTERIO DE SANIDAD, SERVICIOS SOCIALES E<br>IGUALDAD | 1          |       |
| Madrid                                                  |               | MINISTERIO DE SANIDAD, SERVICIOS SOCIALES E<br>IGUALDAD | 4          |       |
| Madrid                                                  |               | SERVICIO CANARIO DE LA SALUD                            | 1          |       |
| Madrid                                                  |               | SERVICIO CANARIO DE LA SALUD                            | 1          |       |
| O Volver                                                |               |                                                         | Exportanen | excel |
|                                                         |               |                                                         |            |       |

Figura 80 – № de ZA con un PSA finalizado por mes/año y por CA/Prov/organismo gestor

Los resultados de la búsqueda mostrados en la tabla, podrán ser exportados en formato Excel utilizando el botón "Exportar en Excel". Si la búsqueda realizada no obtiene ningún resultado o coincidencia no se mostrará dicho botón.

# 4.5. Auditoria de Acceso

Se ha creado un nuevo menú dentro de estadísticas de uso donde los usuarios con rol Administrador podrán comprobar las auditorias de acceso en la aplicación de GEPSA.

Para ello tendrán que acceder al menú "Auditoria de accesos" y automáticamente se les abrirá un logs de acceso de todos los usuarios que han entrado en la aplicación de GEPSA indicando los siguientes datos:

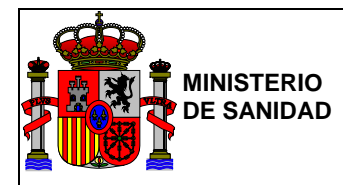

2020-03-25 09:25:54; INFO ; 11509 GEPSA - ACCESO; 53552814M; [OK]; CARMEN ELENA LOBO FERRER; MINISTERIO DE SANIDAD, SERVICIOS SOCIALES E IGUALDAD; 10.38.0.6; 2020-03-25 09:37:45; INFO ; 721944 GEPSA - ACCESO; 53552814M; [OK]; CARMEN ELENA LOBO FERRER; MINISTERIO DE SANIDAD, SERVICIOS SOCIALES E IGUALDAD; 10.38.0.6; 2020-09-23 12:29:16; INFO ; 10220 GEPSA - ACCESO; 052774118; [OK]; CALMEN ELENA LOBO FERRER; MINISTERIO DE SANIDAD, SERVICIOS SOCIALES E IGUALDAD; 10.38.0.6; 2020-09-23 12:43:31; INFO ; 10220 GEPSA - ACCESO; 052774118; [OK]; MILAGROS MORENO SEISDEDOS; MINISTERIO DE SANIDAD, SERVICIOS SOCIALES E IGUALDAD; 10.15.46.48; 2020-10-16 08:47:33; INFO ; 604570114 GEPSA - ACCESO; 052774118; [OK]; MILAGROS MORENO SEISDEDOS; MINISTERIO DE SANIDAD, SERVICIOS SOCIALES E IGUALDAD; 10.15.46.48; 2020-10-16 08:47:33; INFO ; 604570114 GEPSA - ACCESO; 0193106L; [OK]; ANTONIO FERNANDEZ PEREZ; MINISTERIO DE SANIDAD, SERVICIOS SOCIALES E IGUALDAD; 10.38.10.142; 2020-10-16 08:54:53; INFO ; 605010579 GEPSA - ACCESO; 87654321X; [OK]; CARMEN ESPAÑOLA ESPAÑOLA; MINISTERIO DE SANIDAD, SERVICIOS SOCIALES E IGUALDAD; 10.38.10.142;

En este fichero aparecerán los siguientes datos e cada uno de los accesos:

- Fecha y hora de acceso
- DNI de la persona que accede
- Si el acceso ha sido correcto o ha surgido algún problema
- Nombre completo de la persona que accede
- Organismo al que pertenece esta persona que está accediendo.
- IP desde donde se conecta esa persona.

# Menú Principal

- > Elaborar nuevo PSA
- > Elaborar PSA a partir de PSA finalizado
- > Mis PSA
  - > PSAs en curso
  - > PSAs finalizados
- > Estadísticas de uso
  - > Nº de PSA finalizados por CA/Prov/Zona de abastecimiento
  - Nº de PSA finalizados con usuarios de distintos organismos gestores por mes/año y por CA/provincia
  - > Nº de ZA con un PSA finalizado por mes/año y por CA/Prov/organismo gestor
  - > Auditoría de accesos
- Mantenimiento
  - > Tablas maestras

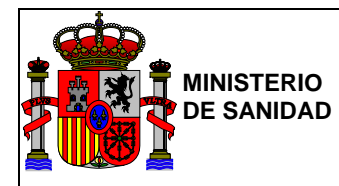

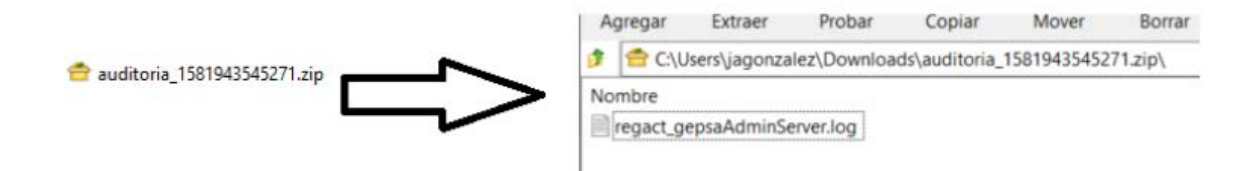

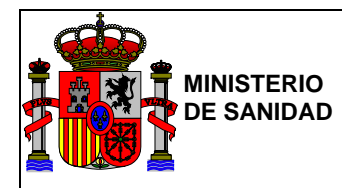

# 5. Mantenimiento: Tablas maestras

Este apartado estará disponible únicamente para usuarios con el rol de Administrador de Aplicación. Aquellos usuarios que no dispongan de dicho rol no podrán visualizar o acceder a este apartado.

En sus apartados se podrán realizar acciones de mantenimiento, actualización, eliminación y adición de los diferentes eventos, causas, gravedades, medidas correctoras, medidas preventivas y probabilidades.

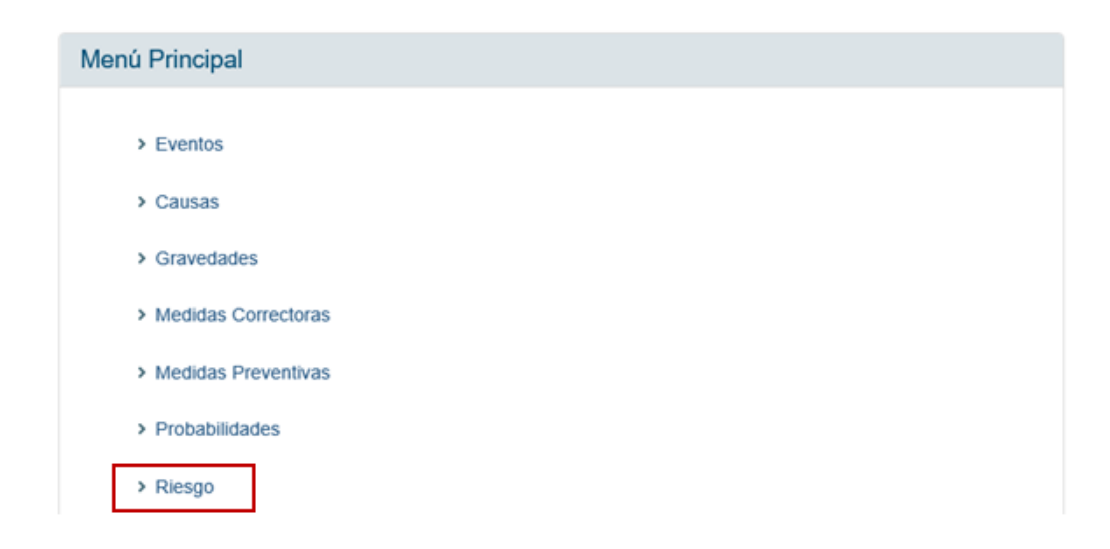

### Figura 81 – Pantalla Tablas maestras

Se podrá regresar al menú principal utilizando el botón "Volver" situado en la zona inferior izquierda de la pantalla.

### 5.1. Eventos

En este apartado se podrán consultar los diferentes eventos que pueden aparecer en las diferentes etapas de creación de un PSA.

También permitirá realizar tareas de mantenimiento sobre los mismos, actualizando y/o eliminando eventos dados de alta previamente o creando nuevos según la necesidad.

Además se podrán realizar consultas específicas sobre el listado de eventos utilizando el buscador de la parte superior de la pantalla, mediante los selectores y campos del mismo para filtrar los datos.

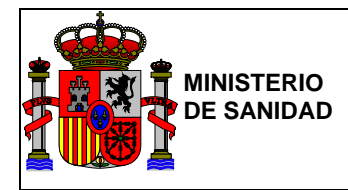

| Conserve                   | D MINISTERIO<br>DE SANDAO, CONSUMO<br>Y BIENISTAR SOCIAL | GEPSA                        |                             |                 |             |        |
|----------------------------|----------------------------------------------------------|------------------------------|-----------------------------|-----------------|-------------|--------|
|                            |                                                          | Gestión de Planes Sani       | tarios del Agua             |                 |             |        |
| Filtro de eventos          |                                                          |                              |                             |                 |             |        |
|                            | Etapa                                                    | CAPTACIÓN                    | Ŧ                           |                 |             |        |
|                            | Ficha                                                    | Seleccione la ficha          | v                           |                 |             |        |
|                            | Descripción                                              |                              |                             |                 |             |        |
|                            | Peligro                                                  |                              |                             |                 |             |        |
|                            | Gravedad                                                 | Seleccione la causa          | v                           |                 |             |        |
|                            |                                                          | Buscar                       |                             |                 |             |        |
| Eventos                    |                                                          |                              |                             |                 |             |        |
|                            |                                                          |                              |                             |                 | Flimir      | ar     |
| <ul> <li>Volver</li> </ul> |                                                          |                              |                             |                 |             |        |
|                            |                                                          |                              |                             |                 | ( Alls      |        |
| Evento                     |                                                          |                              |                             |                 |             |        |
| Código<br>Evento D         | enominación                                              |                              |                             |                 |             | Borrar |
| CAP-01 C                   | ANTIDAD DE AGUA I                                        | DISPONIBLE INSUFICIENTE PARA | LA EXTRACCIÓN               |                 | Seleccionar |        |
| CAP-01 C                   | ONTAMINACIÓN DEL                                         | L ACUÍFERO                   |                             |                 | Seleccionar |        |
| CAP-01 C                   | ONTAMINACIÓN EN                                          | LA CÁMARA DE CAPTACIÓN       |                             |                 | Seleccionar |        |
| CAP-01 S                   | E PUEDE EXTRAER                                          | MUY POCA AGUA DESDE EL MAN   | ANTIAL PARA SATISFACER LA D | EMANDA          | Seleccionar |        |
| CAP-02 C                   | ANTIDAD DE AGUA I                                        | DISPONIBLE INSUFICIENTE PARA | LA EXTRACCIÓN               |                 | Seleccionar |        |
| CAP-02 C                   | ONTAMINACIÓN DEL                                         | L ACUIFERO                   |                             |                 | Seleccionar |        |
| CAP-02 C                   | ONTAMINACIÓN DEL                                         | L POZO DURANTE LA CONSTRUC   | CIÓN                        |                 | Seleccionar |        |
| CAP-02 E                   | INTRADA DE AGUA C                                        | CONTAMINADA AL POZO, PROCED  | ENTE DE NIVELES SUPERIORE   | 5               | Seleccionar |        |
| CAP-02 S                   | E PUEDE EXTRAER                                          | MUY POCA AGUA DESDE EL POZI  | D PARA SATISFACER LA DEMAN  | IDA             | Seleccionar |        |
| CAP-02 A                   | GUA CONTAMINADA                                          | QUE LLEGA AL POZO DESDE LA   | SUPERFICIE                  |                 | Seleccionar |        |
| CAP-02 P                   | ruebas_FBSG01_Äç*                                        | <u>}^</u>                    |                             |                 | Seleccionar |        |
| CAP-02 P                   | huebasYYY                                                |                              |                             |                 | Seleccionar |        |
| CAP-02 P                   | ruebasZZZ                                                |                              |                             |                 | Seleccionar |        |
| CAP-03 C                   | ONTAMINACIÓN DEL                                         | LAGUA EN EL ALJIBE DE ALMACE | NAMIENTO                    |                 | Seleccionar |        |
| CAP-03 C                   | ONTAMINACIÓN QUI                                         | IMICA POR DISOLUCIÓN DE MATE | RIALES PROCEDENTE DEL TEJ   | ADO O CANALONES | Seleccionar |        |

#### Figura 82 – Pantalla Eventos

Se podrá acceder a los datos internos de un evento dado de alta previamente y modificar algunos de sus campos. Para ello, se deberá utilizar el botón "Seleccionar" marcado con un símbolo similar a un lápiz y con el que se accederá a la página que contiene los datos internos de dicho evento.

A continuación se muestra una pantalla de los campos internos de un evento escogido al azar del listado mostrado en la <u>Figura 82</u>. Se debe aclarar que aunque el evento mostrado pertenece a la etapa de captación todos los eventos de cualquiera de las etapas del proceso de creación de un PSA presentarán los mismos campos de edición.

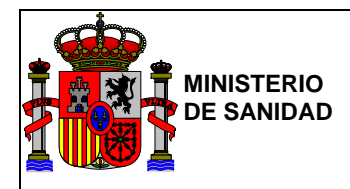

|                                         |                                                                                                    | L BORJA SANGIL | 🗮 Última conexión: 26/06/2018 10:28:32 | 🕑 Salir |
|-----------------------------------------|----------------------------------------------------------------------------------------------------|----------------|----------------------------------------|---------|
| GOBERNO<br>DE ESANA<br>VEDESTAA CONJUNO | GEPSA<br>Gestión de Planes Sanita                                                                     | rios del Agua  |                                        |         |
| Evento                                  |                                                                                                    |                |                                        |         |
| Evento                                  |                                                                                                    |                |                                        |         |
| Etapa                                   | CAPTACIÓN                                                                                             | *              |                                        |         |
| Ficha                                   | MANANTIALES                                                                                           | •              |                                        |         |
| Descripción                             | CANTIDAD DE AGUA DISPONIBLE<br>INSUFICIENTE PARA LA<br>EXTRACCIÓN                                     |                |                                        |         |
| Peligro                                 | Microorganismos y contaminantes<br>químicos como consecuencias de<br>bajas presiones y/o caudales del | •              |                                        |         |
| Gravedad                                | Muy Grave                                                                                             | •              |                                        |         |
|                                         | Cancelar                                                                                              |                |                                        |         |
|                                         |                                                                                                    |                |                                        |         |

Figura 83 – Formulario datos Evento

Una vez dentro de uno de los eventos, se podrá comprobar su información interna y editar algunos de los valores de sus campos.

Sin embargo los campos etapa y ficha no serán editables, por lo que si se desea modificar dichos valores, se deberá eliminar dicho evento y volver a darlo de alta posteriormente con los nuevos valores deseados.

Los campos editables de un evento, se corresponden con los campos:

- Descripción.
- Peligro.
- Gravedad.

Los dos primeros campos son de texto mientras que el campo Gravedad es un desplegable que responde a otro apartado de Tablas maestras, por lo que usuarios podrán dar de alta nuevas gravedades y asignárselas posteriormente a los nuevos eventos.

Una vez realizadas las modificaciones deseadas, se deberá pulsar el botón "Aceptar" para guardar dichos cambios.

En caso de no quedar conforme con dichas modificaciones y no querer que estas se guarden modificando así el evento, se podrá regresar al menú anterior mostrado en la Figura 82, utilizando el botón "Cancelar".

También se podrán dar de alta nuevos eventos accediendo a la pantalla del creador de eventos a través del botón "Añadir evento".

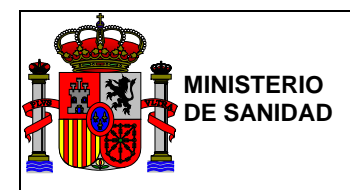

|                                                                         |                                         | L BORJA SANGIL | 🗎 Última conexión: 26/06/2018 10:46:33 | 🕑 Sali      |
|-------------------------------------------------------------------------|-----------------------------------------|----------------|----------------------------------------|-------------|
| COMENNO<br>CEESANA<br>CEESANA<br>DE SANEAC CONSUMO<br>Y BINISTRA SOCIAL | GEPSA<br>Gestión de Planes Sanitarios d | lel Agua       |                                        |             |
| Evento                                                                  |                                         |                |                                        |             |
| Evento                                                                  |                                         |                |                                        |             |
| Etapa                                                                   | Seleccione la etapa 🔹                   |                |                                        |             |
| Ficha                                                                   | Seleccione la ficha                     |                |                                        |             |
| Descripción                                                             |                                         |                |                                        |             |
|                                                                         |                                         |                |                                        |             |
| Peligro                                                                 |                                         |                |                                        |             |
| Gravedad                                                                | Seleccione la causa                     |                |                                        |             |
|                                                                         | Cancelar Aceptar                        |                |                                        |             |
|                                                                         |                                         |                |                                        |             |
|                                                                         |                                         |                | © Ministerio de Sanidad, Consumo       | y Bienestar |

Figura 84 – Formulario de alta de un Evento

Para poder dar de alta un evento nuevo se deberán rellenar todos los campos del formulario ya que estos son obligatorios.

Para ello, se deberá seleccionar la etapa, ficha y gravedad que tendrá el nuevo evento, así como añadir una descripción del mismo y el peligro que supondría para la localización y etapa asignada.

Una vez rellenos todos los campos, se deberá guardar el nuevo evento mediante el botón "Aceptar".

En caso de no quedar conforme con dichas modificaciones y no querer que estas se guarden modificando así el evento, se podrá regresar al menú anterior mostrado en la Figura 82 utilizando el botón "Cancelar".

Una vez dado de alta un nuevo evento o modificado uno previamente creado, estos apareceran con dichas modificaciones en el listado de Eventos.

Para eliminar eventos del listado, se deberá seleccionar qué eventos se desea eliminar utilizando los cheboxes de la columna "Borrar" y posteriormente iniciar su proceso de borrado utilizando el botón "Eliminar" situado bajo la tabla de resultados.

Se pedirá al usuario la confirmación de la eliminación de los eventos seleccionados mediante una ventana desplegable.

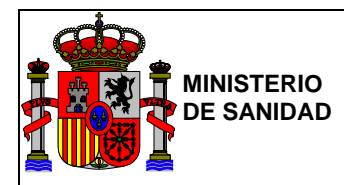

Los eventos eliminados no aparecerán en el listado de eventos disponibles para la modificación o alta de un PSA. Sin embargo aquellos que hayan sido eliminados pero que hubiesen sido utilizados en el proceso de creación de algún PSA, no serán eliminados de los PSAs que los hubiesen utilizado.

Se podrá regresar al menú anterior de Tablas maestras utilizando cualquiera de los dos botones "Volver" situados a la izquierda de la pantalla tanto en la parte superior como en la parte inferior de la tabla de resultados.

# 5.2. Causas

En este apartado se podrá consultar las diferentes causas asignadas a cada evento.

También permitirá realizar tareas de mantenimiento, actualizando y/o eliminando causas dadas de alta previamente o creando causas nuevas según la necesidad.

Se podrán realizar consultas específicas sobre el listado de causas utilizando el buscador de la parte superior de la pantalla, utilizando los selectores y campos del mismo para filtrar los datos.

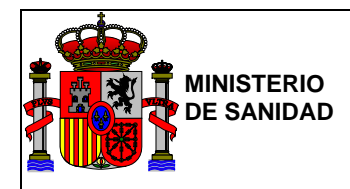

|                                                                                                    |                                                                                                    |                                                                                                    |                                                                                                    | BORJA SANGIL                                                                                                    | Citima conexión. 20                                                                                                    | 00/2018 11:08:30                                                                | _                  |
|----------------------------------------------------------------------------------------------------|----------------------------------------------------------------------------------------------------|----------------------------------------------------------------------------------------------------|----------------------------------------------------------------------------------------------------|----------------------------------------------------------------------------------------------------|----------------------------------------------------------------------------------------------------|---------------------------------------------------------------------------------|--------------------|
| GOBIENO<br>DE EDANA<br>DI                                                                                                    | NISTERIO<br>E SANDAD, CONSUMO<br>BENISTAR SOCIAL                                                                                                    | GEPSA<br>Gestión de Planes                                                                                                    | s Sanitarios o                                                                                                    | lel Agua                                                                                                    |                                                                                                    |                                                                                 |                    |
| iltro de causas                                                                                                    |                                                                                                    |                                                                                                    |                                                                                                    |                                                                                                    |                                                                                                    |                                                                                 |                    |
|                                                                                                    | Etapa                                                                                                    | RECURSOS                                                                                                    | •                                                                                                    |                                                                                                    |                                                                                                    |                                                                                 |                    |
|                                                                                                    | Ficha                                                                                                    | Seleccione la ficha                                                                                                    |                                                                                                    |                                                                                                    |                                                                                                    |                                                                                 |                    |
|                                                                                                    | Evento                                                                                                    | Seleccione el evento                                                                                                    | Ŧ                                                                                                    |                                                                                                    |                                                                                                    |                                                                                 |                    |
|                                                                                                    | Descripción                                                                                                    |                                                                                                    |                                                                                                    |                                                                                                    |                                                                                                    |                                                                                 |                    |
|                                                                                                    |                                                                                                    | Buscar                                                                                                    |                                                                                                    |                                                                                                    |                                                                                                    |                                                                                 |                    |
| usas                                                                                                    |                                                                                                    |                                                                                                    |                                                                                                    |                                                                                                    |                                                                                                    |                                                                                 |                    |
| O Volver                                                                                                    |                                                                                                    |                                                                                                    |                                                                                                    |                                                                                                    |                                                                                                    | Aña                                                                             | adir caus          |
| Volver           Causas           Descripción evento                                                                                                    | Denominacio                                                                                                    | òn                                                                                                    |                                                                                                    | Detección                                                                                                    |                                                                                                    | Añ                                                                              | adir caus<br>Borra |
| Volver Causas Descripción evento CONTAMINACIÓN QUÍMICA Y PLAGUICIDAS POR INFILTRACIÓN                                                                                                    | Denominació<br>Infitración de<br>pesticidas, et                                                                                                    | ón<br>aguas (lluvia o riego) que di<br>c                                                                                                    | suelven abonos,                                                                                                    | Detección<br>Presencia de plagu<br>nitrogenados (incre                                                                                                    | icidas y compuestos<br>mento medias históricas)                                                                                                    | Añ                                                                              | adir caus<br>Borra |
| Volver     Volver     Causas     Descripción evento     CONTAMINACIÓN     QUÍMICA Y     PLAGUICIDAS POR     INFILTRACIÓN     QÚÍMICA Y     PLAGUICIDAS POR     INFILTRACIÓN                                                                                                    | Denominació<br>Infiltración de<br>pesticidas, et<br>Falta de perír<br>recarga natur<br>física median<br>agrícolas, ga<br>contaminació                                                                                                    | on<br>aguas (lluvia o riego) que di<br>o<br>netro de protección (embals<br>al de acuíferos, eto). Abarca<br>te vallado o la prohibición de<br>raderas o industriales que g<br>n adversa al agua de consur                                                                                                   | isuelven abonos,<br>es) , zonas de<br>tanto la protecció<br>e actividades<br>eneren<br>mo.                                           | Detección           Presencia de plagunitrogenados (incresionados (incresionados el plagunitrogenados (incresionados el plagunitrogenados el plagunitrogenados el plagunit | icidas y compuestos<br>mento medias históricas)<br>icidas y compuestos<br>mento medias históricas)                                                                                                    | Seleccionar                                                                     | Borra              |
| Volver Causas Descripción evento CONTAMINACIÓN QUÍMICA Y PLAGUICIDAS POR INFILTRACIÓN QUÍMICA Y PLAGUICIDAS POR INFILTRACIÓN QUÍMICA Y CONTAMINACIÓN QUÍMICA POR EROSIÓN                                                                                                    | Denominació<br>Infiltración de<br>pesticidas, et<br>Falta de perír<br>recarga natur<br>física median<br>agrícolas, gai<br>contaminació<br>Erosión del si                                                                                         | ón<br>aguas (lluvia o riego) que di<br>o<br>netro de protección (embals<br>al de acuíferos, etc). Abarca<br>te vallado o la prohibición de<br>taderas o industriales que g<br>n adversa ol agua de consur<br>uelo asociado a las prácticas                                                                  | suelven abonos,<br>es) , zonas de<br>tanto la protecció<br>e actividades<br>eneren<br>mo.<br>s agrícolas                             | Detección           Presencia de plagunitrogenados (incre<br>nitrogenados (incre<br>nitrogenados (incre<br>nitrogenados (incre<br>suspensión y comp<br>(incremento media)                                                                                                    | icidas y compuestos<br>mento medias históricas)<br>icidas y compuestos<br>mento medias históricas)<br>lez, color, sólidos en<br>uestos nitrogenados<br>s históricas)                                                         | And<br>Seleccionar                                                              | Borra              |
| Volver     Causas     Descripción evento     CONTAMINACIÓN     QUÍMICA Y     PLAGUICIDAS POR     INFILTRACIÓN     QUÍMICA Y     PLAGUICIDAS POR     INFILTRACIÓN     QUÍMICA POR     EROSIÓN     CONTAMINACIÓN     QUÍMICA, ORGÁNICA Y     METALES PESADOS     POR VERTIDOS DE     MAQUINARIA Y     MOTOR | Denominació           Infiltración de pesticidas, et           pesticidas, et           Falta de perír recarga natur           rísica median agrícolas, gai contaminació           Erosión del si           vortidos incom           valandonada | ón<br>aguas (lluvia o riego) que di<br>o<br>netro de protección (embals<br>al de acuíferos, etc). Abarca<br>te vallado o la prohibición de<br>naderas o industriales que ge<br>n adversa al agua de consur<br>uelo asociado a las prácticas<br>ntrolados al terreno de comb<br>aceites de motor, así como r | isuelven abonos,<br>es) , zonas de<br>tanto la protecció<br>actividades<br>eneren<br>mo.<br>s agrícolas<br>ustibles de<br>maquinaria | Detección           Presencia de plagunitrogenados (increandos)           Presencia de plagunitrogenados (increandos)           Presencia de turbic           Suspensión y compo<br>(incremento media)           Presencia de aceita<br>pesados (increandos)           Presencia de aceita<br>pesados (increandos)           Presencia de aceita           Presencia de aceita           Presencia de aceita           Pesencia de aceita           Pesencia de aceita                                                                                                    | icidas y compuestos<br>mento medias históricas)<br>icidas y compuestos<br>mento medias históricas)<br>lez, color, sólidos en<br>uestos nitrogenados<br>s históricas)<br>as y disolventes y metales<br>to medias históricas), | Seleccionar      Seleccionar      Seleccionar      Seleccionar      Seleccionar | adir caus          |

Figura 85 – Pantalla Causas

Al igual que en el punto de anterior de "Eventos" se podrá acceder y modificar los datos internos de las diferentes causas listadas en la tabla de resultados, añadir nuevas causas y/o eliminar causas ya creadas.

Todos estos procedimientos seguirán los mismos procesos y dispondrán de las mismas opciones y condiciones que las mostradas en apartados anteriores.

Una vez se haya terminado de realizar todas las tareas deseadas en este apartado, se podrá regresar al menú anterior de Tablas maestras utilizando cualquiera de los dos botones "Volver" situados a la izquierda de la pantalla tanto en la parte superior como en la parte inferior de la tabla de resultados.

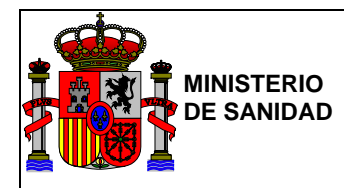

# 5.3. Gravedades

En este apartado se podrá consultar las diferentes gravedades asignadas a las diferentes causas de los eventos.

También permitirá realizar tareas de mantenimiento sobre las mismas, actualizando y/o eliminando gravedades dadas de alta previamente o creando nuevas según sus necesidades.

A diferencia de otros apartados de Tablas maestras, este no dispone de un buscador para filtrar, ya que el número de gravedades disponibles es muy limitado con respecto al número de elementos de otros apartados.

|                |                     |                                                                                                    |             | _     |
|----------------|---------------------|----------------------------------------------------------------------------------------------------|-------------|-------|
| Grave<br>Valor | dad<br>Denominación | Parametros                                                                                                    |             | Borra |
| 2              | Insignificante      | Aluminio, Cloruro, Color, Conductividad, pH, Sodio, Sulfato                                                                                                    | Seleccionar |       |
| 8              | Leve                | Rec.colonias a 22 °C, Amonio, COT, Cloro combinado residual (Incluyendo ausencia del mismo), Cloro<br>libre residual (Incluyendo ausencia del mismo), Hierro, Manganeso, Olor, Oxidabilidad, Sabor, Turbidez                  | Seleccionar |       |
| 16             | Moderada            | Antimonio, Arsénico, Boro, Bromato, Cadmio, Cianuro, Cobre, Cromo, Fluoruro, Mercurio, Níquel, Nitrato, Nitritos, Plomo, Selenio, Bacterias coliformes, Dosis indicativa total, Tritio , Actividad a total, Actividad b resto | Seleccionar |       |
| 35             | Grave               | Benceno, 1,2-Dicloroetano, Microcistina, THMs, Tri + Tetracloroeteno, Acrilamida, Epiclorhidrina, Cloruro de vinilo                                                                                                    | Seleccionar |       |
| 64             | Muy Grave           | E. coli, Enterococo, C.perfringens, Benzo(a)pireno, HPA, Plaguicida                                                                                                    | Seleccionar |       |
| 1              | PruebaYYYGravedades | PruebaYYYGravedades                                                                                                    | Seleccionar |       |
| 1              | PruebaYYYGravedades | PruebaYYYGravedades                                                                                                    | Seleccionar |       |

### Figura 86 – Pantalla Gravedades

Al igual que en el punto de anterior de "Eventos" se podrá acceder y modificar los datos internos de las diferentes gravedades listadas en la tabla, utilizando el botón "Seleccionar" de cada Gravedad marcado con un símbolo similar a un lápiz accediendo a su página correspondiente de datos internos.

A continuación se muestra una pantalla de los campos internos de una gravedad escogida del listado mostrado en la <u>Figura 86</u>.

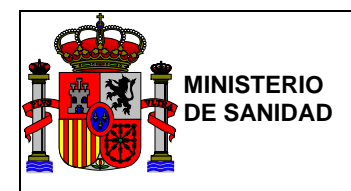

|                              |                                                         | 1                                                                                                    | L BORJA SANGIL | 🗮 Última conexión: 26/06/2018 12:54:06 | 🕑 Salir |
|------------------------------|---------------------------------------------------------|----------------------------------------------------------------------------------------------------|----------------|----------------------------------------|---------|
| COBERNO<br>CE ESPAÑA         | MINISTERIO<br>DE SANIDAD, CONSUMO<br>Y BIENESTAR SOCIAL | GEPSA<br>Gestión de Planes Sanitarios d                                                                                                    | lel Agua       |                                        |         |
| G <b>ravedad</b><br>Gravedad |                                                         |                                                                                                    |                |                                        |         |
|                              | Valor<br>Denominación<br>Parametros                     | 16<br>Moderada<br>Antimonio, Arsénico, Boro, Bromato,<br>Cadmio, Cianuro, Cobre, Cromo,<br>Fluoruro, Mercurio, Niquel, Nitrato,<br>Cancelar Aceptar |                |                                        |         |
|                              |                                                         |                                                                                                    |                |                                        |         |

Figura 87 – Formulario datos Gravedad

En el formulario de datos internos de una gravedad, se podrá alterar o modificar la totalidad de todos los campos del mismo según sea la necesidad, siendo todos editables.

Una vez realizadas las modificaciones deseadas, se deberán guardar dichas modificaciones a través del botón "Aceptar".

En caso de no quedar conforme con dichas modificaciones y no querer que estas se guarden, podrán regresar al menú anterior mostrado en la Figura 86 utilizando el botón "Cancelar".

También se podrá dar de alta nuevas gravedades accediendo a la pantalla del creador de gravedades a través del botón "Añadir gravedad".

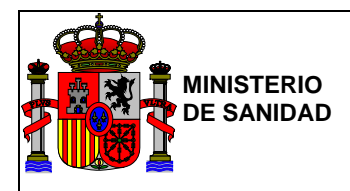

|                      |                                                        | 1                                     | L BORJA SANGIL | 🗎 Última conexión: 26/06/2018 12:54:06 | 🕑 Salir |
|----------------------|--------------------------------------------------------|---------------------------------------|----------------|----------------------------------------|---------|
| GOBERNO<br>DE ESPANA | MINISTERIO<br>DE SANDAD, CONSUMO<br>Y BIENESTAR SOCIAL | GEPSA<br>Gestión de Planes Sanitarios | del Agua       |                                        |         |
| Gravedad             |                                                        |                                       |                |                                        |         |
| Gravedad             |                                                        |                                       |                |                                        |         |
|                      | Valor                                                  |                                       |                |                                        |         |
|                      | Denominación                                           |                                       |                |                                        |         |
|                      | Parametros                                             |                                       |                |                                        |         |
|                      |                                                        |                                       |                |                                        |         |
|                      |                                                        | Cancelar Aceptar                      |                |                                        |         |
|                      |                                                        |                                       |                |                                        |         |
|                      |                                                        |                                       |                |                                        |         |
|                      |                                                        |                                       |                |                                        |         |

Figura 88 – Formulario de alta de una Gravedad

Para poder dar de alta una nueva gravedad se deberán rellenar todos los campos obligatorios del formulario, pudiendo adicionalmente rellenar los campos opcionales para completar su información.

Después, para guardar la nueva gravedad se deberá utilizar el botón "Aceptar".

Si por el contrario el usuario no se encuentra conforme con la nueva gravedad, podrá regresar al menú anterior mostrado en la Figura 86 utilizando el botón "Cancelar".

Las nuevas gravedades o las gravedades modificadas aparecerán con dichas modificaciones en el listado de gravedades. Para eliminar una o varias gravedades del listado, se seguirá el mismo procedimiento que en los apartados anteriores, seleccionando las gravedades que se deseen borrar mediante el checkbox de la columna "Borrar" y posteriormente utilizando el botón "Eliminar". Este proceso, al igual que en los apartado anteriores, tambien requerirá de una confirmación por parte del usuario a traves de una pequeña ventana desplegable.

Se podrá regresar al menú anterior de Tablas maestras utilizando el botón "Volver".

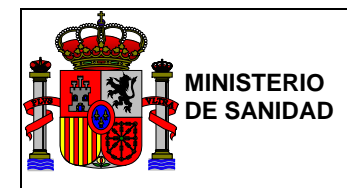

# 5.4. Medidas Correctoras

En este apartado se podrá consultar las diferentes medidas correctoras asignadas a las diferentes causas de los distintos eventos.

También permitirá la realización de tareas de mantenimiento, actualización y/o eliminación sobre las mismas según la necesidad.

A su vez también se podrán realizar consultas específicas sobre el listado de Medidas Correctoras utilizando el buscador de la parte superior de la pantalla, mediante los selectores y campos del mismo para filtrar los datos.

|                                                                                          | 👤 BORJA SANGIL 🗮 Última conexión: 26/0                                                                                                    | 6/2018 12:54:06 🛛 🙂 Sa |
|------------------------------------------------------------------------------------------|----------------------------------------------------------------------------------------------------|------------------------|
| COBERNO<br>DE ESNANA<br>MINISTERIO<br>DE MINISTERIO<br>VIENEITAI SOCIAL                  | GEPSA<br>Gestión de Planes Sanitarios del Agua                                                                                                  |                        |
| Filtro de correctoras                                                                    |                                                                                                    |                        |
| Etapa                                                                                    | Seleccione la etapa                                                                                                    |                        |
| Ficha                                                                                    | Seleccione la ficha                                                                                                    |                        |
| Evento                                                                                   | Seleccione el evento                                                                                                    |                        |
| Causa                                                                                    | Seleccione el evento                                                                                                    |                        |
| Descripción                                                                              |                                                                                                    |                        |
| edidas Correctoras           Volver           Causas                                     |                                                                                                    | Añadir correctora      |
| Denominación                                                                             |                                                                                                    | Borrar                 |
| Mezcla del recurso con aguas de otras fu                                                 | entes de captación para dilución que permita un agua de calidad                                                                                 | Seleccionar            |
| Si lo anterior no es posible y en el caso de<br>agua adecuada, suspender temporalment    | e que no se disponga de un tratamiento adecuado (afino) para la obtención de una calidad del<br>te la captación                                 | Seleccionar            |
| En los casos extremos aporte manual del                                                  | desinfectante                                                                                                    | Seleccionar            |
| Desechar producto que incumple                                                           |                                                                                                    | Seleccionar            |
| Una vez terminada la reparación, eliminar<br>continuación, hacer circular agua por el tr | r por el desagüe de la tubería todas las sustancias que hayan entrado dentro de la conducción. A<br>amo afectado hasta que deje de salir turbia | Seleccionar            |
| Cambio de empresa perforadora                                                            |                                                                                                    | Seleccionar            |
| Suspender el suministro desde el pozo                                                    |                                                                                                    | Seleccionar            |
| ∨aciar y desinfectar depósito o aljibe (1 m<br>función de la calidad del agua            | ng / L de cloro para agua limpia, posiblemente hasta 5 mg / L si el agua es de mala calidad) en                                                 | Seleccionar            |
| Reemplazar o disponer de malla protecto                                                  | ra donde sea necesario                                                                                                    | Seleccioner            |

Figura 89 – Pantalla Medidas Correctoras

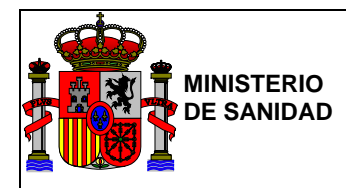

Al igual que en el punto anterior de "Eventos" se podrá acceder y modificar los datos internos de las diferentes Medidas Correctoras listadas en la tabla utilizando el botón "Seleccionar".

A continuación se muestra una pantalla con el campo editable de una medida correctora escogida al azar del listado mostrado en la Figura 89.

|                                                                             | L BORJA SANG                                                                                                  | IL 🗯 Última conexión: 26/06/2018 14:00:46 🕐 Salir |       |
|-----------------------------------------------------------------------------|----------------------------------------------------------------------------------------------------|---------------------------------------------------|-------|
| CORRECT GORIERNO<br>CORRECT DE ESANA DE ENTRECORRELINO<br>Y BRENSTAS SOCIAL | GEPSA<br>Gestión de Planes Sanitarios del Agua                                                                |                                                   |       |
| Medidas Correctoras                                                         |                                                                                                    |                                                   |       |
| Medidas Correctoras                                                         |                                                                                                    |                                                   |       |
| Descripción                                                                 | Mezcla del recurso con aguas de otras<br>fuentes de captación para dilución que<br>permita un agua de calidad |                                                   |       |
|                                                                             |                                                                                                    | © Ministerio de Sanidad, Consumo y Bienestar S    | ocial |

Figura 90 – Formulario datos Medidas Correctoras

En este formulario el único campo interno editable será el campo obligatorio "Descripción". Para guardar cualquier modificación sobre el mismo se deberá utilizar el botón "Aceptar"

En caso de no quedar conforme con dicha modificación y no querer que esta se guarde, se podrá regresar al menú anterior mostrado en la Figura 89 mediante el botón "Cancelar".

También se podrán dar de alta nuevas medidas correctoras accediendo a la pantalla del creador de Medidas Correctoras, utilizando el botón "Añadir correctora".

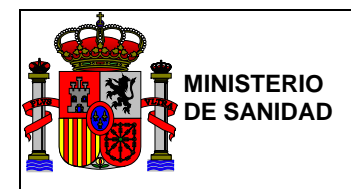

|                                                                  | A.                                      | L BORJA SANGIL                                         | 🗮 Última conexión: 26/06/2018 14:00:46 | 🕑 Salir        |
|------------------------------------------------------------------|-----------------------------------------|--------------------------------------------------------|----------------------------------------|----------------|
| * COBERNO<br>* DEERANO<br>DEERANO<br>DEERANO<br>VEINISTRA SOCIAL | GEPSA<br>Gestión de Planes Sanitarios d | del Agua                                               |                                        |                |
| Medidas Correctoras                                              |                                         |                                                        |                                        |                |
| Medidas Correctoras                                              |                                         |                                                        |                                        |                |
| Etapa                                                            | RECURSOS .                              |                                                        |                                        |                |
| Ficha                                                            | ACTIVIDAD AGRÍCOLA                      |                                                        |                                        |                |
| Evento                                                           | prueba de caches                        |                                                        |                                        |                |
| Causas                                                           |                                         | <ul> <li>•</li> <li>•</li> <li>•</li> <li>•</li> </ul> |                                        | *              |
| Descripción                                                      |                                         |                                                        |                                        |                |
|                                                                  | Cancelar Aceptar                        |                                                        |                                        |                |
|                                                                  |                                         |                                                        | © Ministerio de Sanidad. Consumo       | ov Bienestar ( |

Figura 91 – Formulario de alta de una Medida Correctora

Para poder dar de alta una nueva medida correctora se deberán rellenar todos los campos obligatorios del formulario como en otros apartados anteriores y pulsar el botón "Aceptar".

Si por el contrario, el usuario no se encuentra conforme con la nueva medida correctora, este podrá regresar al menú anterior mostrado en la <u>Figura 89</u> utilizando el botón "Cancelar". Una vez se haya dado de alta una nueva medida o modificado una previamente creada, estas aparecerán con dichas modificaciones en el listado de Medidas Correctoras.

Para eliminar medidas del listado, se seguira el mismo procedimiento que en los apartados anteriores, seleccionando las Medidas Correctoras que se deseen borrar mediante el checkbox de la columna "Borrar" y posteriormente utilizando el botón "Eliminar". Tambien se requerirá de una confirmación por parte del usuario a través de una pequeña ventana desplegable.

Una vez terminadas todas las tareas necesarias en dicho apartado, se podrá regresar al menú anterior de Tablas maestras mediante el botón"Volver".

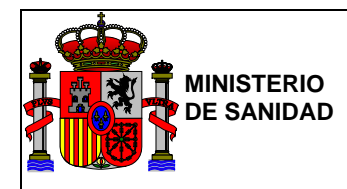

# 5.5. Medidas Preventivas

En este apartado se podrá consultar las diferentes medidas preventivas asignadas a las diferentes causas de los distintos eventos.

También se podrán realizar tareas de mantenimiento sobre las mismas, actualizando y/o eliminando medidas preventivas dadas de alta previamente o creando nuevas según la necesidad.

A su vez también se podrán realizar consultas específicas sobre el listado de Medidas Preventivas utilizando los selectores y campos del mismo para filtrar los datos.

| COBERNO<br>DE ESNALA<br>Y DENESTA SOCIAL                                                                                                    | GEPSA<br>Gestión de Planes Sanitarios                                                                                                    | del Agua                                                                                                    |                                                                                                    |                                                                                                    |                                                                                                    |
|----------------------------------------------------------------------------------------------------|----------------------------------------------------------------------------------------------------|----------------------------------------------------------------------------------------------------|----------------------------------------------------------------------------------------------------|----------------------------------------------------------------------------------------------------|----------------------------------------------------------------------------------------------------|
| Filtro de preventivas                                                                                                    |                                                                                                    |                                                                                                    |                                                                                                    |                                                                                                    |                                                                                                    |
| Etapa                                                                                                    | Seleccione la etapa                                                                                                    |                                                                                                    |                                                                                                    |                                                                                                    |                                                                                                    |
| Ficha                                                                                                    | Seleccione la ficha                                                                                                    |                                                                                                    |                                                                                                    |                                                                                                    |                                                                                                    |
| Evento                                                                                                    | Seleccione el evento                                                                                                    |                                                                                                    |                                                                                                    |                                                                                                    |                                                                                                    |
| Causa                                                                                                    | Seleccione el evento                                                                                                    |                                                                                                    |                                                                                                    |                                                                                                    |                                                                                                    |
| Descripciór                                                                                                    |                                                                                                    |                                                                                                    |                                                                                                    |                                                                                                    |                                                                                                    |
|                                                                                                    | Buscar                                                                                                    |                                                                                                    |                                                                                                    |                                                                                                    |                                                                                                    |
|                                                                                                    |                                                                                                    |                                                                                                    |                                                                                                    |                                                                                                    |                                                                                                    |
| O Volver                                                                                                    |                                                                                                    |                                                                                                    |                                                                                                    | Añadir p                                                                                                    | reventiv<br>Elimina                                                                                                    |
| Volver Causas Percenting                                                                                                    |                                                                                                    |                                                                                                    |                                                                                                    | Añadir p                                                                                                    | Elimina                                                                                                    |
| Volver Causas Denominación Lesteleción de cubetes de relegción de                                                                                                    | anuae rabilualae u subereduntee                                                                                                    |                                                                                                    |                                                                                                    | Añadir p                                                                                                    | Elimina<br>Borra                                                                                                    |
| Volver  Causas  Denominación  Instalación de cubetos de retención de  Recuperación ambiental de los suelos i                                                                                                    | aguas residuales y subproductos                                                                                                    |                                                                                                    |                                                                                                    | Añadir p                                                                                                    | Elimina<br>Borra                                                                                                    |
| Volver  Causas  Denominación  Instalación de cubetos de retención de Recuperación ambiental de los suelos o Instalación de cubetos de retención de                                                                                                    | aguas residuales y subproductos<br>le las minas<br>químicos y en general de subproductos                                                                                                    |                                                                                                    |                                                                                                    | Añadir p<br>Seleccionar<br>Seleccionar                                                                                                    | Elimina<br>Borra                                                                                                    |
| Volver  Causas  Denominación  Instalación de cubetos de retención de  Recuperación ambiental de los suelos de  Instalación de cubetos de retención de  Notificación del Gestor de Cuenca a Sa                                                                                                    | aguas residuales y subproductos<br>le las minas<br>químicos y en general de subproductos<br>nidad y gestores de la utilización de embarcac                                                                                                    | iones que tienen las masa                                                                                                    | : de agua                                                                                                    | Añadir p<br>Seleccionar<br>Seleccionar<br>Seleccionar<br>Seleccionar                                                                            | Elimina<br>Borra                                                                                                    |
| Volver  Causas  Denominación  Instalación de cubetos de retención de  Recuperación ambiental de los suelos de  Instalación de cubetos de retención de  Notificación del Gestor de Cuenca a Se Prohibición de la navegación a motor                                                                                                    | aguas residuales y subproductos<br>le las minas<br>químicos y en general de subproductos<br>nidad y gestores de la utilización de embarcac                                                                                                    | iones que tienen las masas                                                                                                    | s de agua                                                                                                    | Añadir p<br>Seleccionar<br>Seleccionar<br>Seleccionar<br>Seleccionar<br>Seleccionar                                                             | Elimina<br>Borra                                                                                                    |
| Volver  Causas  Denominación  Instalación de cubetos de retención de  Recuperación ambiental de los suelos o  Instalación de cubetos de retención de  Notificación del Gestor de Cuenca a Se Prohibición de la navegación a motor  Disposición de de todos los medios hig baño no sean fuente de contaminación                                                                                                    | aguas residuales y subproductos<br>le las minas<br>químicos y en general de subproductos<br>nidad y gestores de la utilización de embarcac<br>énicos necesarios (servicios, contenedores de<br>patógenos                                                                                                    | iones que tienen las masas<br>basura, etc) para que las ;                                                                                                  | s de agua<br>conas dispuestas para el                                                                                  | Añadir p<br>Seleccionar<br>Seleccionar<br>Seleccionar<br>Seleccionar<br>Seleccionar<br>Seleccionar                                              | Elimina<br>Borra                                                                                                    |
| ♥ Volver Causas Denominación Instalación de cubetos de retención de Recuperación ambiental de los suelos o Instalación de cubetos de retención de Notificación del Gestor de Cuenca a Se Prohibición de la navegación a motor Disposición de de todos los medios hig<br>baño no sean fuente de contaminación Disponibilidad o mejora de sistemas de organolépticos (color y olor) y los valore                                           | aguas residuales y subproductos<br>le las minas<br>químicos y en general de subproductos<br>nidad y gestores de la utilización de embarcac<br>énicos necesarios (servicios, contenedores de<br>patógenos<br>alerta y control de la captación que permitan la<br>s de parámetros analíticos de control (pH, con                                                 | iones que tienen las masar<br>: basura, etc) para que las ;<br>a inspección visual, el conc<br>iductividad, turbidez, amon                                 | s de agua<br>conas dispuestas para el<br>cimiento de los caracteres<br>io) del agua del recurso                        | Añadir p<br>Seleccionar<br>Seleccionar<br>Seleccionar<br>Seleccionar<br>Seleccionar<br>Seleccionar<br>Seleccionar                               | Eimina<br>Borra<br>Constanti<br>Constanti<br>Con |
| Volver  Causas  Denominación  Instalación de cubetos de retención de  Recuperación ambiental de los suelos e  Instalación de cubetos de retención de  Notificación del Gestor de Cuenca a Se  Prohibición de la navegación a motor  Disposición de de todos los medios hig baño no sean fuente de contaminación  Disponibilidad o mejora de sistemas de organolépticos (color y olor) y los valor  Implantación de sistemas de depuració | aguas residuales y subproductos<br>le las minas<br>químicos y en general de subproductos<br>nidad y gestores de la utilización de embarcac<br>énicos necesarios (servicios, contenedores de<br>patógenos<br>alerta y control de la captación que permitan la<br>s de parámetros analíticos de control (pH, con<br>n de aguas contaminadas o de sistemas altern | iones que tienen las masa:<br>: basura, etc) para que las ;<br>a inspección visual, el conc<br>iductividad, turbidez, amon<br>ativos para su traslado y pr | e de agua<br>conas dispuestas para el<br>cimiento de los caracteres<br>io) del agua del recurso<br>osterior depuración | Añadir p<br>Seleccionar<br>Seleccionar<br>Seleccionar<br>Seleccionar<br>Seleccionar<br>Seleccionar<br>Seleccionar<br>Seleccionar<br>Seleccionar | Elimina<br>Borra<br>Constanti<br>Constanti<br>Co |

Figura 92 – Pantalla Medidas Preventivas

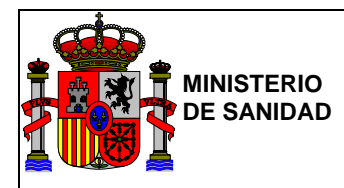

Al igual que en el punto anterior de "Medidas Correctoras" se podrá acceder y modificar los datos internos de las diferentes Medidas Preventivas listadas en la tabla utilizando el botón "Seleccionar".

A continuación se muestra una pantalla con el campo editable de una medida preventiva seleccionada al azar:

|                                          | 1 / /                                                                     | L BORJA SANGIL | 🗎 Última conexión: 27/06/2018 08:32:18 | 🕑 Salir |
|------------------------------------------|---------------------------------------------------------------------------|----------------|----------------------------------------|---------|
| GOBERNO<br>DE ESTAVA<br>VEINISTRA SOCIAL | GEPSA<br>Gestión de Planes Sanitarios d                                   | del Agua       |                                        |         |
| Medidas Preventivas                      |                                                                           |                |                                        |         |
| Medidas Preventivas                      |                                                                           |                |                                        |         |
| Descripción                              | Instalación de cubetos de retención de<br>aguas residuales y subproductos |                |                                        |         |
|                                          |                                                                           |                |                                        |         |

Figura 93 – Formulario datos Medidas Preventivas

En este formulario al igual que para el caso del formulario de Medidas Correctoras, el único campo interno editable, es el campo de texto obligatorio de "Descripción".

Para dar de alta nuevas Medidas Preventivas se seguirá un proceso similar al utilizado en el apartado de las Medidas Correctoras, accediendo a la pantalla del creador de Medidas Preventivas a través del botón "Añadir preventiva".

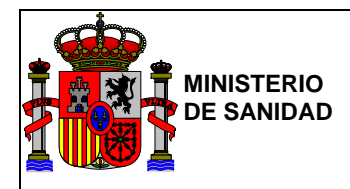

| 2000/0                                    | A la                                    | L BORJA SANGIL                                                                                                    | 🗮 Última conexión: 27/06/2018 08:32:18 | 🕑 Salir        |
|-------------------------------------------|-----------------------------------------|----------------------------------------------------------------------------------------------------|----------------------------------------|----------------|
| * CORERNO<br>DE ESANA<br>VIBRISTAR SOCIAL | GEPSA<br>Gestión de Planes Sanitarios d | lel Agua                                                                                                    |                                        |                |
| Medidas Preventivas                       |                                         |                                                                                                    |                                        |                |
| Medidas Preventivas                       |                                         |                                                                                                    |                                        |                |
| Etapa                                     | Seleccione la etapa                     |                                                                                                    |                                        |                |
| Ficha                                     | Seleccione la ficha                     |                                                                                                    |                                        |                |
| Evento                                    | Seleccione el evento 🔻                  |                                                                                                    |                                        |                |
| Causas                                    |                                         | <ul> <li>Image: Constraint of the second second</li></ul> |                                        | *              |
| Descripción                               |                                         |                                                                                                    |                                        |                |
|                                           | Cancelar Aceptar                        |                                                                                                    |                                        |                |
|                                           |                                         |                                                                                                    | © Ministorio do Sanidad. Consumo       | w Biopostar Sc |

Figura 94 – Formulario de alta de una Medida Preventiva

Para poder dar de alta una nueva Medida Preventiva se deberán rellenar todos los campos obligatorios del formulario como en otros apartados anteriores.

Si por el contrario el usuario no se encuentra conforme con la nueva Medida Preventiva puede regresar al menú anterior mostrado en la <u>Figura 92</u> utilizando el botón "Cancelar". Una vez se haya dado de alta la nueva medida o modificado una previamente creada, estas aparecerán con dichas modificaciones en el listado de Medidas Preventivas.

Para eliminar medidas del listado, se seguirá el mismo procedimiento que en apartados anteriores, seleccionando las Medidas Preventivas que se deseen borrar mediante el checkbox de la columna "Borrar" y posteriormente utilizando el botón "Eliminar". Tambien se requerirá de una confirmación por parte del usuario a través de una pequeña ventana desplegable.

Una vez terminadas todas las tareas necesarias en dicho apartado, se podrá regresar al menú anterior de Tablas maestras mediante el botón "Volver".

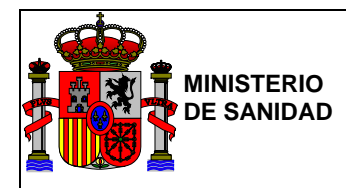

# 5.6. Probabilidad

En este apartado se podrá consultar las diferentes probabilidades asignadas a las diferentes causas de los distintos eventos.

También se permitirá realizar tareas de mantenimiento sobre las mismas, actualizando y/o eliminando probabilidades dadas de alta previamente o creando nuevas según la necesidad.

Al igual que en la tabla maestra "Gravedades", esta no dispone de un buscador para realizar filtros, ya que el número de probabilidades disponibles es más limitado que en el caso de los elementos de otros apartados.

| 0                          |                                             | L BORJA SANGIL                                 | 🗮 Última conexión: 27/06/2018 08:32:18 | ပ် Sa   |
|----------------------------|---------------------------------------------|------------------------------------------------|----------------------------------------|---------|
|                            | GOBIERNO<br>DE ESPANA<br>T BIENISTAR SOCIAL | GEPSA<br>Gestión de Planes Sanitarios del Agua |                                        |         |
| Probabili                  | dad                                         |                                                |                                        |         |
| Valor                      | Denominación                                | Frecuencia                                     | Во                                     | rrar    |
| 1                          | Muy improbable                              | Ocurre una vez cada 5 años                     | Seleccionar                            |         |
| 2                          | Improbable                                  | Ha ocurrido 1 vez en los 2 últimos años        | Seleccionar                            |         |
| 4                          | Medio                                       | Ocurre 1 vez al año                            | Seleccionar                            |         |
| 8                          | Probable                                    | Ocurre entre 1 y 4 veces al año                | Seleccionar                            |         |
| 16                         | Muy probable                                | Ocurre más de 4 veces al año                   | Seleccionar                            |         |
| 24                         | Periodica                                   | Ocurre 1 vez al día, a veces menos             | Seleccionar                            |         |
| <ul> <li>Volver</li> </ul> | )                                           |                                                | Añadir                                 | Elimina |

Figura 95 – Pantalla Probabilidades

Al igual que en el punto de anterior de "Medidas preventivas" se podrá acceder y modificar los datos internos de las diferentes probabilidades listadas en la tabla, utilizando el botón "Seleccionar" de cada probabilidad con el que se accederá o se redirigirá a la página que contiene los datos internos.

A continuación se muestra una pantalla de los campos internos de una probabilidad escogida al azar del listado mostrado en la Figura 95.

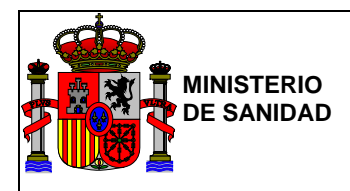

|                     |                                                         |                                       | L BORJA SANGIL | 🗮 Última conexión: 27/06/2018 08:32:18 | ပ် Salir          |
|---------------------|---------------------------------------------------------|---------------------------------------|----------------|----------------------------------------|-------------------|
| COBIERNO<br>CESPANA | MINISTERIO<br>DE SANIDAD, CONSUMO<br>Y BIENESTAR SOCIAL | GEPSA<br>Gestión de Planes Sanitarios | s del Agua     |                                        |                   |
| Probabilidad        |                                                         |                                       |                |                                        |                   |
| Probabilidad        |                                                         |                                       |                |                                        |                   |
|                     | Valor                                                   | 24                                    |                |                                        |                   |
|                     | Denominación                                            | Periodica                             |                |                                        |                   |
|                     | Frecuencia                                              | Ocurre 1 vez al día, a veces menos    |                |                                        |                   |
|                     |                                                         | Cancelar Aceptar                      |                |                                        |                   |
|                     |                                                         |                                       |                |                                        |                   |
|                     |                                                         |                                       |                |                                        |                   |
|                     |                                                         |                                       |                | © Ministerio de Sanidad, Consumo       | y Bienestar Soci: |

Figura 96 – Formulario datos Gravedad

En el formulario de datos internos de una probabilidad, se podrá modificar uno o más campos según la necesidad siendo todos estos campos editables.

Una vez realizadas las modificaciones deseadas, para guardar dichos cambios, se deberá pulsar el botón "Aceptar".

En caso de no quedar conforme con dichas modificaciones y no querer que estas se guarden modificando así la probabilidad, se podrá regresar al menú anterior mostrado en la Figura 95 utilizando el botón "Cancelar".

También se podrán dar de alta nuevas probabilidades accediendo a la pantalla del creador de Probabilidades a través del botón de "Añadir probabilidad".

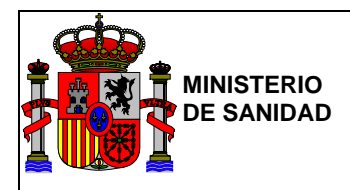

| 1                                                             |                                     | 1                                       | L BORJA SANGIL | 🗮 Última conexión: 27/06/2018 08:32:18 | () Salir     |
|---------------------------------------------------------------|-------------------------------------|-----------------------------------------|----------------|----------------------------------------|--------------|
| COBERNO<br>COBERNO<br>COBERNO<br>COBERNO<br>COSENNO<br>VERNES | RIO<br>IDAD, CONSUMO<br>STAR SOCIAL | GEPSA<br>Gestión de Planes Sanitarios d | del Agua       |                                        |              |
| Probabilidad<br>Probabilidad                                  |                                     |                                         |                |                                        |              |
| Der                                                           | Valor<br>nominación<br>Frecuencia   |                                         |                |                                        |              |
|                                                               |                                     | Cancelar Aceptar                        |                |                                        |              |
|                                                               |                                     |                                         |                |                                        |              |
|                                                               |                                     |                                         |                | OMerchan de Caridad Cara               | Disastas Cas |

Figura 97 – Formulario de alta de una Probabilidad

Una vez se haya dado de alta una nueva probabilidad o modificado una previamente creada, estas aparecerán con dichas modificaciones en el listado de Probabilidades.

Para eliminar Probabilidades del listado, se seguirá el mismo procedimiento que en los apartados anteriores, seleccionando las probabilidades que se desean borrar mediante el checkbox de la columna "Borrar" y posteriormente utilizando el botón de "Eliminar" Este proceso, al igual que en los apartado anteriores, tambien requerirá de una confirmación por parte del usuario a través de una pequeña ventana desplegable.

# 5.7. Riesgos

Se ha creado un nuevo módulo para poder configurar la tabla de riesgos siendo editable los valores mínimos y máximos de cada riesgo. De esta manera los administradores de la aplicación podrán variar estos rangos de los riesgos como vean conveniente.

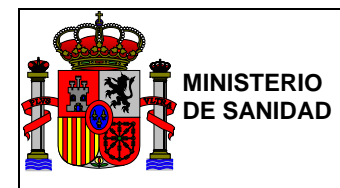

# Riesgo

| Riesgo         | Mínimo | Máximo | Color |             |
|----------------|--------|--------|-------|-------------|
| Insignificante | 0      | 3      | TEST  | Seleccionar |
| Вајо           | 4      | 12     | TEST  | Seleccionar |
| Moderado       | 13     | 24     | TEST  | Seleccionar |
| Alto           | 25     | 96     | TEST  | Seleccionar |
| Muy alto       | 97     | 99999  | TEST  | Seleccionar |